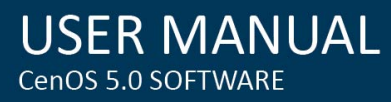

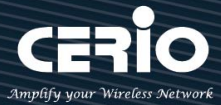

# **CERIO Corporation DR-3000**

## CenOS5.0 Access Controller with VPN Gateway

(60/128 APs)

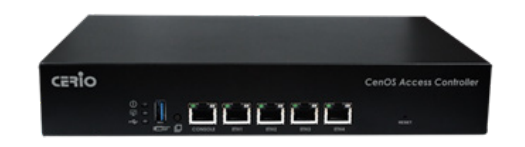

# **User's Manual**

www.cerio.cc V3.1

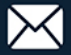

| 1. | Soft                    | ware  | Con   | Configuration                      |      |  |  |  |  |
|----|-------------------------|-------|-------|------------------------------------|------|--|--|--|--|
| 2. | Оре                     | ratin | g Mo  | de Introduction                    |      |  |  |  |  |
|    | 2.1                     |       | Con   | trol Mode                          | 6    |  |  |  |  |
|    | 2.2                     |       | Rou   | ter Mode                           | 6    |  |  |  |  |
|    | 2.3                     |       | Cap   | tive Portal Mode                   | 7    |  |  |  |  |
| 3. | Syst                    | em C  | onfig | guration                           | 7    |  |  |  |  |
|    | 3.1                     |       | WA    | N Setup                            | 7    |  |  |  |  |
|    | 3.2                     |       | WA    | N Traffic Setup                    | 9    |  |  |  |  |
|    | 3.3                     |       | VLA   | N Setup                            | . 11 |  |  |  |  |
|    |                         | 3.3.  | 1     | Network Button                     | . 11 |  |  |  |  |
|    |                         | 3.3.2 | 2     | Pull-down menu @ Bandwidth Control | . 12 |  |  |  |  |
|    |                         | 3.3.3 | 3     | Pull-down menu @ DHCP Server       | . 13 |  |  |  |  |
|    | 3.4                     |       | Aut   | hentication(Hotspot Setup)         | . 14 |  |  |  |  |
|    |                         | # Au  | ithen | itication Button:                  | . 15 |  |  |  |  |
|    |                         | # Au  | ithen | tication Dropdown Button           | . 16 |  |  |  |  |
|    |                         | 3.4.  | 1     | Guest                              | . 16 |  |  |  |  |
|    |                         | 3.4.2 | 2     | Local User                         | . 17 |  |  |  |  |
|    |                         | 3.4.3 | 3     | OAuth2.0                           | . 18 |  |  |  |  |
|    | 🗌 Sampl                 |       |       | Sample for Google OAuth2.0 setup   | . 18 |  |  |  |  |
|    |                         |       |       | Sample for Facebook OAuth2.0 setup | . 21 |  |  |  |  |
|    |                         | 3.4.4 | 4     | POP3 Server                        | . 25 |  |  |  |  |
|    |                         | 3.4.  | 5     | Customize Page                     | . 25 |  |  |  |  |
|    |                         | 3.4.  | 6     | Language                           | . 27 |  |  |  |  |
|    |                         | 3.4.  | 7     | Walled Garden                      | . 27 |  |  |  |  |
|    |                         | 3.4.  | 8     | Privilege Address                  | . 28 |  |  |  |  |
|    |                         | 3.4.9 | 9     | Profile                            | . 28 |  |  |  |  |
|    | 3.5                     |       | Higł  | n Availability                     | . 29 |  |  |  |  |
|    | 3.6                     |       | VPN   | I Server Setup                     | . 31 |  |  |  |  |
|    | 3.7 VPN Peer Setup      |       | VPN   | I Peer Setup                       | . 32 |  |  |  |  |
|    | 3.8 PPTP/L2TP Server Se |       | PPT   | P/L2TP Server Setup                | . 34 |  |  |  |  |
|    | 3.9 PPTP/L2             |       | PPT   | P/L2TP Account Setup               | . 36 |  |  |  |  |
|    | 3.10 PPT                |       | РРТ   | P/L2TP Client Setup                | . 38 |  |  |  |  |
|    | 3.11                    |       | IPSe  | ec Setup                           | . 39 |  |  |  |  |
|    | 3.12 N                  |       | Mar   | nagement                           | . 42 |  |  |  |  |
|    | 3.13                    |       | Tim   | e Server                           | . 44 |  |  |  |  |
|    | 3.14                    |       | SNN   | ЛР                                 | . 45 |  |  |  |  |
|    | 3.15                    |       | Log   | Server Setup                       | . 46 |  |  |  |  |
|    | 3.16 N                  |       | Not   | ification Setup                    | . 48 |  |  |  |  |

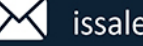

| 4. | AP Cont                                                                                                    | rol                                                                                                    | . 51                                                                                                 |
|----|----------------------------------------------------------------------------------------------------|----------------------------------------------------------------------------------------------------|----------------------------------------------------------------------------------------------------|
|    | 4.1                                                                                                    | Scan Device                                                                                                    | . 51                                                                                                 |
|    | 4.2                                                                                                    | Batch Setup                                                                                                    | . 53                                                                                                 |
|    | 4.3                                                                                                    | AP Setup                                                                                                    | . 55                                                                                                 |
|    | 4.4                                                                                                    | Group Setup                                                                                                    | . 56                                                                                                 |
|    | 4.5                                                                                                    | Map Setup                                                                                                    | . 56                                                                                                 |
|    | 4.6                                                                                                    | Authentication Profile                                                                                                    | . 58                                                                                                 |
|    | 4.7                                                                                                    | Status                                                                                                    | . 60                                                                                                 |
| 5. | Account                                                                                                    |                                                                                                    | . 60                                                                                                 |
|    | 5.1                                                                                                    | RADIUS Server                                                                                                    | . 60                                                                                                 |
|    | 5.2                                                                                                    | Remote LDAP Setup                                                                                                    | . 61                                                                                                 |
|    | 5.3                                                                                                    | Package Setup                                                                                                    | . 63                                                                                                 |
|    | 5.4                                                                                                    | Create An Account                                                                                                    | . 65                                                                                                 |
|    | 5.5                                                                                                    | Search Account                                                                                                    | . 66                                                                                                 |
|    | 5.6                                                                                                    | Pregenerated Tickets DB                                                                                                    | . 67                                                                                                 |
|    | 5.7                                                                                                    | Thermal Printer Setup                                                                                                    | . 69                                                                                                 |
|    | 5.8                                                                                                    | History Log                                                                                                    | . 72                                                                                                 |
|    | 5.9                                                                                                    | Online Log                                                                                                    | . 72                                                                                                 |
|    | 5.10                                                                                                    | Database Maintenance                                                                                                    | . 73                                                                                                 |
| 6. | Advance                                                                                                    |                                                                                                    | . 73                                                                                                 |
|    | 6.1                                                                                                    | IP Filter                                                                                                    | . 73                                                                                                 |
|    | 6.2                                                                                                    | IP Group                                                                                                    | . 76                                                                                                 |
|    | 6.3                                                                                                    | Port Group                                                                                                    | . 77                                                                                                 |
|    | 6.4                                                                                                    | MAC Filtor                                                                                                    | . 78                                                                                                 |
|    |                                                                                                    |                                                                                                    |                                                                                                    |
|    | 6.5                                                                                                    | Virtual Server                                                                                                    | . 78                                                                                                 |
|    | 6.5<br>6.6                                                                                                    | Virtual Server                                                                                                    | . 78<br>. 79                                                                                         |
|    | 6.5<br>6.6<br>6.7                                                                                                    | Virtual Server<br>Access Control<br>IP Routing Setup                                                                                                    | . 78<br>. 79<br>. 81                                                                                 |
|    | 6.5<br>6.6<br>6.7<br>6.8                                                                                                    | Virtual Server<br>Access Control<br>IP Routing Setup<br>IP Routing Rule Setup                                                                                                    | . 78<br>. 79<br>. 81<br>. 83                                                                         |
|    | 6.5<br>6.6<br>6.7<br>6.8<br>6.9                                                                                                    | Virtual Server<br>Access Control<br>IP Routing Setup<br>IP Routing Rule Setup<br>Time Policy                                                                                       | . 78<br>. 79<br>. 81<br>. 83<br>. 84                                                                 |
| 7. | 6.5<br>6.6<br>6.7<br>6.8<br>6.9<br>Utility                                                                                                    | Virtual Server<br>Access Control<br>IP Routing Setup<br>IP Routing Rule Setup<br>Time Policy                                                                                       | . 78<br>. 79<br>. 81<br>. 83<br>. 84<br>. 86                                                         |
| 7. | 6.5<br>6.6<br>6.7<br>6.8<br>6.9<br>Utility<br>7.1                                                                                                    | Virtual Server<br>Access Control<br>IP Routing Setup<br>IP Routing Rule Setup<br>Time Policy<br>Profile Setting                                                                    | . 78<br>. 79<br>. 81<br>. 83<br>. 84<br>. 86<br>. 86                                                 |
| 7. | <ul> <li>6.5</li> <li>6.6</li> <li>6.7</li> <li>6.8</li> <li>6.9</li> <li>Utility</li> <li>7.1</li> <li>7.2</li> </ul>                                                                     | Virtual Server<br>Access Control<br>IP Routing Setup<br>IP Routing Rule Setup<br>Time Policy<br>Profile Setting<br>System Upgrade                                                  | . 78<br>. 79<br>. 81<br>. 83<br>. 84<br>. 86<br>. 86<br>. 87                                         |
| 7. | <ul> <li>6.5</li> <li>6.6</li> <li>6.7</li> <li>6.8</li> <li>6.9</li> <li>Utility</li> <li>7.1</li> <li>7.2</li> <li>7.3</li> </ul>                                                        | Virtual Server                                                                                                    | . 78<br>. 79<br>. 81<br>. 83<br>. 84<br>. 86<br>. 86<br>. 87<br>. 89                                 |
| 7. | <ul> <li>6.5</li> <li>6.6</li> <li>6.7</li> <li>6.8</li> <li>6.9</li> <li>Utility</li> <li>7.1</li> <li>7.2</li> <li>7.3</li> <li>7.4</li> </ul>                                           | Virtual Server                                                                                                    | . 78<br>. 79<br>. 81<br>. 83<br>. 84<br>. 86<br>. 86<br>. 86<br>. 87<br>. 89<br>. 90                 |
| 7. | <ul> <li>6.5</li> <li>6.6</li> <li>6.7</li> <li>6.8</li> <li>6.9</li> <li>Utility</li> <li>7.1</li> <li>7.2</li> <li>7.3</li> <li>7.4</li> <li>7.5</li> </ul>                              | Virtual Server                                                                                                    | . 78<br>. 79<br>. 81<br>. 83<br>. 84<br>. 86<br>. 86<br>. 87<br>. 89<br>. 90<br>. 91                 |
| 7. | <ul> <li>6.5</li> <li>6.6</li> <li>6.7</li> <li>6.8</li> <li>6.9</li> <li>Utility</li> <li>7.1</li> <li>7.2</li> <li>7.3</li> <li>7.4</li> <li>7.5</li> <li>Status</li> </ul>              | Virtual Server<br>Access Control<br>IP Routing Setup<br>IP Routing Rule Setup<br>Time Policy<br>Profile Setting.<br>System Upgrade<br>Network Utility<br>Log Maintenance<br>Reboot | . 78<br>. 79<br>. 81<br>. 83<br>. 84<br>. 86<br>. 86<br>. 87<br>. 89<br>. 90<br>. 91<br>. 91         |
| 7. | <ul> <li>6.5</li> <li>6.6</li> <li>6.7</li> <li>6.8</li> <li>6.9</li> <li>Utility</li> <li>7.1</li> <li>7.2</li> <li>7.3</li> <li>7.4</li> <li>7.5</li> <li>Status</li> <li>8.1</li> </ul> | Virtual Server<br>Access Control<br>IP Routing Setup<br>IP Routing Rule Setup<br>Time Policy<br>Profile Setting<br>System Upgrade<br>Network Utility<br>Log Maintenance<br>Reboot  | . 78<br>. 79<br>. 81<br>. 83<br>. 84<br>. 86<br>. 86<br>. 87<br>. 89<br>. 90<br>. 91<br>. 91<br>. 91 |

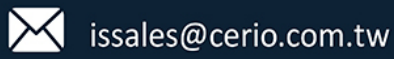

|    | 8.3  | Session Log                                    |
|----|------|------------------------------------------------|
|    | 8.4  | Authentication Log                             |
|    | 8.5  | System Log                                     |
| 9. | Tech | nical documents                                |
|    | 9.1  | Example for PPTP/L2TP setup95                  |
|    | 9.2  | Hotspot function used POS system application   |
|    |      | Login management interface for SP-800          |
|    |      | Install normal thermal printer                 |
|    |      | Install QR Code thermal printer                |
|    |      | Set web authentication steps for POS system104 |
|    |      |                                                |

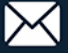

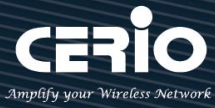

# **1. Software Configuration**

DR-3000 supports web-based configuration. Upon the completion of hardware installation, DR-3000 can be configured through a PC/NB by using its web browser such as Internet Explorer 6.0 or later.

- $\geq$ Default IP Address: 192.168.2.1
- Default Subnet Mask: 255.255.255.0  $\geq$
- **Default Username and Password**  $\geq$

| MODE               | Router mode  |  |
|--------------------|--------------|--|
| Management Account | Root Account |  |
| Username           | root         |  |
| Password           | default      |  |

## Launch Web Browser

Launch as web browser to access the web management interface of system by entering the default IP Address, http://192.168.2.1, in the URL field, and then press Enter.

| <ul> <li>← → C ① 192.168.2.1</li> <li>Apps For quick access, place your bookmarks here on the bookmarks bar. Import bookmarks now.</li> <li>Authentication Required *</li> <li>http://192.168.2.1 requires a username and password.</li> <li>Your connection to this site is not private.</li> <li>User Name:</li> <li>Password:</li> </ul> | New Tab                          | ×                                                                                                    |                                   |
|----------------------------------------------------------------------------------------------------|----------------------------------|----------------------------------------------------------------------------------------------------|-----------------------------------|
| Apps       For quick access, place your bookmarks here on the bookmarks bar. Import bookmarks now.         Authentication Required       *         http://192.168.2.1 requires a username and password.       Your connection to this site is not private.         User Name:                                                               | $\leftarrow$ $\rightarrow$ C (0) | 92.168.2.1                                                                                                    |                                   |
| Authentication Required       ×         http://192.168.2.1 requires a username and password.       Your connection to this site is not private.         Your connection to this site is not private.       User Name:         User Name:                                                                                                    | Apps For quick                   | access, place your bookmarks here on the bo                                                                                                   | okmarks bar. Import bookmarks now |
|                                                                                                    |                                  | Authentication Required<br>http://192.168.2.1 requires a username a<br>Your connection to this site is not private<br>User Name:<br>Password: | x<br>nd password.                 |

Please use default Users name: "root" and default password "default" to login.

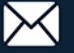

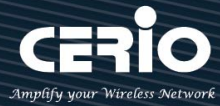

# 2. Operating Mode Introduction

## 2.1 Control Mode

When the Control Mode is selected then DR-3000 will be pure AP centralized management controller, the system built-in RADIUS server, system log server and support port VLAN (PVID) setup. The Control mode can via VPN tunnel go to centralized management AP's

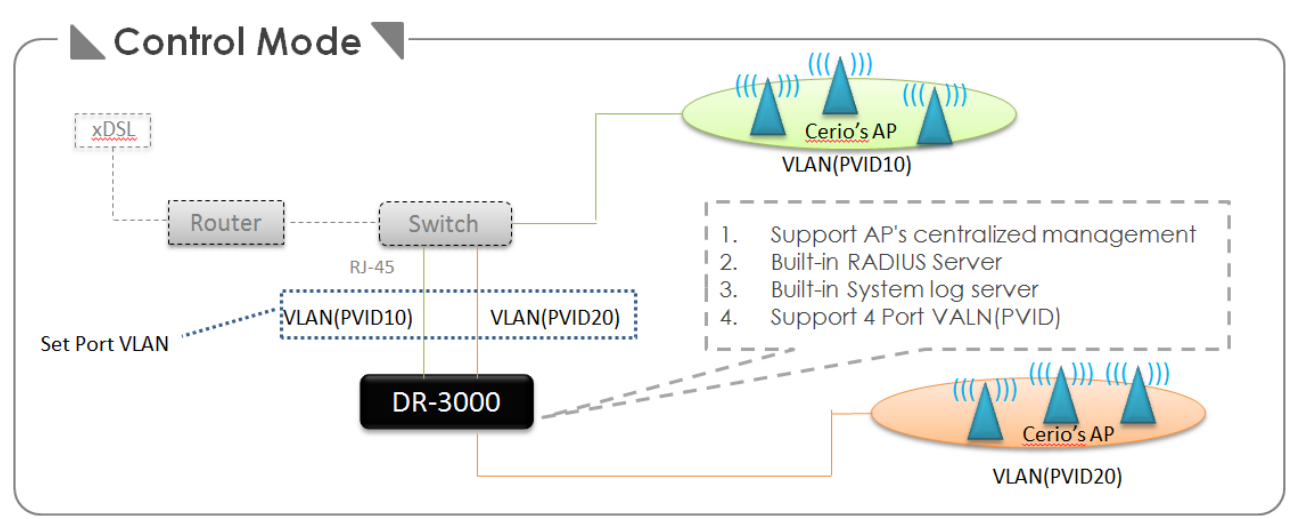

## 2.2 Router Mode

When administrator select use Route mode then system can set 1WAN 3LAN Router also can select 3WAN 1LAN or 4WAN outbound load balancer.

This Router mode support IP Routing setup/Firewall/HA/VPN/Multi-WAN/QoS enforcement and Built-in AAA Radius server.

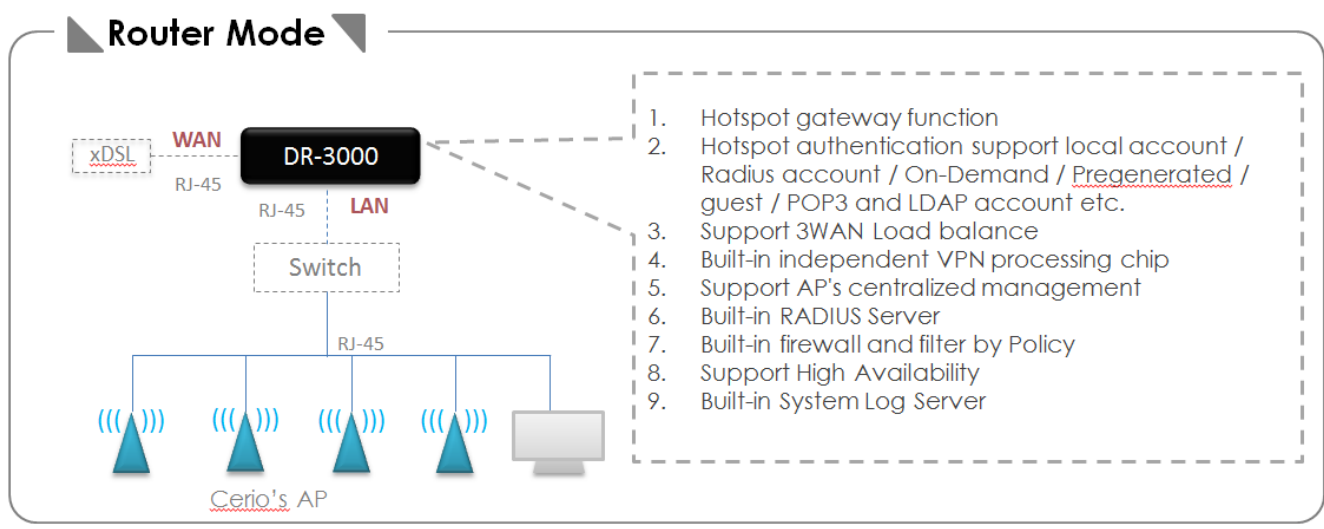

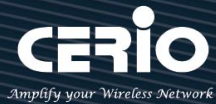

## 2.3 Captive Portal Mode

If the environment already has a router or firewall device, administrator demand is only to add the new page hotspot function, this time can be switched to Captive Portal mode and connected in parallel to the router or firewall equipment can be completed.

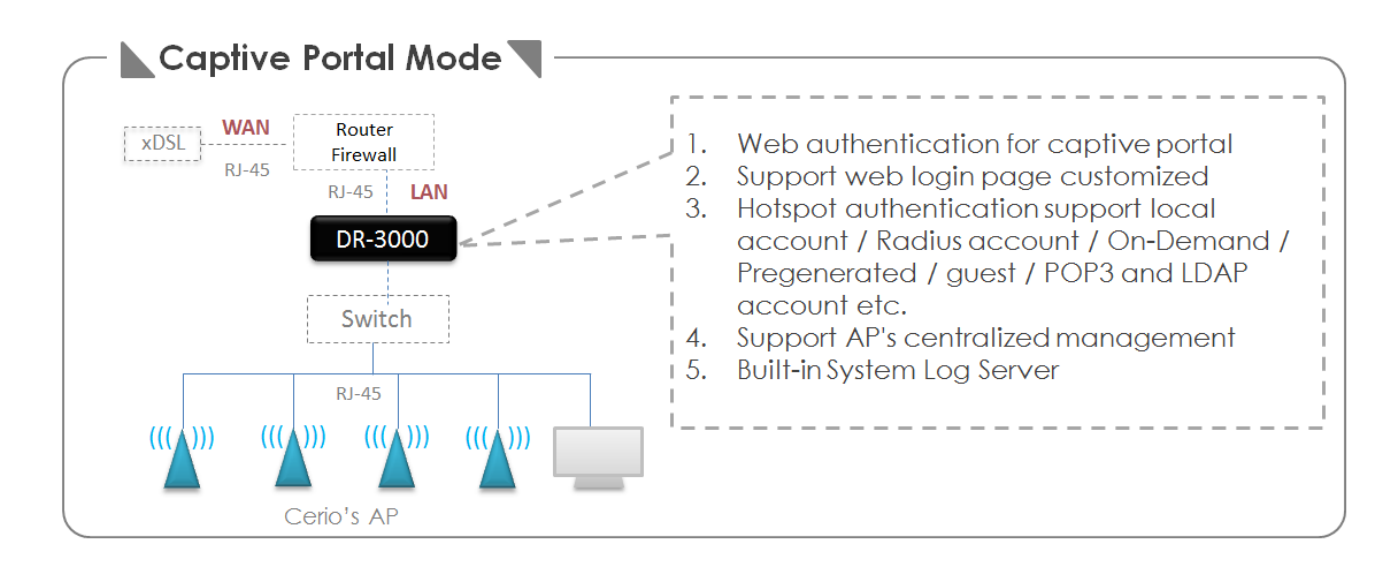

# 3. System Configuration

CERIO's DR-3000 is multifunctional authentication Gateway, support multi-WAN outbound load balance and can centralized managed CenOS5.0 AP. The DR-3000 Built-in hardware independent VPN engine administrator can build a secure tunnel in the network environment and support High Availability can make sure that the network is working normally.

## 3.1 WAN Setup

Administrator can set one WAN or multi-WAN load balance in the WAN Setup function. Please click System → WAN Setup

| 🗥 System 🗸        |              |    |        |       |      |              |                    |           |   |
|-------------------|--------------|----|--------|-------|------|--------------|--------------------|-----------|---|
| WAN Setup         | _            |    |        |       |      |              |                    |           |   |
| WAN Trafflo Setup | III WAN List |    |        |       |      | III WAN Port |                    |           | _ |
| man name setap    | #            | _  | Active | Mode  | Edit | WAN Port     | 1 WAN / 3 LAN Port |           | ~ |
|                   | 0            | On |        | PPPoE | Edit | Primary Port | WANO               |           | ~ |
| Alle Ge           |              |    |        |       |      | NAT Engine   | Enable             | O Disable |   |
| SNMP              |              |    |        |       |      | II DNS       |                    |           |   |
|                   |              |    |        |       |      | DNS1         |                    |           |   |
|                   |              |    |        |       |      | Direct       |                    |           |   |
| Log Server        |              |    |        |       |      | DNS2         |                    |           |   |

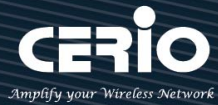

### WAN Port Setup

| WAN Port     |                    |
|--------------|--------------------|
| WAN Port     | 3 WAN / 1 LAN Port |
|              | 1 WAN / 3 LAN Port |
| Primary Port | 3 WAN / 1 LAN Port |
|              | 4 WAN Port         |

 $\geq$ WAN Port: Administrator can select 1 WAN/3 LAN or 3 WAN/1 LAN or 4 WAN port, the default is 1 WAN/3 LAN Port.

When setting is different

The physical network ports are defined as follows:

1 WAN / 3 LAN: ETH1 is the WAN port, ETH2 is the first LAN port, ETH3 is the second LAN port, and ETH4 is the third LAN port.

3 WAN / 1 LAN: EHT1 is the LAN port, ETH2 is the first WAN port, ETH3 is the second WAN port, and ETH4 is the third WAN port.

- $\geq$ Primary Port: If set 3 WAN or 4WAN function, administrator must select one primary for WAN Port.
- $\geq$ NAT Engine: If enable the function then NAT will up performance, but firewall and routing rule of DR-3000 will auto disable.

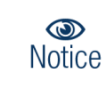

If administrator choose 3WAN or 4WAN, please click save button system will display WAN function setup on WAN List.

### **WAN List**

Administrator can set four connection types for the WAN port: Static IP, Dynamic IP, PPPoE and PPTP, at the same time can also Enable or Disable for NAT or DMZ functions. Please click Edit button in WAN List.

| III WAN List |        |            |      |  |  |  |
|--------------|--------|------------|------|--|--|--|
| #            | Active | Mode       | Edit |  |  |  |
| 0            | On     | PPPoE      | Edit |  |  |  |
| 1            | On     | Dynamio IP | Edit |  |  |  |
| 2            | On     | Dynamio IP | Edit |  |  |  |
| 3            | On     | Dynamio IP | Edit |  |  |  |

 $\geq$ Edit: Administrator can set WAN function.

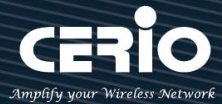

| ₩AN Setup      |                     |           | I∎NAT        |      |         |           |
|----------------|---------------------|-----------|--------------|------|---------|-----------|
| WAN            | Enable              | O Disable |              | NAT  | Enable  | O Disable |
| ₩ WAN Settings |                     |           | I≣ DMZ Setup |      |         |           |
| Mode           | PPPoE               | ~         |              | Mode | Disable | ~         |
| I PPP₀E        |                     |           |              |      |         |           |
| User Name      | 73137845@hinet.net  |           |              |      |         |           |
| Password       | •••••               |           |              |      |         |           |
| МТИ            | 1492                |           |              |      |         |           |
| Reconnect Mode | Always On           | ~         |              |      |         |           |
| I≣ MAC Clone   |                     |           |              |      |         |           |
| Mode           | Default MAC Address | ~         |              |      |         |           |

- WAN Setup: Administrator can set Enable or Disable for the WAN Port function.
- WAN Settings: Administrator can select Static IP, Dynamic IP, PPPoE and PPTP type of the WAN Port.
- MAC Clone: The MAC address is a 12-digit HEX code uniquely assigned to hardware as identification. Some ISPs require you to register a MAC address in order to access to Internet. If not, you could use default MAC or clone MAC from a PC.
- NAT: Administrator can set Enable or Disable the NAT function. If Disable NAT function administrator must manual to set routing.
- DMZ: DMZ is a physical or logical sub-network that separates an internal local area network (LAN) from other untrusted networks, usually the Internet. External-facing servers, resources and services are located in the DMZ so they are accessible from the Internet but the rest of the internal LAN remains unreachable. This provides an additional layer of security to the LAN as it restricts the ability of hackers to directly access internal servers and data via the Internet.

## 3.2 WAN Traffic Setup

WAN Traffic setup function improves the distribution of workloads across multiple computing resources. WAN Traffic function aims to optimize network resource use maximize throughput or minimize response time and avoid overload of any single WAN port resource.

If administrator set multi-WAN configuration, administrator can assign weights or speed weights to WAN in the "WAN traffic setup" function to indicate the percentage of traffic that should be sent to each WAN.

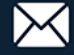

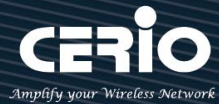

| 🎢 System 🗸        |                   |                 |   |
|-------------------|-------------------|-----------------|---|
| WAN Setup         |                   |                 |   |
| WAN Trafflo Setup |                   |                 |   |
|                   | Load Balance Mode |                 |   |
| SNMP              | Mode              | Assign Weight   | ~ |
|                   | Connection Mode   | Source IP Based | ~ |
| Log Server        |                   |                 |   |

- $\geq$ Mode: If set multi-WAN, administrator can select Load Balance by Assign Weight or Line Speed Weight.
  - Assign Weight: The WAN Assign Weight function can setup handle more requests and handle fewer requests. Assigning weights to WAN allows the DR-3000 appliance to determine how much traffic each load balanced server can handle, and therefore more effectively balance load. The Weight set Max=10 unit.

| 25% |
|-----|
| 25% |
| 25% |
| 25% |
|     |

Line Speed Weight: The function requires administrator to definitely specify the real upload and download line speed of each WAN interface, the system will calculates the maximum bandwidth for all WAN interfaces and then the flow distribution.

| III Line Speed Weight |         |         |  |  |  |  |
|-----------------------|---------|---------|--|--|--|--|
| WANO (U/D)kbps        | 1024000 | 1024000 |  |  |  |  |
| WAN1 (U/D)kbps        | 1024000 | 1024000 |  |  |  |  |
| WAN2 (U/D)kbps        | 1024000 | 1024000 |  |  |  |  |
| WAN3 (U/D)kbps        | 1024000 | 1024000 |  |  |  |  |
|                       |         |         |  |  |  |  |

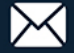

## 3.3 VLAN Setup

Here are the instructions to setup the local IP Address / Netmask / Gateway / DNS and change settings Tag VLAN functions.

| := | VLAN List |               |                 |               |           |
|----|-----------|---------------|-----------------|---------------|-----------|
| #  | VLAN Mode | Flag          | IP Address      | Netmask       | Action    |
| 0  | On        | Native        | 192.168.2.1     | 255.255.255.0 | Network 🖕 |
| 1  | m         | VLAN TAG: 101 | 192.168.101.254 | 255.255.255.0 | Network 🖕 |
| 2  | no        | VLAN TAG: 102 | 192.168.102.254 | 255.255.255.0 | Network 🖕 |
| 3  | no        | VLAN TAG: 103 | 192.168.103.254 | 255.255.255.0 | Network 🖕 |
| 4  | πο        | VLAN TAG: 104 | 192.168.104.254 | 255.255.255.0 | Network 🛫 |
| 5  | no        | VLAN TAG: 105 | 192.168.105.254 | 255.255.255.0 | Network 🛫 |
| 6  | no        | VLAN TAG: 106 | 192.168.106.254 | 255.255.255.0 | Network 🖕 |
| 7  | m         | VLAN TAG: 107 | 192.168.107.254 | 255.255.255.0 | Network 🖕 |

- $\geq$ VLAN Mode : Display on/off for the VLAN network.
- Flag: Display master VLAN and VLAN Tag No. information.  $\geq$
- $\geq$ **IP Address**: Display IP Address for VLAN Network.
- $\geq$ **NetMask** : Display IP netmask.
- $\triangleright$ Action: The button can set VLAN network functions and DHCP Server.

### 3.3.1 Network Button

Administrator can click Network \_ button to set VLAN network functions.

| VLAN Mode      | Enable        | O Disable |
|----------------|---------------|-----------|
| ∎ IP Setup     |               |           |
| IP Address     | 192.168.2.1   |           |
| Netmask        | 255.255.255.0 |           |
| ULAN Tag Setup |               |           |
|                | 1-4092        |           |

- $\checkmark$ **VLAN Mode**: Administrator can select Enable or disable for the VLAN Network.
- $\checkmark$ IP Mode: Administrator can select enable or disable function for VLAN IP.
- $\checkmark$ **IP Address/ NetMask** : Administrator can set IP address and netmask for the VLAN.

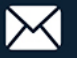

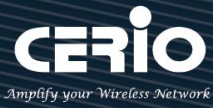

### 3.3.2 Pull-down menu @ Bandwidth Control

Administrators can set bandwidth limit the max/min bandwidth of the Wi-Fi users, Bandwidth control can set IP/MASK , IP Range, Port(Service), SIP, RTP/RTSP and WEB.

| Action                                      |          |           |      |
|---------------------------------------------|----------|-----------|------|
| Network<br>Bandwidth Control<br>DHCP Server |          |           |      |
| I Bandwidth Control                         |          |           |      |
| Mode                                        | Enable   | ○ Disable |      |
| Session Limit Per IP                        | 1024     |           |      |
|                                             |          |           |      |
| Total Bandwidth Control                     |          |           |      |
| Mode                                        | ○ Enable | Oisable   |      |
| Upload                                      | 10240    |           | Kbps |
| Download                                    | 10240    |           | Kbps |

- Session Limit Per IP: Session limit by all IP address  $\geq$
- Total Bandwidth Control: UP/Download bandwidth limit by VLAN  $\geq$
- $\geq$ OoS Rule List: Administrator can set IP/MASK , IP Range, Port(Service), SIP, RTP/RTSP and WEB to management bandwidth, Max can set 10 rule.

| III QoS I | QoS RuleList |                         |        |        |              |                |         |
|-----------|--------------|-------------------------|--------|--------|--------------|----------------|---------|
| #         | Active       | Rule Mode               | Value1 | Value2 | Upload(Kbps) | Download(Kbps) | Comment |
| 1         |              | ANY                     |        |        | 1024         | 1024           |         |
| 2         |              | ANY<br>IP/Mask          |        |        | 1024         | 1024           |         |
| 3         |              | IP Range<br>Port<br>STP |        |        | 1024         | 1024           |         |
| 4         |              | RTSP<br>RTP             |        |        | 1024         | 1024           |         |
| 5         |              | WEB                     |        |        | 1024         | 1024           |         |

- Any: Bandwidth control by any protocol.
- **IP/MASK:** Bandwidth control by a subnet.
- **IP Range:** Bandwidth control by IP range.
- Port: Bandwidth control by port (service), ex. FTP port (20,21)
- SIP: Bandwidth control by Session Initiation Protocol.
- **RTSP/RTP:** Bandwidth control by Streaming.
- WEB: Bandwidth control by web protocol.

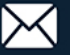

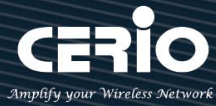

Server.

| 3.3.3 Pull-down menu @ I     | DHCP Server          |             |                              |
|------------------------------|----------------------|-------------|------------------------------|
| Administrator can set DHCP f | unction. Please clic | k Network 📮 | pull-down button to set DHCP |
| Network 🖵                    |                      |             |                              |
| DHCP Server                  |                      |             |                              |
| I DHCP Sevice                | -                    |             |                              |
| Mode                         | Enable               | ○ Disable   |                              |
| III DHCP Setup               |                      |             |                              |
| Start IP                     | 192.168.2.20         |             |                              |
| End IP                       | 192.168.2.100        |             |                              |
| Netmask                      | 255.255.255.0        |             |                              |
| Gateway                      | 192.168.2.1          |             |                              |
| DNS1 IP                      | 8.8.8.8              |             |                              |
| DNS2 IP                      | 192.168.2.1          |             |                              |
| WINS IP                      |                      |             |                              |
| Domain                       | 05400                |             |                              |
| Lease Time                   | 80400                |             |                              |

- $\checkmark$ Mode: Administrator can select enable / disable the function
- $\checkmark$ Start IP: Set Start IP for DHCP Service.
- $\checkmark$ End IP: Set End IP for DHCP Service.
- $\checkmark$ Netmask: Set IP Netmask, the default is 255.255.255.0
- $\checkmark$ Gateway: Set Gateway IP for DHCP Service.
- $\checkmark$ DNS (1-2) IP: Set DNS IP for DHCP Service.
- $\checkmark$ WINS IP: Enter IP address of the Windows Internet Name Service (WINS) server; this is optional.
- Domain: Enter the domain name for this network.  $\checkmark$
- $\checkmark$ Lease Time: The IP addresses given out by the DHCP server will only be valid for the duration specified by the lease time. Increasing the time ensure client operation without interruptions, but could introduce potential conflicts. Lowering the lease time will avoid potential address conflicts, but might cause more interruptions to the client while it will acquire new IP addresses from the DHCP server. Default is 86400 seconds

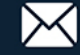

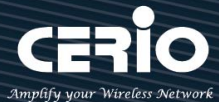

|       | or Client List    |                     |              |          |        |
|-------|-------------------|---------------------|--------------|----------|--------|
| #     | IP Address        | MAC Address         | Hostname     | Expired  | Actio  |
| 1     | 192.168.2.10      | Residua.02:66:66    | HF_242_01-PO | 20:0:43  | Fixed  |
| 2     | 192.168.2.12      |                     |              | 18:48:16 | Fixed  |
|       |                   |                     |              |          |        |
| Stati | ic Lease IP Setup |                     |              |          |        |
|       |                   |                     |              |          |        |
|       | Com               | ment                |              |          |        |
|       |                   |                     |              |          |        |
|       | IP Ad             | dress               |              |          |        |
|       |                   |                     |              |          |        |
|       |                   |                     |              |          |        |
|       | MAC Ad            | dress               |              |          | Ad     |
|       | MAC Ad            | dress               |              |          | Ad     |
|       | MAC Ad            | dress               |              |          | Ad     |
| Stati | MAC Ad            | dress               |              |          | Ad     |
| Stati | MAC Ad            | dress<br>IP Address | MAC Ade      | Iress    | Action |

- $\geq$ DHCP Client List: Administrator can view IP address used status of client users on each DHCP Server.
- $\geq$ Static Lease IP Setup: Administrator can set be delivered fixed IP address to the users.

## 3.4 Authentication(Hotspot Setup)

The function is for hotspot Authentication. It supports authentication for local users / RADIUS Server / OAuth2.0 and Guest. RADIUS Server authentication support PoP3 / LDAP(AD) and Package.

Please click on System -> Authentication

|                                                   | 🖶 System 👻 |
|---------------------------------------------------|------------|
| Mode Setup                                        |            |
| WAN Setup<br>WAN Traffic Setu                     | ıp         |
| VLAN Setup<br>Authentication<br>High Availability |            |

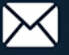

|   | III VLAN List |                |                  |  |  |  |  |
|---|---------------|----------------|------------------|--|--|--|--|
| # | VLAN Mode     | Authentication | Action           |  |  |  |  |
| 0 | On            | Off            | Authentication 🚽 |  |  |  |  |
| 1 | Off           | Off            | Authentication 🖕 |  |  |  |  |
| 2 | Off           | Off            | Authentication 🖕 |  |  |  |  |
| 3 | Off           | Off            | Authentication 🚽 |  |  |  |  |
| 4 | Off           | Off            | Authentication 🖕 |  |  |  |  |
| 5 | Off           | Off            | Authentication 🖕 |  |  |  |  |
| 6 | Off           | Off            | Authentication 🚽 |  |  |  |  |
| 7 | Off           | Off            | Authentication 🗸 |  |  |  |  |

 $\succ$ **#**: Display 8 VLANs list of Authentication.

- VLAN Mode: Displays VLAN on/off status.  $\geq$
- $\succ$ Authentication : Displays VLAN# whether enable or disable web authentication.
- $\succ$ Action: The function has 2 buttons (Authentication and Dropdown)

## **#** Authentication Button:

| Authentication       |                       |          |         | Radius Setup |             |         |
|----------------------|-----------------------|----------|---------|--------------|-------------|---------|
| Authentication       | Enable                | ODisable |         | Radius       | CEnable     | Oisable |
|                      |                       |          |         | Display Name | Radius User |         |
| Authentication Setup |                       |          |         |              |             |         |
| Multiple Login       | 0                     |          | User(s) |              |             |         |
| Login Timeout        | 10                    |          | Minutes |              |             |         |
| Redirect URL         | http://www.google.con | ı        |         |              |             |         |
| Login URL            | domain0.login         |          |         |              |             |         |
| Authentication Log   | CEnable               | Disable  |         |              |             |         |
| Session Log          | OEnable               | Disable  |         |              |             |         |
| Local User Setup     |                       |          | _       |              |             |         |
|                      |                       |          |         |              |             |         |

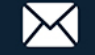

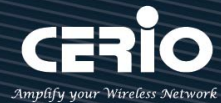

- Authentication : Administrator can enable or disable authentication function.
- Multiple Login : Administrator can set one account to multiple users simultaneously login and the users can set limit.( 0 = not limited)
- Login Timeout : After account login for some time no traffic, system will automatic timeout for account. Administrator can enter a time(Minutes).
- **Redirect URL**: After the success of the login, system will redirect to URL. Administrator can enter web site URL.
- Login URL : Administrator can set URL for login page.
- Authentication Log: Account authentication log will copy to syslog server.
- Session Log : If network have Syslog server. Administrator can to system → management setting IP address for syslog server and enable the function. Account session log will copy to syslog server.
- Local User : Administrator can enable authentication for local user. Create user account can to reference "3.3.2 Local User".
- RADIUS: Authentication support remote RADIUS Server. Administrator can enter security information for remote RADIUS Server.

## # Authentication Dropdown Button

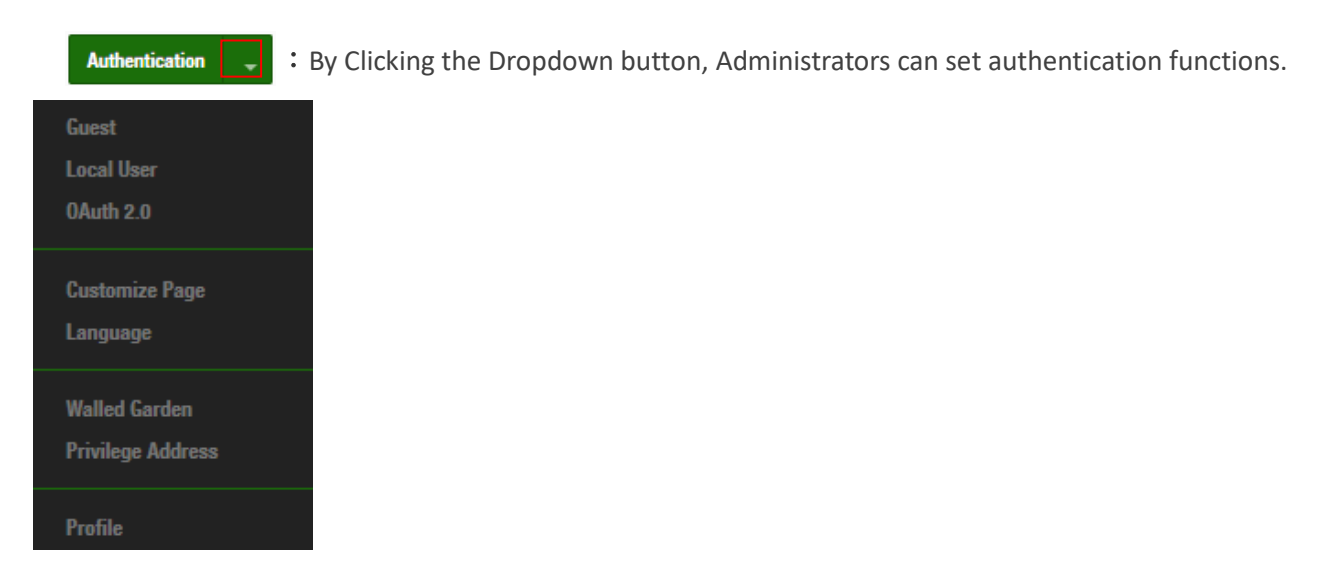

## 3.4.1 Guest

Administrator can enable or disable guest authentication. If enabled, the administrator can set guest Count Limit / login time and type and flow control.

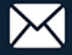

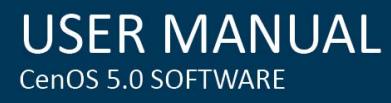

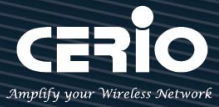

| Guest     |      |          |                         |         |
|-----------|------|----------|-------------------------|---------|
| Sevi      | oe 🖲 | Enable   | $\bigcirc$ Disable      |         |
| Login Ty  | pe 🖲 | One Time | ○ Multiple <sup>•</sup> | Time    |
| Count Lin | nlt  | 10       |                         |         |
| Login Tir | ne   | 10       |                         | Minutes |
| Q         | os C | ) Enable | Olsable                 |         |
| Uplo      | ad   | 512      |                         | Kbps    |
| Downlo    | ad   | 512      |                         | Kbps    |

- Service : Administrator can select enable or disable this function.  $\geq$
- $\geq$ Login Type :
  - **One Time:** Login to start counting until the end of time.
  - Multiple Times: logout time will stop counting until the next re-login to time start counting.
- $\geq$ Count Limit: Administrator can set guest limit.
- $\succ$ Login Time: Within a certain timeframe with no traffic, the system will auto logout.
- $\succ$ QoS: Administrator can restrict the traffic of guest. Traffic management can set users upload and download traffic.

## 3.4.2 Local User

Administrator can create local user account for web login.

| Local User |                  | III Loca | l User List |        |
|------------|------------------|----------|-------------|--------|
| User Name  | (3-32 chars)     | #        | Name        | Action |
| Password   | (4-32 chars) Add | 1        | oerio       | Delete |
|            |                  | 2        | danny       | Delete |
|            |                  |          |             |        |

- **User Name**: Administrator can create users account.  $\geq$
- $\geq$ **Password**: Set account password.

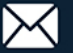

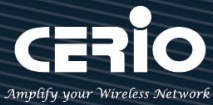

## 3.4.3 OAuth2.0

The OAuth2.0 function supports Facebook and Google by default. Users can add additional OAuth2.0 servers through UI settings.

| i OAuth | 1 2.0 Provider I | list     | Create New Provider |
|---------|------------------|----------|---------------------|
| #       | Active           | Provider | Action              |
| 1       | Off              | Google   | Edit 🔶              |
| 2       | Off              | Faoebook | Edit 🔶              |

- **#**: Display items.
- Active : Display on/off status for the authentication.
- Provider : Display authentication server. The system default use authentication server for Google and Facebook

#### Sample for Google OAuth2.0 setup -

lease complete the application on the Google website to receive an account ID and password, follow the steps below.

Step.1 Please go to the Google Developers Console page and create a project

(Reference https://developers.google.com/identity/protocols/OAuth2)

| New Project                                    |              |  |  |  |
|------------------------------------------------|--------------|--|--|--|
| Project name 💿                                 |              |  |  |  |
| CERIO-AAP-login                                |              |  |  |  |
| Your project ID will be cerio-aap-login 🕜 Edit |              |  |  |  |
| Show adva                                      | nced options |  |  |  |
|                                                | Canad        |  |  |  |

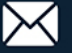

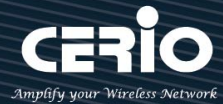

Step.2 Click Credentials to create OAuth client ID in the API manager page.

|                | API key<br>Identifies your project using a simple API key to check quota and access.<br>For APIs like Google Translate.            |
|----------------|----------------------------------------------------------------------------------------------------|
|                | OAuth client ID<br>Requests user consent so your app can access the user's data.<br>For APIs like Google Calendar.                 |
|                | Service account key<br>Enables server-to-server, app-level authentication using robot accounts.<br>For use with Google Cloud APIs. |
| API Manager    | Help me choose                                                                                                    |
| 🔅 Overview     | Create credentials                                                                                                    |
| o⊷ Credentials |                                                                                                    |

Step.3 Select web application in the "Application Type" section and set "Restrictions" URL.

| Application type        |  |  |  |  |  |  |
|-------------------------|--|--|--|--|--|--|
| Web application         |  |  |  |  |  |  |
| Android Learn more      |  |  |  |  |  |  |
| O Chrome App Learn more |  |  |  |  |  |  |
| iOS Learn more          |  |  |  |  |  |  |
| PlayStation 4           |  |  |  |  |  |  |
| Other                   |  |  |  |  |  |  |
|                         |  |  |  |  |  |  |
| Create Cancel           |  |  |  |  |  |  |
|                         |  |  |  |  |  |  |
| Name                    |  |  |  |  |  |  |

Web client 1

Create client ID

#### Restrictions

Enter JavaScript origins, redirect URIs, or both

#### Authorized JavaScript origins

For use with requests from a browser. This is the origin URI of the client application. It can't contain a wildcard (http://\*.example.com) or a path (http://example.com/subdir). If you're using a nonstandard port, you must include it in the origin URI.

http://www.example.com

#### Authorized redirect URIs

For use with requests from a web server. This is the path in your application that users are redirected to after they have authenticated with Google. The path will be appended with the authorization code for access. Must have a protocol. Cannot contain URL fragments or relative paths. Cannot be a public IP address.

http://www.example.com/oauth2callback

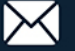

**Step.4** Set Authorized JavaScript origins and Authorized redirect URLs (important) Administrator must set login URL in the device function. After complete set of login URL go to the **"Restrictions"** function in web page. Follow the steps below to set login URLs

- Setup login URL in the device. Please Click system Authentication and enable the function.
- > The "Authentication Setup" page to set Login URL

| Session Log          | ○ Enable              | Oisable |         |
|----------------------|-----------------------|---------|---------|
| Login URL            | domain0.login.com     |         |         |
| Redirect URL         | http://www.google.com |         |         |
| Login Timeout        | 10                    |         | Minutes |
| Multiple Login       | 3                     |         | User(s) |
| Authentication Setup |                       |         |         |

After complete set of login URL go to the **"Restrictions"** function in web page. Copy and paste the login URL from the system display into the "Restriction" page on the Google Developer website.

- Google Authorized JavaScript origins URL is http://domain0.login.com (same as Login URL)
- ➢ Google Authorized redirect URLs is

### http://domain0.login.com/login/index.cgi?cgi=CALLBACK

#### Authorized JavaScript origins

For use with requests from a browser. This is the origin URI of the client application. It can't contain a wildcard (http://\*.example.com) or a path (http://example.com/subdir). If you're using a nonstandard port, you must include it in the origin URI.

| http://domain0.login.com |  |
|--------------------------|--|
| http://www.example.com   |  |

#### Authorized redirect URIs

For use with requests from a web server. This is the path in your application that users are redirected to after they have authenticated with Google. The path will be appended with the authorization code for access. Must have a protocol. Cannot contain URL fragments or relative paths. Cannot be a public IP address.

| http://domain0.login.com/login/index.cgi?cgi=CALLBACK | × |
|-------------------------------------------------------|---|
| http://www.example.com/oauth2callback                 |   |

**Step.5** After completing the "Restrictions" setup, click the create button. An OAuth Client page will pop-up with your "client ID" and "client secret". Administrators must copy and paste their client ID and secret into the OAuth 2.0 Setup page in our software UI.

+(886) 2-8911-6160

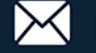

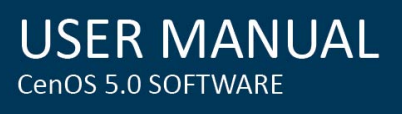

| OAuth client               |                       |   |              |
|----------------------------|-----------------------|---|--------------|
| Here is your client ID     |                       |   |              |
|                            | googleusercontent.com | Ē |              |
| Here is your client secret |                       |   |              |
| kDYwM                      |                       | ſ |              |
| ОК                         |                       |   |              |
| OAuth 2.0 Setup            |                       |   | Advanced     |
| Client ID                  | <b>-</b>              |   | pps.googleus |
| Client Seoret              | YwM                   |   |              |
|                            |                       |   |              |

Save and reboot the AP system, complete the setup.

### → Sample for Facebook OAuth2.0 setup

Please complete the application on the Facebook website to receive an account ID and password, follow the steps below.

Step.1 Please to Facebook developer's page and add a New App

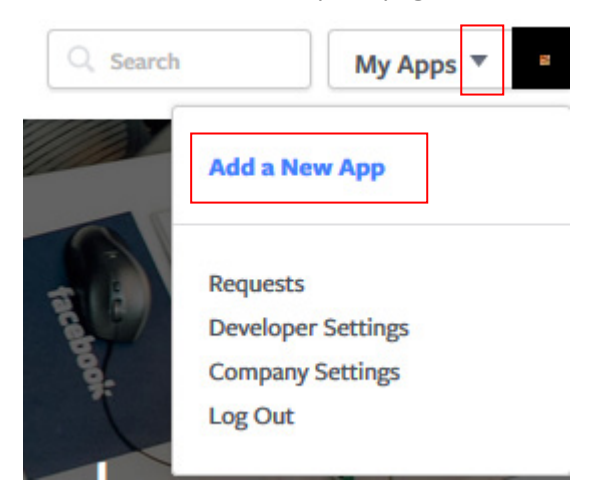

Step.2 Select WWW function

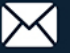

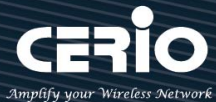

## Add a New App

Select a platform to get started

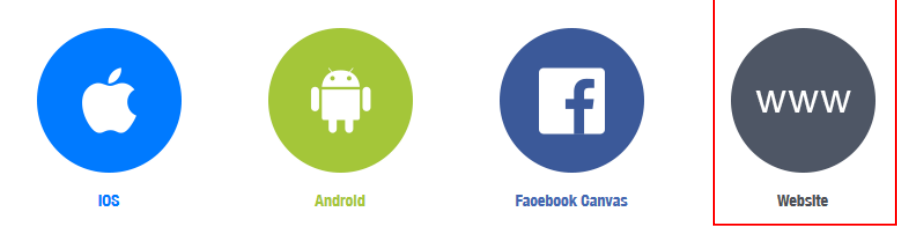

If you're developing on another platform or want to skip this step for now, use the basic setup.

#### **Step.3** Administrator must set www for your information.

#### Create a New App ID

| The name of your app or website           |             |  |
|-------------------------------------------|-------------|--|
| Namespaoe                                 |             |  |
| 'A unique identifier for your app (option | nal)'       |  |
| Contaot Email                             |             |  |
| Used for important communication abo      | ut your app |  |
| Category                                  |             |  |
| Choose a Category -                       |             |  |

Step.4 Please click "Setting" and add Platform

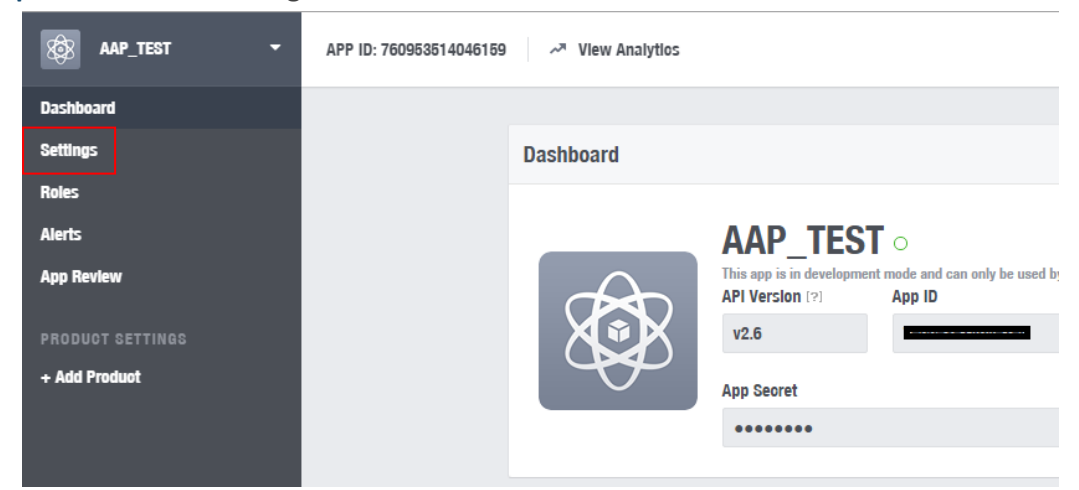

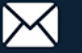

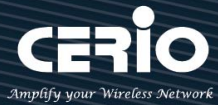

#### Step.5 Select Platform for "Website"

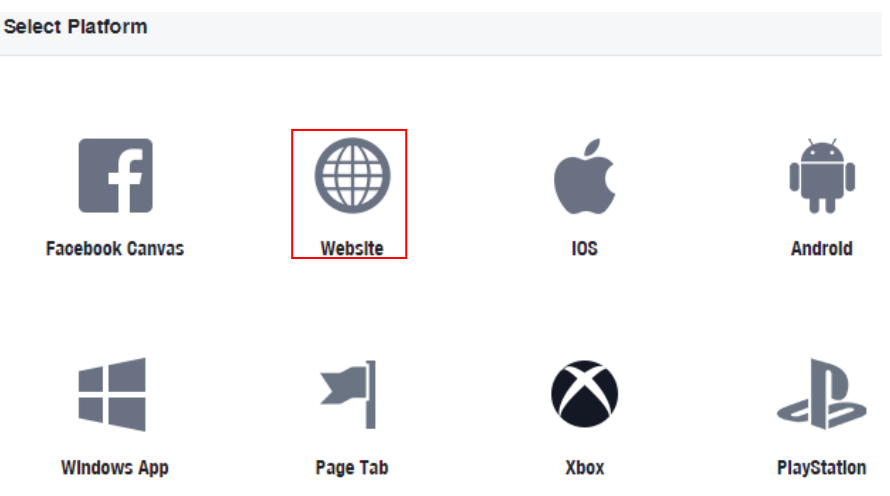

#### Step.6 Enter URL is http://domain0.login.com/login/index.cgi?cgi=CALLBACK

Site URL

http://domain0.login.com/login/index.cgi?cgi=CALLBACK

Administrator must set login URL in the device function. After complete set of login URL go to the **"Facebook** Site URL" function in web page. Follow the steps below to set login URLs

- Setup login URL in the device. Please Click system Authentication and enable the function.
- > The "Authentication Setup" page to set Login URL

| Authentication Setup |                       |         |
|----------------------|-----------------------|---------|
| Multiple Login       | 3                     | User(s) |
| Login Timeout        | 10                    | Minutes |
| Redireot URL         | http://www.google.com |         |
| Login URL            | domain0.login.com     |         |
| Session Log          | $\bigcirc$ Enable     | Disable |

After complete set of login URL go to the "**Facebook** Site URL" function in web page. Copy and paste the login URL from the system display into the "Site URL" page on the Facebook website.

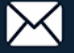

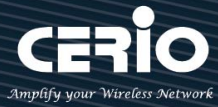

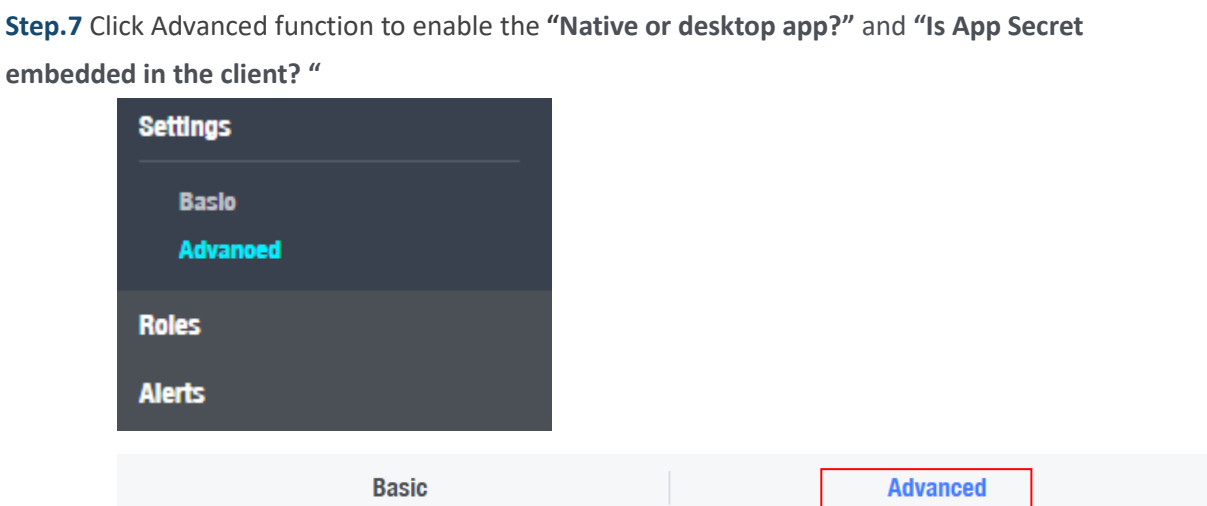

| Yes         Native or desktop app?           Enable if your app is a native or desktop app | Yes IS App Secret embedded in the olient?<br>This restricts the app secret usage to method<br>allowed by a client token [?] |
|--------------------------------------------------------------------------------------------|----------------------------------------------------------------------------------------------------|
|--------------------------------------------------------------------------------------------|----------------------------------------------------------------------------------------------------|

**Step.8** After completing the **"Facebook** Site URL" setup. Administrators must copy and paste their App ID and App secret into the OAuth 2.0 Setup page in our software UI.

|                   | AAP_TES<br>This app is in developm<br>API Version (?)<br>v2.6<br>App Seoret | App ID                                    | Reset    |
|-------------------|-----------------------------------------------------------------------------|-------------------------------------------|----------|
| ■ OAuth 2.0 Setup | Cilent ID<br>Ilent Seoret                                                   | 9<br>•••••••••••••••••••••••••••••••••••• | Advanced |

(I) Notice Client ID and Client Secret setup by third parties such as Facebook and Google are subject to change. The instructions above follow the 2016 setup procedure. Any future changes to the Facebook/Google process may lead to our instructions becoming invalid.

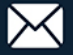

## 3.4.4 POP3 Server

The purpose of this integrated function is to allow clients to link a POP3 server for receiving emails

#### from a remote server.

| ■ POP3 Server   |           |           | ₩ POP3 Server Test |      |
|-----------------|-----------|-----------|--------------------|------|
| Service         | Enable    | ○ Disable | EMAIL              |      |
|                 |           |           | Password           | Test |
| E POP3 Settings |           |           |                    |      |
| Display Name    | POP3 User |           |                    |      |
| Host            |           |           |                    |      |
| Port            | 25        | Port      |                    |      |
| Connect Type    | None      | V         |                    |      |
|                 |           |           |                    |      |

- **POP3 Server**: Click "Enable" or "Disable" to activate this function
- Display Name : Set the "Display Name" based on the appropriate POP3 user or client
- Host : Define the desired Host server name
- Port : Input the proper port number for the corresponding server
- Connect Type : Select the Connect type with options of "STARTTLS", "SSL/TTL", or "None"
- POP3 Server Test : Use this tool to test if the POP3 server is operating correctly with your selected email

## 3.4.5 Customize Page

This function is to customize the user Login Page. This supports Multiple Language and allows comprehensive customization through HTML editing.

| Page Setup         |          |           |       | Preview |                |      |
|--------------------|----------|-----------|-------|---------|----------------|------|
| Template           | Enable   | ○ Disable |       |         |                |      |
| Multiple Language  | ○ Enable | Disable   |       |         | Please sign ir | ı    |
|                    |          |           |       |         |                |      |
| Page Color Setup   |          |           |       |         | User Name      |      |
| Style              | Default  | × .       | Apply |         | Password       |      |
| Body Baokground    | #EEEEEE  |           |       |         | Remember me    |      |
| Content Packground | #FFFFFF  |           |       |         | Sig            | n in |
| ooment baokground  |          |           |       |         | Cu             | oct  |
| Font Color         | #333333  |           |       |         |                | 651  |
| Content Width      | 350      |           | px    |         | AD1            | AD2  |
| AD Baokground      | #47A747  |           |       |         | AD3            | AD4  |
| AD Font Color      | #FFFFFF  |           |       |         | AD5            |      |
|                    |          |           |       |         |                |      |

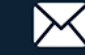

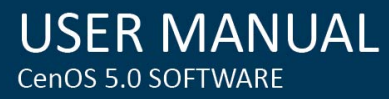

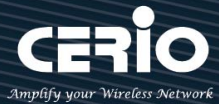

### Page Setup

- **Template** : Administrator can select Enable or disable.  $\geq$ 
  - Select enable to active default Login Page

| Please sign in |     |  |  |  |
|----------------|-----|--|--|--|
| User Name      |     |  |  |  |
| Password       |     |  |  |  |
| Remember me    |     |  |  |  |
| Sign in        |     |  |  |  |
| Guest          |     |  |  |  |
| AD1            | AD2 |  |  |  |
| AD3            | AD4 |  |  |  |
| AD5            |     |  |  |  |

Select disable to active HTML Source code window for customization

| Ĩ | Customize HTML Source code                                                           |
|---|--------------------------------------------------------------------------------------|
|   |                                                                                      |
|   | <html></html>                                                                        |
|   | <head></head>                                                                        |
|   | <title>Hotspot</title>                                                               |
|   | <script charset="utf-8" src="/javascripts/login.js" type="text/javascript"></script> |
|   |                                                                                      |
|   | <body></body>                                                                        |
|   | <div class="container"></div>                                                        |
|   |                                                                                      |
|   |                                                                                      |
|   |                                                                                      |

Sample: See sample login page below that is customized by html coding (sample login page html code templates are available on Cerio website)

| CERIO<br>Amplify your Wireless Network<br>Captive Portal Authentication Login Page for CenOS 5.0 |
|--------------------------------------------------------------------------------------------------|
| Authentication Login User Name                                                                   |
| Password       Remember Password       Login                                                     |
| OAuth 2.0 Authentication<br>Facebook Google                                                      |
| Walled Garden<br>Google Yahoo CERIO                                                              |

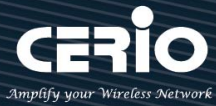

### The following function uses the enabled Template

- $\geq$ Multiple Language : Administrator can select enable or disable multiple language for login page. Administrator must to Language function create new language.
- $\geq$ Page Color Setup : Administrator can change the login page color.

## 3.4.6 Language

Administrator can create other language for login page.

| 🖬 Language       |         |           |
|------------------|---------|-----------|
| Language         | English |           |
| Default Language | Enable  | ○ Disable |
|                  |         |           |

## 3.4.7 Walled Garden

This function provides certain free services or advertisement web pages for users to access the websites listed before login and authentication. User without the network access right can still have a chance to experience the actual network service free of charge in Walled Garden URL list.

| Walled Garden     |               |
|-------------------|---------------|
| Display Name      | (4 -32 chars) |
| IP Address/Domain |               |
| Full URL          | Add           |

- Display Name: Set name of Website.  $\geq$
- IP Address/Domain: Set IP or Domain of the Open the website.  $\geq$
- Full URL: Set full website name.  $\geq$

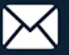

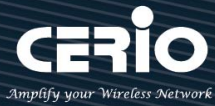

## 3.4.8 Privilege Address

This function provides local device can access Internet without authentication. If there are some workstations belonging NGS Access Point that need to access to network without authentication, enter the IP or MAC address of these workstations in this list.

| Privilege Address |                   |  |  |  |  |
|-------------------|-------------------|--|--|--|--|
| Device Name       | (4-32 characters) |  |  |  |  |
| IP Address        |                   |  |  |  |  |
| MAC Address       | Add               |  |  |  |  |
|                   |                   |  |  |  |  |

- Device Name: Enter Device or Users Name.  $\geq$
- IP Address: Enter used IP Address of Device or Users PC.  $\geq$
- MAC Address: Enter MAC Address of Device or Users PC.  $\geq$

## 3.4.9 Profile

Administrator can backup current authentication configuration and login page for HTML Source code. But also can recover.

| VLAN Profile                                       |                                     |        |
|----------------------------------------------------|-------------------------------------|--------|
| Download Profile Setting<br>Upload Profile Setting | Download Choose File No file chosen | Upload |
|                                                    |                                     |        |
| III VLAN Customize Page                            |                                     |        |
| Download Customize Page                            | Download                            |        |
| Upload Customize Page                              | Choose File No file chosen          | Upload |

Click "Save" button to save your changes. Then click Reboot button to activate your changes.

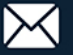

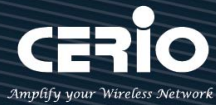

## 3.5 High Availability

When Gateway systems downtime working, the all network will can't normal work. If administrator set the high availability feature will be able to reduce the accidental interruption of the network and prevent against data loss.

CERIO DR-3000 support system backup of the high availability function can mirror backup to many DR-3000.

Please click **"System"**→ **"High Availability"** to set the function.

| 🖶 System 🚽                     | I Service                     |        |           |
|--------------------------------|-------------------------------|--------|-----------|
| Mode Setup                     | Service                       | Enable | ○ Disable |
| WAN Setup<br>WAN Traffic Setup | High Availability Setup       | Master | ⊖ Baokup  |
| VLAN Setup                     | Virtual Router ID<br>Priority | 51     |           |
| High Availability              | Advert Interval               | 1      | Seoonds   |

Service: Administrator can select Enable or Disable the HA function.

### **High Availability Setup**

- State: Administrator can set HA type of the Master or Backup.
- Virtual Router ID: Administrator must set same virtual router ID in all the high availability devices
- > **Priority:** Administrator can set the priority level.
- Advert Interval: After how many sec to the recovery.

### Virtual IP Setup: Administrator can set HA function in different VLAN.

| III Virtual IP Setup |         |                    |      |  |
|----------------------|---------|--------------------|------|--|
| VLAN                 | Service | Virtual IP Address | Edit |  |
| 0                    | Off     |                    | Edit |  |
| 1                    | Off     |                    | Edit |  |
| 2                    | Off     |                    | Edit |  |
| 3                    | Off     |                    | Edit |  |
| 4                    | Off     |                    | Edit |  |
| 5                    | Off     |                    | Edit |  |
| 6                    | Off     |                    | Edit |  |
| 7                    | Off     |                    | Edit |  |

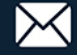

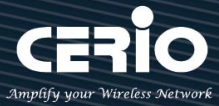

| Service             |          |         |
|---------------------|----------|---------|
| Service             | ○ Enable | Disable |
|                     |          |         |
| Virtual IP Settings |          |         |
| Virtual IP          |          |         |
| Authentioation Type | O PASS   | ⊖ ah    |
| Password            |          |         |

 $\geq$ Virtual IP: Administrator must set a Virtual IP address for HA device. (The following concepts)

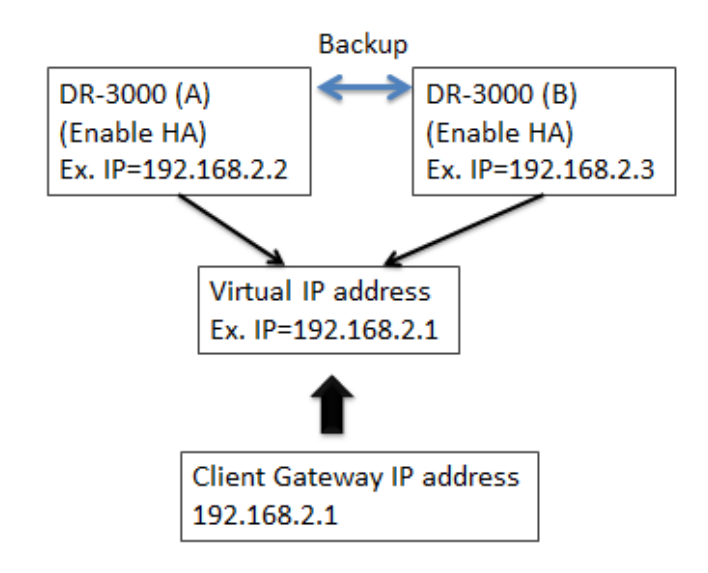

- Authentication Type: Administrator can select PASS or AH type for HA security.  $\geq$
- $\geq$ Password: Administrator can set password for the HA security.

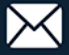

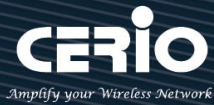

## 3.6 VPN Server Setup

0 This VPN function support three protocol are VPN Server 
 PPTP/L2TP and IPsec, the VPN Notice tunnel of these three types only select one VPN protocol to used it.

Please click **"System"**→"VPN Server Setup" create VPN function.

| 🕋 System 👻                |                         |                        |
|---------------------------|-------------------------|------------------------|
|                           | Set Peer to peer VPN Tu | nnel of VPN Server     |
| Mode Setup                |                         |                        |
| WAN Setup                 | DR-3000                 | DR-3000                |
|                           | VLAN                    | VLAN                   |
| VPN Server Setup          |                         |                        |
|                           |                         |                        |
| PPTP Server Setup         | A Network               | B Network              |
| L2TPD Server Setup        | A and B networks conne  | cted via VPN tunneling |
|                           |                         |                        |
| PPTPD/L2TPD Account Setup | VPN Service             |                        |
| PPTP/L2TP Client Setup    |                         | Disable                |
| IPsec Setup               | mode                    |                        |

### **VPN Service**

 $\succ$ **Mode**: Administrator can select Enable or Disable the VPA function.

| VPN Settings   |             |                             |   |
|----------------|-------------|-----------------------------|---|
| VPN Hostname   | DR-3000     |                             |   |
| Bridge Mode    | e Enable    | <ul> <li>Disable</li> </ul> |   |
| DHCP filter    | e Enable    | O Disable                   |   |
| Bridge VLAN    | VLAN0       |                             | Ŧ |
| VPN IP Address |             |                             |   |
| VPN Netmask    | 255.255.0.0 |                             |   |
| VPN Port       | 656         |                             |   |
| Encryption     | Blowfish    |                             | ٣ |

#### **VPN Settings**

- $\geq$ VPN Hostname: Administrator can set a VPN host name. Each VPN host name can't be the same and can't have special symbols.
- $\geq$ Bridge Mode: Administrator can select bridge mode by VLAN or Manual.
- $\geq$ DHCP filter: You can choose to enable or disable it. When it is enabled, it can prevent the DHCP server IPs of the physical area network at both ends from sending IPs out of bounds.

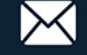

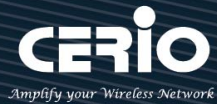

(You only need to enable this function unilaterally. If the DHCP filter is turned on at both ends, the network logic will be incorrect and the VPN cannot be successfully connected)

- Bridge VLAN: If bridge mode select VLAN, administrator can select set VLAN 0~7 for VPN  $\geq$ bridge.
- $\geq$ VPN IP Address/Netmask: If bridge mode select manual, administrator must set an IP address/netmask for the VPN link and must set routing of LAN.

|        | 1. | If administrator choose use bridge mode then VPN both sides beneath need use same c |
|--------|----|-------------------------------------------------------------------------------------|
| Notice |    | class network.                                                                      |
|        | 2. | If administrator choose use manual set IP address then must set IP routing of LAN   |

- $\succ$ VPN Port: Administrator can set Port for VPN.
- $\geq$ **Encryption**: Select VPN security of encryption type.

### **VPN Public Key**

| TVPN Public Key                                                                                                    |                                                                                                    |  |  |  |
|----------------------------------------------------------------------------------------------------|----------------------------------------------------------------------------------------------------|--|--|--|
| BEGIN RSA PUBLIC KEY<br>MIIBCgKCAQEAvP+C8pLMuhpJAvos<br>166MrHJDAXMEaTpOQOgeh5Zr2MRJ<br>PVUaJBcZKXP16vaYPI0wN4VYLEATo<br>H80qQF/vhZ16XVYONueB019at1b5c<br>6+PPrQa+Yo5ZkfwcmREzbR+PofKz<br>/6QDfu7UP304QFj03eJNdsN6VBshm<br>END RSA PUBLIC KEY | sinhaOxPMgSbpOLSPhkLR1VNT65N6hqMvGcjH<br>AQUYEr1CrXwMnS4wqDqsjYtnlLsGPMLSaRN+W<br>ø/op7G0Bm2a0NZjlh4jOtEJorua/k3jSUYa2<br>:MleQpuMLoqjrZ7kLTa/447o+4UxMYu2m05W<br>PLJGWze3/IM9h++AoLXmhWlvAU2Y3bbg/G3n<br>:9+TtQIDAQAB<br>.:: |  |  |  |
| Generate Publio Key                                                                                                    | Gen Key                                                                                                    |  |  |  |
| Download Publio Key                                                                                                    | Dowload                                                                                                    |  |  |  |

- Generate Public Key: Administrator can click the button to regenerate the VPN public key.  $\geq$
- $\geq$ Download Public Key: Administrator can click the button to download the VPN public key.

## 3.7 VPN Peer Setup

0 When administrator set 3.6 VPN server is complete, this page must setup a real IP address Notice and upload VPN key of the other end.

Administrator can create new VPN connection for the VPN Peer. Please click "System" → "VPN Peer Setup"

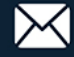

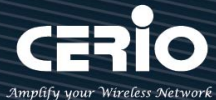

| 🖶 System 👻                | ↓ III VPN Peer List Crea |                |                   |                      |        | Create New Peer |
|---------------------------|--------------------------|----------------|-------------------|----------------------|--------|-----------------|
|                           | #                        | Mode           | Hostname          | Description          | WAN IP | Action          |
| Mode Setup                | -                        | -              | -                 | -                    | -      | -               |
| WAN Setup                 | C                        | Create Ne      | <b>w Peer:</b> Ad | ministrator can clic | k the  |                 |
|                           | b                        | outton to      | create a VP       | N bridge(peer to p   | eer).  |                 |
| VPN Server Setup          |                          |                |                   |                      |        |                 |
| VPN Peer Setup            |                          | Client Setting |                   |                      |        |                 |
| PPTP Server Setup         |                          |                | Mode 🖲 Ena        | able O Dis           | able   |                 |
| L2TPD Server Setup        |                          | н              | lostName          |                      |        |                 |
| PPTPD/L2TPD Account Setup |                          | Real IF        | P/Domain          |                      |        |                 |
| PPTP/L2TP Client Setup    |                          |                | VPN Port 656      |                      |        |                 |
| IPsec Setup               |                          | De             | esoription        |                      |        |                 |

- $\geq$ Mode: Administrator can select Enable or Disable the service.
- $\succ$ HostName: Administrator can set VPN host name in this field.
- $\geq$ Real IP/Domain: Administrator can set remote real IP address or Domain name in this field.
- $\geq$ VPN Port: Administrator can set connection Port for VPN.
- $\triangleright$ **Description:** Enter the description for the VPN Peer.

### Basic instructions for setting the program

In the two end points A and B for example

1. Set the VPN server on the A side, and download and store the VPN Public Key, the A Public Key upload it to the B endpoint for authentication. The same is true for the B endpoint setting. (Two-end exchange public key)

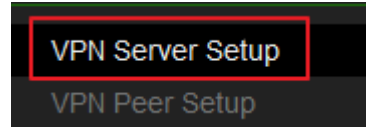

2. Establish remote VPN Server information and upload the remote Public Key to this location.

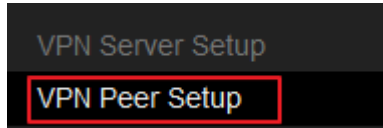

3. After completion, administrator can use ping command go to ping remote network IP address. If A ping to B side can get respond indicates that the VPN tunnel has been successfully established.

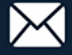

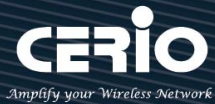

## 3.8 PPTP/L2TP Server Setup

0 This VPN function support three protocol are VPN Server 
 PPTP/L2TP and IPsec, the VPN Notice tunnel of these three types only select one VPN protocol to used it.

Use the PPTP / L2TP protocol to build a VPN tunnel; administrator can setup PPTP / L2TP server of the VPN tunnel in the function.

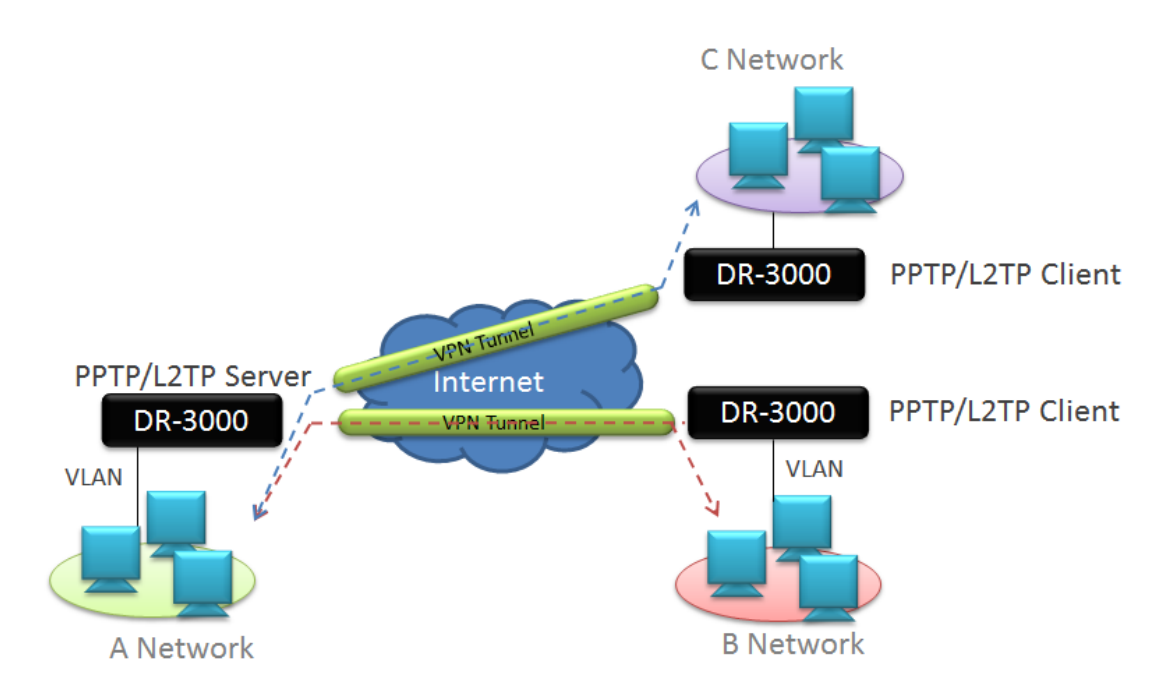

Please click "System" → "PPTP/L2TP Server Setup"

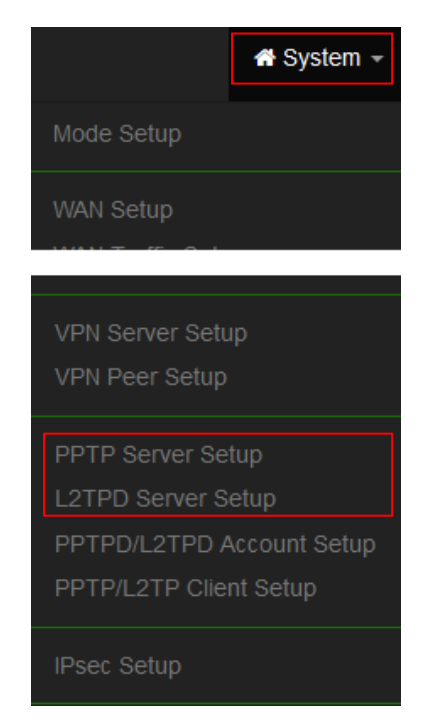

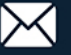

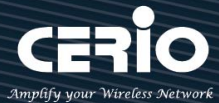

### **PPTP Server:**

| PPTP Server Settings |          |          |  |  |
|----------------------|----------|----------|--|--|
| Connections          | 10       |          |  |  |
| Local IP Address     |          |          |  |  |
| Remote Start IP      |          |          |  |  |
| Address              |          |          |  |  |
| Remote End IP        |          |          |  |  |
| MDDE40               | Enable   | ODisable |  |  |
| MPPE40               |          |          |  |  |
| MPPE128              | e Enable |          |  |  |

- $\geq$ Connections: Administrator can set connected VPN client Qty.
- $\geq$ Local IP Address: Set virtual IP address for VPN server.
- $\geq$ Remote Start/ End IP Address: Set start to end IP address for dynamic configuration, can give VPN client automatically obtain a virtual IP address.

This IP address is set as a VPN-specific virtual IP address tunnel, the IP address can't set same  $\odot$ Notice subnet of the WAN and LAN (network).

 $\geq$ MPPT40/128: Administrator can choose use VPN security for 40 or 128 bit.

### **L2TP Server:**

| L2TP Server Settings       |  |
|----------------------------|--|
| Local IP Address           |  |
| Remote Start IP<br>Address |  |
| Remote End IP<br>Address   |  |

- Local IP Address: Set virtual IP address for VPN server.  $\geq$
- $\geq$ Remote Start/ End IP Address: Set start to end IP address for dynamic configuration, can give VPN client automatically obtain a virtual IP address.

This IP address is set as a VPN-specific virtual IP address tunnel, the IP address can't set same  $\odot$ Notice subnet of the WAN and LAN (network).

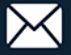

| USER        | MAN     | UAL |
|-------------|---------|-----|
| CenOS 5.0 S | SOFTWAR |     |

| L2TP Over IPSec Settings |                   |         |        |  |  |
|--------------------------|-------------------|---------|--------|--|--|
| Mode                     | $\bigcirc$ Enable | Oisable |        |  |  |
| Pre-shared Key           |                   |         |        |  |  |
| Client IP                | 0.0.0.0           |         |        |  |  |
| WAN ID                   | WAN 0             |         | $\sim$ |  |  |

- $\geq$ Mode: Administrator can choose Enable or disable this function.
- $\succ$ Pre-shared Key: Set a security key for Pre-shared Key
- $\geq$ Client IP: Set a IP address of client.
- > WAN ID: Select a access passage.

## 3.9 PPTP/L2TP Account Setup

Create PPTP / L2TP authentication account with maximum of 10 VPN accounts. Please click "System" → "PPTP/L2TP Account Setup"

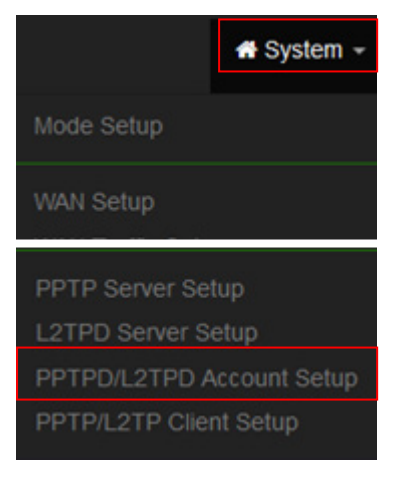

| Account List |          |              |              | Create Account |  |
|--------------|----------|--------------|--------------|----------------|--|
| #            | Username | PPTP Support | L2TP Support | Action         |  |
| -            | -        | -            |              | -              |  |

 $\succ$ Create Account: Administrator can click the button to create authentication account of client.

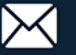
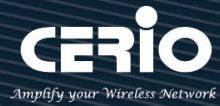

| Account Setup |        |          |
|---------------|--------|----------|
| User Name     |        |          |
| Password      |        |          |
| PPTP Support  | Enable | ODisable |
| L2TP Support  | Enable | ODisable |

- User Name/Password: Set authentication account of name/password.  $\triangleright$
- > **PPTP/L2TP Support:** Set account used to PPTP or L2TP protocol.

## **Routing Rule:**

Set routing of both network

| Routing Rule  |             |   |
|---------------|-------------|---|
| Local Subnet  | 0.0.0/0     | ] |
| Remote Subnet | 0.0.0/0 Add |   |

- Local Subnet: Set network subnet of local.
- $\geq$ Remote Subnet: Set network subnet of Remote.

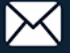

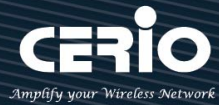

## 3.10 PPTP/L2TP Client Setup

If remote have PPTP/L2TP VPN server, administrator can used PPTP/L2TP client function connection to remote VPN server.

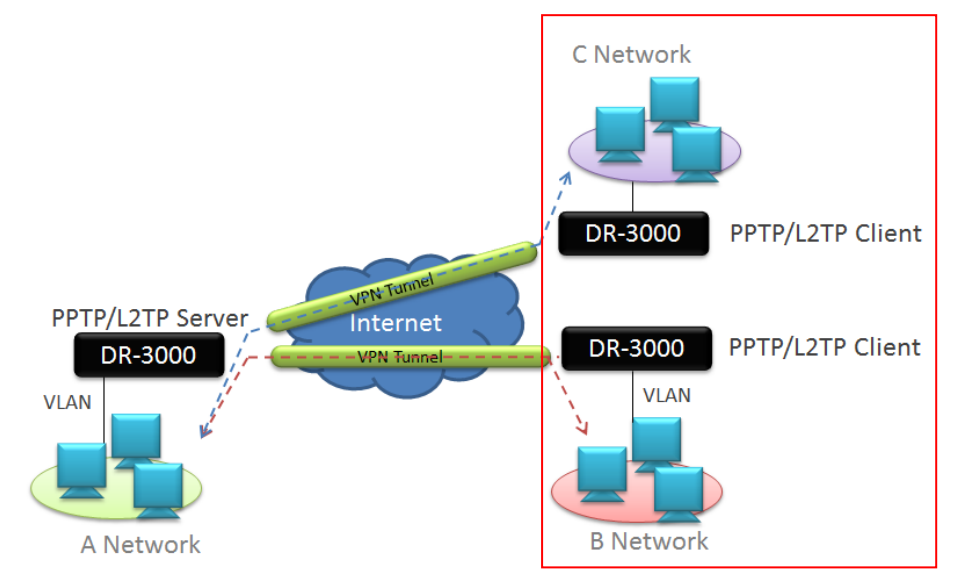

### Please click "System" → "PPTP/L2TP Client setup"

| Client L | ist    |      |                   | Create Client |
|----------|--------|------|-------------------|---------------|
| #        | Active | Mode | Server IP Address | Action        |
| -        | -      | -    | _                 | -             |

**Create Client:** Administrator can click the button to set PPTP/L2TP Client function.

| ◯ L2TP  |                                  |
|---------|----------------------------------|
|         |                                  |
|         |                                  |
|         |                                  |
|         |                                  |
|         |                                  |
| Oisable |                                  |
| Oisable |                                  |
|         | O L2TP<br>O Disable<br>O Disable |

PPTP/L2TP Client Settings

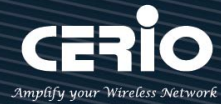

- $\geq$ Mode: Administrator can select use PPTP or L2TP protocol connection to remote VPN server. If VPN server used PPTP Protocol then please choose PPTP.
- Server IP Address: Administrator must set remote VPN server used real IP address.  $\geq$
- $\geq$ User Name / Password: Set VPN authentication account and password (Please Refer to 3.9 Account Setup)
- $\succ$ MPPE40/128: Base on remote VPN server used security.

#### 3.11 **IPSec Setup**

0 This VPN function support three protocol are VPN Server > PPTP/L2TP and IPsec, the VPN Notice tunnel of these three types only select one VPN protocol to used it.

Administrator can create new VPN connection for the IPSec.

### Please Click "System" → "IPSec Setup"

| 🖨 System 👻                         |
|------------------------------------|
| Mode Setup                         |
| WAN Setup                          |
|                                    |
| VPN Server Setup<br>VPN Peer Setup |
| PPTP Server Setup                  |
| L2TPD Server Setup                 |
| PPTPD/L2TPD Account Setup          |
| PPTP/L2TP Client Setup             |
| IPsec Setup                        |

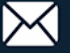

USER MANUAL CenOS 5.0 SOFTWARE

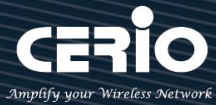

| IPsec Settings |              |          |        |
|----------------|--------------|----------|--------|
| Mode           | LAN-to-LAN   |          | $\sim$ |
| WAN            | WANO         |          | $\sim$ |
| Local ID Type  | O IP Address | FQDN     |        |
| Local ID       |              |          |        |
| Local Subnet   |              |          |        |
| Local Nexthop  |              |          |        |
| Remote ID Type | O IP Address | OFQDN    |        |
| Remote ID      |              |          |        |
| Remote Subnet  |              |          |        |
| Remote Nexthop |              |          |        |
| Remote Host    |              |          |        |
| Pre-shared Key |              |          |        |
| DPD            | Enable       | Olisable |        |
| DPD Delay      |              |          |        |
| DPD Timeout    |              |          |        |

- Mode: Administrator can be according to different needs select use LAN to LAN or Client to LAN.
- > WAN: Administrator can choose use specific WAN Port connection.
- **Local ID Type:** Administrator can select use IP address or FQDN for Local IP Type.
- Local Subnet: Administrator must set Local Subnet for the VPN "LAN to LAN".
- > Local Nexthop: Administrator can add a VPN Next hop address for Local.
- **Remote ID Type:** Administrator can select use IP address or FQDN for Remote IP Type.
- **Remote Subnet:** Administrator must set remote Subnet for the VPN "LAN to LAN".
- Remote Nexthop: Administrator can add a VPN Next hop address for Remote
- > **Pre-shared Key:** Enter Pre-shared Key for VLAN.
- DPD: DPD (Dead peer detection) is a method that network devices use to verify the current existence and availability of other peer devices. The system can waiting for DPD acknowledgements (R-U-THERE-ACK messages) from the peer.
- > **DPD Delay:** Administrator can set delay time (seconds) for DPD.
- > **DPD Timeout:** Administrator can set timeout of times for DPD.

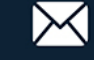

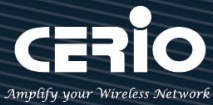

### **IKE Policy:**

This function is verification the VPN identity. The VPN to establish a connection with each other must be certified to establish a trust relationship between each other, this function supports IKE Phase 1/2.

| E IKE Policy       |        |              |
|--------------------|--------|--------------|
| IKE Mode           | ⊖ Main | ○ Aggressive |
| IKE Authentication | MD5    | ~            |
| Encryption         | 3DES   | ~            |
| DH Group           | DH1    | ~            |

- $\geq$ IKE Mode: Administrator can select Main or Aggressive of the IKE. If device uses Router mode then suggest use Main mode is high security.
- $\geq$ IKE Authentication: Administrator can select authentication method for MD5, SHA1, SHA2\_256.
- $\geq$ Encryption: Set encryption method for IKE. Administrator can select use 3DES and AES128/192/256.
- DH Group: Diffie-Hellma is key exchange. Allows two devices to establish a shared secret over an  $\geq$ unsecure network. In terms of VPN it is used in the in IKE or Phase1 part of setting up the VPN tunnel. This DH Group support DH1/2/5/14.

### **IPSec Policy:**

| IPsec Policy               |          |           |   |
|----------------------------|----------|-----------|---|
| Security Protocol          | ESP      |           | ~ |
| ESP Authentication         | MD5      |           | ~ |
| ESP Encryption             | 3DES     |           | ~ |
| Perfect Forward<br>Secrecy | ○ Enable | ○ Disable |   |
| DH Group                   | DH1      |           | ~ |

- $\geq$ Security Protocol: The IPSec security use ESP protocol.
- $\succ$ ESP Authentication: Administrator can select authentication method for MD5, SHA1, SHA2 256.
- $\geq$ ESP Encryption: Set encryption method for ESP. Administrator can select use 3DES and AES128/192/256.
- $\geq$ Perfect Forward Secrecy: Administrator can select enable or disable for DH Group.

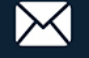

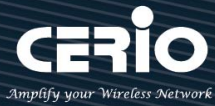

## 3.12 Management

Administrators can specify geographical location of the system via instructions in this page and modify system login password and select use system login protocol by 80, 443, 23, 22 Port. The management page support syslog server function and system auto reboot function.

| A Syst              | em -                                        |      |                         |                         |                |           |
|---------------------|---------------------------------------------|------|-------------------------|-------------------------|----------------|-----------|
| WAN Setup           |                                             |      |                         |                         |                |           |
| WAN Trafflo Setup   | p                                           |      |                         |                         |                |           |
| Management          |                                             |      |                         |                         |                |           |
| Time Server         |                                             |      |                         |                         |                |           |
| SNMP                |                                             |      |                         |                         |                |           |
| Log Server          |                                             |      |                         |                         |                |           |
| Notification        |                                             |      |                         |                         |                |           |
| 📰 System Language   |                                             |      | <b>∷≣</b> Login Methods |                         |                |           |
| Language            | English                                     | ~    | нттр                    | 80                      |                | Port      |
|                     |                                             |      | HTTPS                   | 443                     |                | Port      |
| System Information  | DR-3000                                     |      | Telnet                  | 23                      |                | Port      |
| Description         | CenOS5.0 Access Controller with VPN Gateway |      | SSH                     | 22                      |                | Port      |
| Location            |                                             |      | Host Key Footprint      | ssh-rsa AAAAB3NzaC1yc2E | AAAADAQAE Gene | erate Key |
|                     |                                             |      | Access WAN0             | OEnable                 | Disable        |           |
| III Root Password   |                                             |      | Access WAN1             | OEnable                 | Disable        |           |
| New Root Password   |                                             |      | Access WAN2             | OEnable                 | Disable        |           |
| Check Root Password |                                             |      | Access WAN3             | OEnable                 | Disable        |           |
| ☷ System Log Setup  |                                             |      | ≣ USB Mode              |                         |                |           |
| Remote Server       |                                             |      | Туре                    | Config Backup/Recovery  |                | ~         |
| Port                | 514                                         | Port |                         |                         |                |           |
|                     |                                             |      | I≣ Auto Reboot          |                         |                |           |
|                     |                                             |      | Туре                    | Disable                 |                | ~         |
|                     |                                             |      | III Wake On LAN         |                         |                |           |
|                     |                                             |      | Туре                    | Disable                 |                | ~         |

- > System Information: Administrator can set the system name / Description and Location.
- > **Root Password:** Administrator can change system login password.
- > Login Methods: Administrator can set system login protocol of the http/https/telnet and ssh.

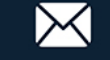

.

- Access WAN# : If enable this WAN# then external (Internet) will can access management interface for DR-3000. The default is Disable. (This function can only be used in Router mode)
  - System Log Setup: Administrator can be backup system log or authentication log to remote server. Please enter IP address and port of remote syslog server.

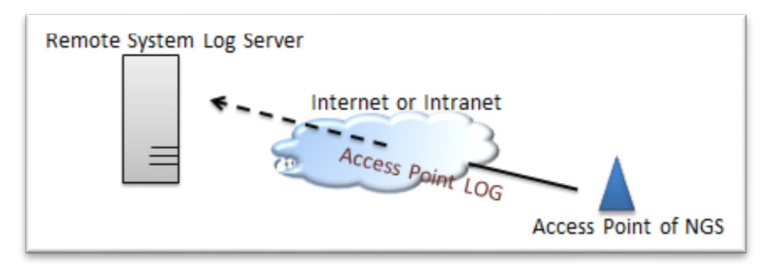

- > **Auto Reboot:** The functions can Auto-reboot the system by Date/time management.
  - **Daily**: Setting time to system reboot.

| Auto Reboot |       |   |
|-------------|-------|---|
| Туре        | Daily | - |
| Hour        | 08    | • |
| Minute      | 08    | • |

• Weekly : Setting frequency (ex. Weekly) and time of system reboot

| Auto Reboot |        |   |
|-------------|--------|---|
| Туре        | Week   | • |
| Weekly      | Sunday | • |
| Hour        | 08     | • |
| Minute      | 08     | • |

• Monthly : Setting Every month, fixed date and time to system reboot

| Auto Reboot |       |   |
|-------------|-------|---|
| Туре        | Month | • |
| Monthly     | 01    | • |
| Hour        | 08    | • |
| Minute      | 08    | • |

Wake On LAN: The functions can Auto-Wake LAN device via system by Date/time management.

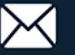

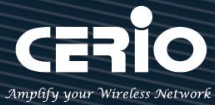

#### **Time Server** 3.13

Administrator can select manual or via a NTP server to modify system time for the right local time. If select update the system time for manual, when administrator reboot system the system time will reply default.

If select update the system time for the NTP Server, system must set gateway and DNS server, the system can be connected internet.

| 🖶 System –   |                       |             |                     |    |            |        |            |
|--------------|-----------------------|-------------|---------------------|----|------------|--------|------------|
| WAN Setup    | <b>≣≣</b> System Time |             |                     |    |            |        |            |
|              |                       | Local Time  | 2015/12/02 21:01:49 |    |            |        |            |
| Management   |                       | Mode        | O NTP Server        |    | <b>O</b> M | lanual |            |
| Time Server  |                       |             |                     |    |            |        |            |
| SNMP         | ☷ User Setup          |             |                     |    |            |        |            |
|              |                       | Date(Y/M/D) | 2016 ~              | 10 | ~ 20       | ~      |            |
| Log Server   |                       | Time(H:M:S) | 19 ~                | 28 | × 10       | $\sim$ | (GMT+8:00) |
| Notification |                       |             |                     |    |            |        |            |

- Mode: Administrator can select NTP Server or Manual.  $\geq$ 
  - NTP Server: System can auto update the system time. Administrator needs setting as NTP Server.

| NTP Server           |                        |                             |   |
|----------------------|------------------------|-----------------------------|---|
| Default NTP Server   | time.stdtime.gov.tw    |                             | • |
| NTP Server           | time.stdtime.gov.tw    |                             |   |
| Time Zone            | (GMT+08:00) Beijing, H | ong Kong, Singapore, Taipei | • |
| Daylight Saving Time | Enable                 | Oisable                     |   |

- $\checkmark$ Default NTP Server: Administrator can select NTP Server.
- NTP Server: Administrator can setting as NTP Server.  $\checkmark$
- Time Zone: Administrator can select a desired time zone from the drop-down list.  $\checkmark$
- Daylight saving Time: Enable or disable Daylight saving.  $\checkmark$
- Manual: Administrator need to set the system time.

| User Setup |             |      |   |    |   |    |   |            |
|------------|-------------|------|---|----|---|----|---|------------|
|            | Date(Y/M/D) | 2015 | • | 9  | - | 9  | • |            |
|            | Time(H:M:S) | 17   | • | 49 | • | 15 |   | (GMT+8:00) |
|            |             |      |   |    |   |    |   |            |

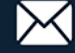

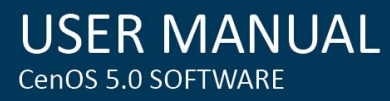

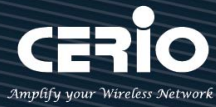

#### 3.14 **SNMP**

SNMP is an application-layer protocol that provides a message format for communication between SNMP managers and agents. By enabling SNMP function, the administrator can obtain the system information remotely.

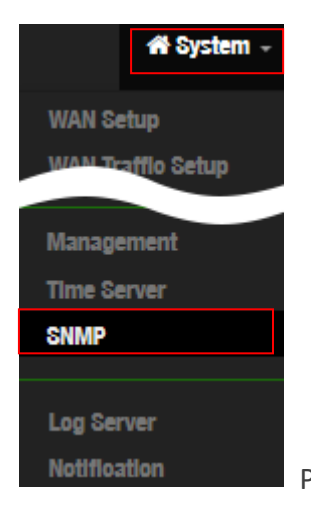

Please click on **System -> SNMP** and follow the below setting.

### SNMP v2c function

| SNMP v2c     |          |        |  |  |  |  |
|--------------|----------|--------|--|--|--|--|
| Active       | © Enable | Isable |  |  |  |  |
| RO Community |          |        |  |  |  |  |
| RW Community |          |        |  |  |  |  |

- Active: Administrator can select Enable or Disable the service.  $\geq$
- $\geq$ **RO Community:** Set a community string to authorize read-only access.
- $\geq$ **RW Community:** Set a community string to authorize read/write access.

### SNMP v3 function

| SNMP v3 |  | SNMP | v3 |
|---------|--|------|----|
|---------|--|------|----|

| Active      | © Enable | Oisable |
|-------------|----------|---------|
| RO Username |          |         |
| RO Password |          |         |
| RW Username |          |         |
| RW Password |          |         |

- Active: Administrator can select Enable or Disable the service.  $\geq$
- $\geq$ **RO username:** Set a community string to authorize read-only access.

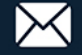

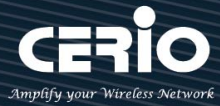

- **Ro password:** Set a password to authorize read-only access.
- **RW username:** Set a community string to authorize read/write access.
- **RW password:** Set a password to authorize read/write access.

### **SNMP Trap**

Events such as cold start interface up & down, and association & disassociation will report to an assigned server.

| © Enable | Ø Disable |
|----------|-----------|
|          |           |
|          |           |
|          |           |
|          |           |
|          |           |
|          |           |
|          |           |
|          |           |
|          |           |
|          | © Enable  |

- > Active: Administrator can select Enable or Disable the service.
- Community: Set a community string required by the remote host computer that will receive trap messages or notices send by the system.
- > IP(1~4) : Enter the IP addresses of the remote hosts to receive trap messages.

## 3.15 Log Server Setup

If devices used CERIO products and support syslog server function, the devices log can be transferred to this server and record devices log. Administrator can set storage space for the session/authentication and devices system log.

System can use e-mail send log Message to administrator.

| A System -        |
|-------------------|
| WAN Setup         |
| WAN Trafflo Setup |
|                   |
|                   |
| nime server       |
| onmp              |
| Log Server        |
| Notification      |

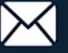

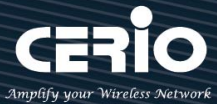

| 📰 Radius Log Setup       |       |    |
|--------------------------|-------|----|
| Radius Log Size          | 256   | MB |
| ≡ Session Log Setup      |       |    |
| Session Log Size         | 256   | MB |
| Recorder Mode            | Cycle | ~  |
| Authentication Los Setun |       |    |
| Authentication Log Size  | 256   | MB |
|                          | Cuelo |    |
| Recorder Mode            | Grae  | -  |
| = System L og Setun      |       |    |
| - Oystell Dog betup      |       |    |
| System Log Size          | 256   | МВ |

- $\succ$ Log Size: Administrator can set storage space for RADIUS/session/authentication and system log.(max.512MB)
- $\geq$ Recorder Mode: The function can auto clear Log information or stop services.
  - Cycle: System will auto clear log by cycle.
  - Retention Period: System will auto clear log by Retention Period. Administrator can set days for retention period. (Max. 90 days)
  - Stop Service: If the system storage is full, the system will auto stop recording.

### **E-Mail Message setting**

Administrator can set E-Mail messenger format and set 3.16 Notification Setup function send e-mail to administrator.

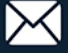

E.

%p

966

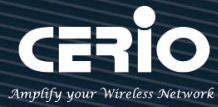

|                                             | Subject                                                                                                    | %I happend %e in %t                                                              |  |
|---------------------------------------------|----------------------------------------------------------------------------------------------------|----------------------------------------------------------------------------------|--|
| %t, %h,                                     | %l, %e, %s, %p                                                                                             |                                                                                  |  |
|                                             |                                                                                                    |                                                                                  |  |
|                                             |                                                                                                    |                                                                                  |  |
| Subje<br>Messi                              | ot: Radius Log happend<br>age: 2016-11-21 16:26, I                                                         | Full in 2016-11-21 16:26<br>DR-3000, Radius Log, Full, 256MB, 95%                |  |
| Subje<br>Mess:                              | ot: Radlus Log happend<br>age: 2016-11-21 16:26, I                                                         | Full In 2016-11-21 16:26<br>DR-3000, Radius Log, Full, 256MB, 95%                |  |
| Subje<br>Messa<br>Message                   | ot: Radius Log happend<br>age: 2016-11-21 16:26, I<br>e Format                                             | Full In 2016-11-21 16:26<br>DR-3000, Radius Log, Full, 256MB, 95%                |  |
| Subje<br>Messa<br>Message<br>Format         | ot: Radius Log happend<br>age: 2016-11-21 16:26, I<br>e Format                                             | Full In 2016-11-21 16:26<br>DR-3000, Radius Log, Full, 256MB, 95%<br>Description |  |
| Subje<br>Messa<br>Message<br>Format         | ot: Radius Log happend<br>age: 2016-11-21 16:26, I<br>e Format<br>Hostname                                 | Full In 2016-11-21 16:26<br>DR-3000, Radius Log, Full, 256MB, 95%<br>Description |  |
| Subje<br>Message<br>Message<br>Format<br>ih | ot: Radius Log happend<br>age: 2016-11-21 16:26, I<br>e Format<br>Hostname<br>Time                         | Full In 2016-11-21 16:26<br>DR-3000, Radlus Log, Full, 256MB, 95%<br>Description |  |
| Subje<br>Message<br>Format<br>ih<br>it      | ot: Radius Log happend<br>age: 2016-11-21 16:26, I<br>e Format<br>Hostname<br>Time<br>Log Type(Radius Log/ | Full In 2016-11-21 16:26<br>DR-3000, Radius Log, Full, 256MB, 95%<br>Description |  |

#### 3.16 **Notification Setup**

Event Type(Full/ Stop Service/ Start Service)

File Percentage

Administrator can automatically send the notification of Radius Log, Session Log, Authentication Log and System Log to 2 particular E-mail addresses. The E-Mail setting support SMTP server test, when administrator once the setup complete of the SMTP server will can use the test tool to confirm SMTP is working properly.

Please click "System" - "Notification" functions of Notification E-mail Setup will appear and enter the related information and select the desired items and then apply the settings.

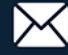

**USER MANUAL** CenOS 5.0 SOFTWARE

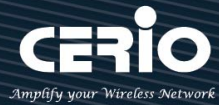

| 🖷 System 👻                     |                   |          |         |
|--------------------------------|-------------------|----------|---------|
| Mode Setup                     |                   |          |         |
| WAN Setup<br>WAN Trafflo Setup | SMTP Server Setup |          |         |
| SNMP                           | SMTP1 Service     | ○ Enable | Olsable |
| Log Server                     | SMTP2 Service     | ○ Enable | Olsable |
| Notification                   |                   |          |         |

 $\geq$ SMPT1/2 Service: Administrator can select Enable or Disable the SMPT functions. If administrator select enable the function will following explains how to configure the SMTP functions.

| SMTP1 Server Setup |        |           |      |  |  |  |  |
|--------------------|--------|-----------|------|--|--|--|--|
| Sender From        |        |           | Test |  |  |  |  |
| SMTP Server        |        |           |      |  |  |  |  |
| Port               |        |           | Port |  |  |  |  |
| Enoryption         | None   |           | ~    |  |  |  |  |
| Authentioation     | Enable | ○ Disable |      |  |  |  |  |
| Username           |        |           |      |  |  |  |  |
| Password           |        |           |      |  |  |  |  |

- Sender From: Administrator can set E-Mail address by from.  $\geq$
- SMTP Server: Administrator can set E-Mail SMTP server.  $\geq$
- Port: Administrator can set SMPT Server used Port.  $\geq$
- Encryption: Administrator can select use TLS or SSL encryption type for the SMPT Server.  $\geq$

| Enoryption | None | ~ |
|------------|------|---|
|            | None |   |
|            | TLS  |   |
|            | SSL  |   |

 $\geq$ Authentication: If SMTP Server must use authentication, Administrator can select enable the SMTP server authentication for E-Mail user account.

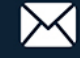

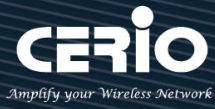

### **Notification Setup**

Administrator can set time for the RADIUS, Session, Authentication and system log send to administrator E-Mail.

| Notification Setup      |    |         |
|-------------------------|----|---------|
| Radius Log Fuli         | 10 | Minutes |
| Session Log Full        | 5  | Minutes |
| Authentioation Log Full | 15 | Minutes |
| System Log Full         | 17 | Minutes |

### **Receiver E-Mail List**

Administrator can click "Create Receiver E-Mail" button to set administrator E-mail address.

| Receiver E | -Mail List          |        |       | Create Receiver E-Mail |
|------------|---------------------|--------|-------|------------------------|
| #          | Receiver E-Mail     |        | Event | Action                 |
| -          | -                   |        | -     | -                      |
| Receiver E | -Mail Setup         |        |       |                        |
|            | Receiver E-Mail     |        |       |                        |
|            | Radius Log Full     | Enable | 0     | Disable                |
|            | Session Log Full    | Enable | ្ត    | Disable                |
| Authe      | entioation Log Full | Enable | 0     | Disable                |
|            | System Log Full     | Enable | 0     | Disable                |

- Receiver E-Mail: Administrator can set received e-mail address.  $\geq$
- $\triangleright$ Log Full: Administrator can select the Radius, Session, Authentication and System Log to receive.

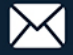

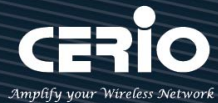

# 4. AP Control

### This function is primarily to control all the CERIO managed AP.

Administrator can use AP Control functions to centralize management of APs in the network architecture. AP control Setting functions have "Scan Device", "Batch Setup", "AP Setup", "Group / Map setup" and Authentication Profile setup etc..

Please click "AP Control" to enter AP Management settings

#### Scan Device 4.1

This management page can discover all managed APs in the network. Administrator can set IP address / Password and VLAN tag for managed APs. After the setup is complete, Administrator must import all managed APs to databases.

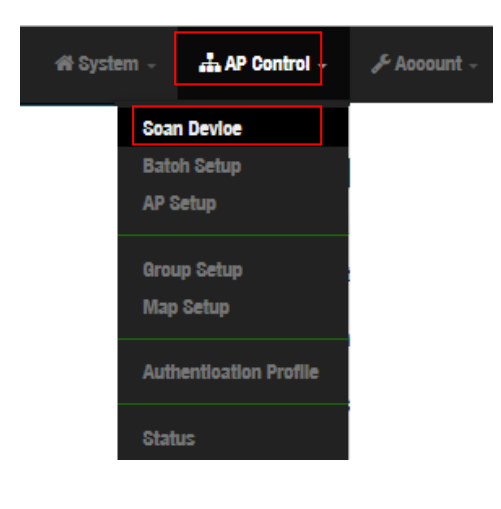

### **Centralized Management APs operating Instructions:**

- 1) Click "Scan Device" to discover Access Points in the network architecture.
- 2) Set IP address for all managed Access Points and reboot managed Access Points.
- 3) Re-Scan managed APs and Import to databases.
- 4) Centralize managed AP settings by clicking "AP control" → "Batch setup"
- 5) After the setup is complete for managed APs function, administrator must reboot all managed APs.

This management page can discover all managed APs in the network. Administrator can set IP address / Password and VLAN tag for managed APs. After the setup is complete, Administrator must import all managed APs to databases.

| ☷ Filter Device  |                         |        |
|------------------|-------------------------|--------|
| VLAN#            | VLAN 0 (192.168.2.0/24) | ~      |
| Default Password | •••••                   |        |
| Sort             | IP Address              | ∽ Scan |

- VLAN# : Administrator can select VLAN network to discovery managed Aps
- Default Password: Set login system password by managed Aps.  $\geq$
- Sort: Administrator can select discovery managed Aps Type. (IP or MAC)  $\geq$

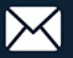

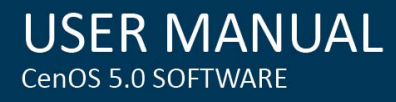

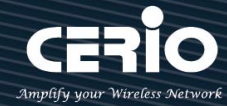

| ii S | can Result |               |                   |          |               |                      |                     |               |               | Default Import |
|------|------------|---------------|-------------------|----------|---------------|----------------------|---------------------|---------------|---------------|----------------|
| #    | Device     | IP Address    | MAC Address       | Password | Host Name     | F/W Version          | F/W Date            | IP Address    | Netmask       | Action         |
| 1    | De         | 192.168.2.254 | 8c:4d:ea:00:11:22 | •••••    | CW-300N-NGS-M | Pme-CPE-AP12X V1.0.0 | 2016/09/29 10:14:51 | 192.168.2.254 | 255.255.255.0 | Info 🔶         |

- #: Display managed APs items.
- > **Device** : Administrator can select all or single for managed Aps.
- IP Address : Display IP address for managed AP.
- $\geq$ MAC Address : Display MAC address for managed AP.
- $\geq$ Host Name: Display host name for managed AP.
- F/W Version : Display firmware version for managed AP.  $\geq$
- **F/W Date** : Display firmware Release date for managed AP.
- > IP Address : Administrator can set single IP address for Managed AP.
- $\geq$ Netmask : Administrator can set single Netmask for Managed AP.
- **Default** : Administrator click the button will can reset to default for select managed APs.  $\geq$

| 🗃 Update IP Address & Netmask |                         |              |
|-------------------------------|-------------------------|--------------|
| Control Port                  | VLAN 0 (192.168.2.0/24) | ~            |
| VLAN TAG                      | 1-4096                  |              |
| IP Address                    | 192.168.2.10            |              |
| Netmask                       | 255.255.255.0           | Apply&Reboot |

- Control Port : Administrator can change VLAN network for managed APs.
- VLAN TAG : Administrator can set VLAN TAG ID for managed APs.
- > IP Address : Administrator can set IP address for managed APs, the IP address is auto-incrementally.
- $\geq$ **NetMask** : Administrator can set NetMask for managed APs.

When the setting managed APs is completed, please click Apply & Reboot button to complete the setup process.

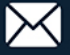

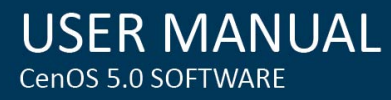

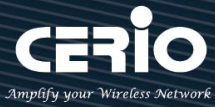

#### **Batch Setup** 4.2

The AP control function supports centralized configuration of managed APs. Administrator can change VLAN network / Group and batch setup for managed APs.

| Soan Device            |             |                         |   |
|------------------------|-------------|-------------------------|---|
| Batoh Setup            |             |                         |   |
| AP Setup               |             |                         |   |
| Group Setup            | 🖬 VLAN List |                         |   |
| Map Setup              | VLAN        | VLAN 0 (192.168.2.0/24) | ~ |
| Authentioation Profile | Group       | None                    | ~ |
| Status                 | Batoh Setup | VLAN Setup              | ~ |

- > LAN : When VLAN Tag function is enabled (please refer to 4.1 System VLAN Setup), administrator can change VLAN tag for managed APs.
- Scroup: When AP Groups are created (please refer to 4.2.4 Group setup), Administrators can select and change group settings of managed APs.
- **Batch Setup** : Administrator can centralize setting changes for managed APs.

| Batoh Setup | VLAN Setup              | · |
|-------------|-------------------------|---|
|             | VLAN Setup              |   |
|             | Authentication Profile  |   |
|             | Gateway & DNS           |   |
|             | Time Server             |   |
|             | Management Setup        |   |
|             | Wireless Basic Setup    |   |
|             | Wireless Advanced Setup |   |
|             | VAP Setup               |   |
|             | Upgrade Via TFTP Server |   |
|             | Upgrade Via HTTP URL    |   |
|             | Delay Reboot            |   |
|             | Reboot Now              |   |

VLAN Setup: Administrator can set VLAN Tag, IP address and Wi-Fi on/off for the managed APs.

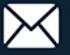

| VLAN Setup           |         | Apply     |
|----------------------|---------|-----------|
| VLAN                 | VLAN O  | ~         |
| VLAN Mode            | Enable  | ○ Disable |
| Access Point 0       | Enable  | ○ Disable |
| Access Point 1       | Enable  | ○ Disable |
| 802.1d Spanning Tree | Enable  | ○ Disable |
| Control Port         | Enable  | ○ Disable |
| IAPP                 | Disable | ~         |

- $\checkmark$ VLAN: The function can select VLAN (please refer to 3.2 Configure VLAN Setup) for managed APs.
- VLAN Mode: Administrator can enable or disable VLAN mode of the managed APs.  $\checkmark$
- $\checkmark$ Access Point0/1: Administrator can enable or disable 2.4 or 5G radio of the managed APs. (Access Point 0 is radio 2.4G, Access Point 1 is radio 5G)
- $\checkmark$ **802.1d Spanning Tree**: Administrator can enable or disable the function.( please refer to 3.2.1 Configure Network → 802.1d Spanning Tree)
- $\checkmark$ Control Port: The function administrator can enable or disable of the managed APs (please refer to 3.2.1 Configure Network → Control Port)
- $\checkmark$ IAPP: The function administrator can enable or disable of the managed APs (Please refer to 3.2.1 Configure Network  $\rightarrow$  IAPP)

| IP Setup            |                                                                                                    |           |  |
|---------------------|----------------------------------------------------------------------------------------------------|-----------|--|
| Apply               | Enable                                                                                                    | ○ Disable |  |
| IP Mode             | Enable                                                                                                    | ○ Disable |  |
| IP Address          | 192.168.2.10                                                                                                    |           |  |
| Netmask             | 255.255.255.0                                                                                                    |           |  |
|                     |                                                                                                    |           |  |
| ETH0 VLAN Tag Setup |                                                                                                    |           |  |
|                     |                                                                                                    |           |  |
| ЕТНО                | Enable                                                                                                    | ○ Disable |  |
| ETHO<br>VLAN TAG    | Enable     1-4096                                                                                                    | O Disable |  |
| ETHO<br>VLAN TAG    | Enable     1-4096                                                                                                    | ○ Disable |  |
| ETHO<br>VLAN TAG    | Enable     1-4096                                                                                                    | Olisable  |  |
| ETHO<br>VLAN TAG    | <ul> <li>Enable</li> <li>1-4096</li> </ul> Second second seco | O Disable |  |
| ETHO<br>VLAN TAG    | <ul> <li>Enable</li> <li>1-4096</li> <li>Enable</li> <li>1-4096</li> </ul>                                                                                                    | O Disable |  |

- ✓ IP Setup : Administrator can set IP address and Netmask of the managed APs.
- $\checkmark$ ETHO/1 VLAN Tag Setup: Administrator can set VLAN Tag or disable VLAN function of the managed APs.

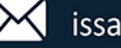

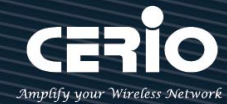

- Authentication Profile : After creating Profiles, See: "4.2.6 Authentication Profile" users can conveniently apply Authentication profiles
- Gateway & DNS: Setting Gateway and DNS for managed APs.
- Time Server: Setting System Time for managed APs. (Please refer to 5.2 Configure Time Server)
- Management Setup: Setting system name/ system login port and system log server service for managed APs. (Please refer to 5.1 system management)
- Wireless Batch Setup: Setting Wi-Fi configurations for managed APs. (Please refer to 3.6 Wireless Basic Setup)
- Wireless Advanced Setup: Setting Wi-Fi Advanced settings for managed APs. (Please refer to 3.6.3 Wireless Advanced Setup)
- VAP Setup: Wi-Fi SSID / channel or security settings for managed APs. (Please refer to 3.2.3 Configure Radio 0/1)
- **Upgrade via TFTP Server:** Administrator can centrally upgrade firmware via TFTP Server for the managed APs.
- **Upgrade via HTTP Server:** Administrator can centrally upgrade firmware via HTTP Server for the managed APs.
- Delay Reboot: Administrators can set managed APs to reboot after the wait time
- **Reboot:** Administrator can reboot managed APs.

## 4.3 AP Setup

Administrator can monitor statuses and modify managed APs information.

| Soan Device              |            |        |        |              |               |                   |            |        |         |
|--------------------------|------------|--------|--------|--------------|---------------|-------------------|------------|--------|---------|
| Batoh Setup              |            |        |        |              |               |                   |            |        |         |
| AP Setup                 | III VLAN   | List   |        |              |               |                   |            |        |         |
| Group Setup<br>Map Setup |            |        |        | VLAN         | All           |                   |            |        | ~       |
|                          | III Device | e List |        |              |               |                   | Choice All | Delete | Refresh |
| Authentioation Profile   | VLAN#      | Device | Status | System Name  | IP Address    | MAC Address       | Uptime     | Act    | ion     |
| Status                   | VLANO      |        | ወ      | CW-400NAC-E1 | 192.168.2.253 | 80:4d:ea:04:d0:6e | 03:43:28   | Setup  |         |

VLAN : Select desired VLAN for AP setup

Setup : Administrator can modify IP addresses, system login passwords, and web login port for managed APs. If administrator has change AP devices, administrator can modify MAC address of the new managed AP.

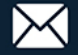

| VLAN        | VLAN 0 (192.168.2.0/24) | 1    |
|-------------|-------------------------|------|
| Group       | None                    | ,    |
| IP Address  | 192.168.2.253           |      |
| MAC Address | 8c:4d:ea:04:d0:6e       |      |
| Password    | •••••                   |      |
| HTTP Port   | 80                      | Port |

#### 4.4 **Group Setup**

Administrator can create Groups within the same VLAN.

| Soan Device            |          |        |                     |             |                  |
|------------------------|----------|--------|---------------------|-------------|------------------|
| Batoh Setup            |          |        |                     |             |                  |
| AP Setup               |          |        |                     |             |                  |
|                        | III VLAN | l List |                     |             |                  |
| Group Setup            |          |        | VLAN VLAN 0 (192.16 | 8.2.0/24)   | ~                |
| Map Setup              |          |        |                     |             |                  |
|                        | Group    | List   |                     |             | 0                |
| Authentioation Profile |          |        |                     |             | Create New Group |
|                        | #        | VLAN   | Name                | Description | Action           |
| Status                 |          | -      | -                   |             | -                |
|                        |          |        |                     |             |                  |

- **VLAN**: Select VLAN.
- Create New Group : Click the button to create a new AP Group

| Group List Create New Group |        |      |              |          |
|-----------------------------|--------|------|--------------|----------|
| #                           | VLAN   | Name | Description  | Action   |
| 1                           | VLAN O | test | Offloe group | Device 🖕 |

✓ **Device button** : Administrator can select managed APs and import them into the Group.

#### 4.5 **Map Setup**

The Map Setup feature allows administrators to upload a floor plan image to DR-3000 server and then use the image to import the map into the AP user interface. Once the image is uploaded, administrators can use the Map Setup function to map out the locations of the AP network.

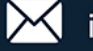

-

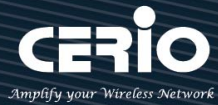

| 🖬 Map List |      |             | Create New Map |
|------------|------|-------------|----------------|
| #          | Name | Description | Action         |
| -          | -    |             | -              |

Administrator can click "Create New Map" button to upload Map image.

| Map Setting |             |  |
|-------------|-------------|--|
|             | Map Name    |  |
|             | Description |  |

- Map Name: Administrator can set Map name.  $\geq$
- $\triangleright$ **Description:** Administrator can set description for map.

| Map List |      |             |        |
|----------|------|-------------|--------|
| #        | Name | Description | Action |
| 1        | test | test map    | View 🚽 |

: Once the Map is created and properly in the Map List, administrators can click the "Layout" View button in the action tab to map out the AP network. Managed APs will appear in the "Device List" section of the layout page. Administrators can simply drag the AP (IP Address) to the correct installation location. **Operation sequence for View Pull-down menu** 

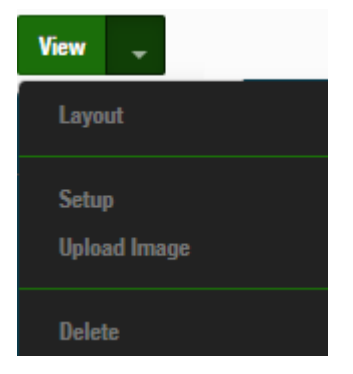

- 1) Administrator must first click "Upload Image" to upload the image.
- 2) Administrators can click the "Layout" function to map out the AP network. 12,010

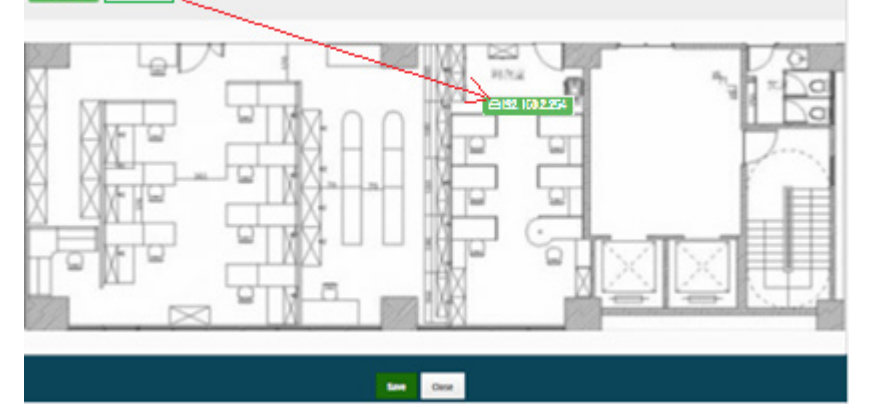

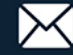

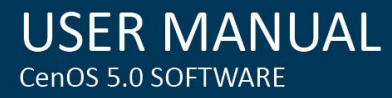

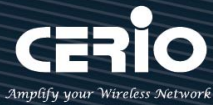

3) Once complete, administrators can click the "View" button to monitor AP statuses and locations.

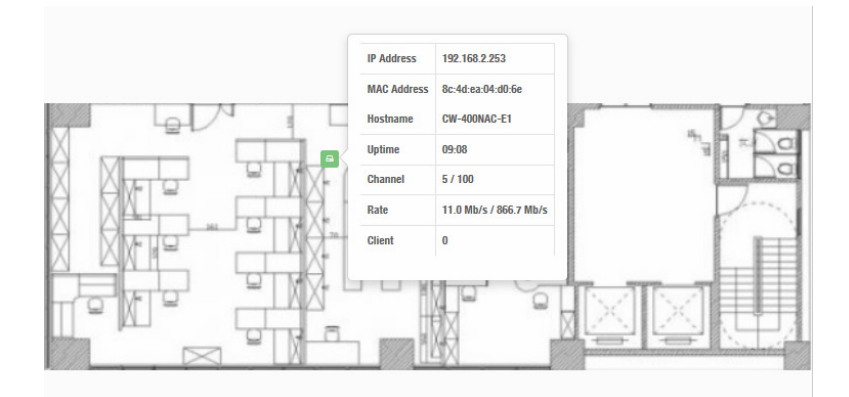

4) If administrator must modify the description of the Map, please click "Setup" to modify.

## **4.6 Authentication Profile**

| ę | Soan Devloe                 |             |                |                             |                             |        |
|---|-----------------------------|-------------|----------------|-----------------------------|-----------------------------|--------|
| I | Batoh Setup                 |             |                |                             |                             |        |
| 1 | AP Setup                    |             |                |                             |                             |        |
| ( | aroup Setup                 |             |                |                             |                             |        |
|   | Map Setup                   |             |                |                             |                             |        |
|   | Authentioation Profile      |             |                |                             |                             |        |
| ę | Status                      |             |                |                             |                             |        |
| i | Authentication Profile List |             |                |                             | Create New Profile          |        |
| # | Name                        | Description | Authentication | Edit                        | Action                      |        |
| 1 | Authentioation-test1        |             | Off            | Authentication 🖕            | Setup 🚽                     |        |
|   | Create New Profile          | e: Admin    | istrator can c | reate authentication profil | е.                          |        |
|   | Edit : Authentication       | - Click     | the Authent    | ication button to Enable or | Disable authentication fund | ction. |
|   | Authentication              |             |                |                             |                             |        |
|   | Authentioat                 | tion O Ena  | ble            | Disable                     |                             |        |

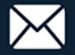

| Authentication       |                      |           | Radius Setup      |                   |          |
|----------------------|----------------------|-----------|-------------------|-------------------|----------|
| Authentioation       | Enable               | ○ Disable | Radius            | ○ Enable          | Olsable  |
| Authentication Setup |                      |           | Bandwidth Control |                   |          |
| Multiple Login       | 3                    | User(s)   | Peer Users        | $\bigcirc$ Enable | Olisable |
| Login Timeout        | 10                   | Minutes   | Total             | $\bigcirc$ Enable | Disable  |
| Redireot URL         | http://www.google.co | m         |                   |                   |          |
| Login URL            | domain6.login        |           |                   |                   |          |
| Session Log          | ○ Enable             | Olisable  |                   |                   |          |
|                      |                      |           |                   |                   |          |
| Local User Setup     | O Enable             | Disable   |                   |                   |          |
| Loour Osci           |                      |           |                   |                   |          |

- Multiple Login : Administrator can set one account to multiple users simultaneously login and the users can set limit.( 0 = not limited)
- Login Timeout : After account login for some time no traffic, system will automatic timeout for account. Administrator can enter a time(Minutes).
- Redirect URL : After the success of the login, system will redirect to URL. Administrator can enter web site URL.
- Login URL : Administrator can set URL for login page.
- Authentication / Session Log : Administrator can start the managed APs for authentication and session Log. The managed APs account authentication and session log will copy to DR-3000 log server (Administrator must set syslog server IP address for managed APs). Log server for more details, refer to "2.11 Log Server Setup".
- Local User : Administrator can enable authentication local user in managed AP.
- **RADIUS**: Authentication support remote RADIUS Server. Administrator can enter security information for remote RADIUS Server.
- Bandwidth Control: Administrator can be control traffic by Users or total.

| Bandwidth Control |        |           |      |  |  |
|-------------------|--------|-----------|------|--|--|
| Peer Users        | Enable | ○ Disable |      |  |  |
| Upload            | 512    |           | Kbps |  |  |
| Download          | 512    | 1         | Kbps |  |  |
| Total             | Enable | ○ Disable |      |  |  |
| Upload            | 512    | 1         | Kbps |  |  |
|                   |        |           |      |  |  |
| Download          | 512    | 1         | Kbps |  |  |
|                   |        |           |      |  |  |

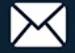

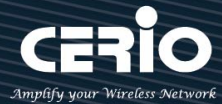

## 4.7 Status

| Soan Device            |
|------------------------|
| Batoh Setup            |
| AP Setup               |
| Group Setup            |
| Map Setup              |
| Authentioation Profile |
| Status                 |

Administrator can monitor Tx/Rx flow information, show online users and check system CPU / Memory information and on/off line for the managed APs. The information data display support graphical interface.

| Device | e Chart |              |               |             |                                                     |                |                 |                        |
|--------|---------|--------------|---------------|-------------|-----------------------------------------------------|----------------|-----------------|------------------------|
|        | CPU Usa | ige<br>100 0 | 76<br>% 100   | Wireless Cl | ent 200<br>600<br>400<br>300<br>200<br>100<br>Bps 0 | 9 8            | <b>1</b> 192.16 | 82.253 RB<br>82.253 TB |
| Device | e List  |              |               |             |                                                     |                |                 |                        |
| VLAN#  | Status  | System Name  | IP Address    | Uptime      | Radio Information                                   | Receive(Bytes) | Transmit(Bytes) | User(s)                |
| VLANO  | ወ       | CW-400NAC-E1 | 192.168.2.253 | 01:06:46    | 6(11.0 Mb/s) / 100(866.7 Mb/s)                      | 142.39KB       | 29.20KB         | 0                      |

# 5. Account

This function is a RADIUS server, and allows managed Cerio APs to utilize the RADIUS server authentication of DR-3000, and its many authentication types. When managed Cerio APs enable authentication through external RADIUS server, administrators must first set the IP address of DR-3000 in each managed access point to properly redirect authentication clients. Cerio's DR-3000 Account functions support Package, Pregenerated Tickets and remote LDAP(AD) authentication type.

## 5.1 RADIUS Server

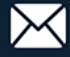

| 🗲 Aooount 🗸             |                     |          |         |
|-------------------------|---------------------|----------|---------|
| Radus Server            |                     |          |         |
| Remote LDAP Setup       | Radius Server       |          |         |
| Paokage Setup           | Service             | ○ Enable | Olsable |
| Create An Aooount       | Authentioation Port | 1812     |         |
| Searoh Aooount          | Accounting Port     | 1813     |         |
| Pregenerated Tiokets DB | Radlus Seoret       | •••••    |         |

- Service: Administrator can select Enable or Disable the RADIUS Server.  $\geq$
- ≻ Authentication Port: Administrator can set authentication port for RADIUS Server, the default port is 1812.
- Accounting Port: Administrator can set accounting port for RADIUS Server, the default port  $\geq$ is 1813.
- Radius Secret: Administrator can set password (Secret key) for RADIUS Server.  $\geq$

## 5.2 Remote LDAP Setup

Remote LDAP Setup enables Remote LDAP authentication for managed access points.

Administrators wishing to enable Remote LDAP authentication must copy and paste DR-3000's LDAP Server "RADIUS Port" number into the managed APs "Authentication Port" box, which is found in the managed Cerio APs "Radius Setup" window.

Administrator can set up 4 remote LDAP Server.

| LDAP Server   |        |           |
|---------------|--------|-----------|
| Service       | Enable | ○ Disable |
| Radius Port   | 11812  |           |
| Radius Seoret | ••••   |           |

- $\geq$ Service: Administrator can select Enable or Disable the authentication function.
- $\geq$ Radius Port: Administrators can set the Radius server port of the DR-3000 to provide Cerio managed APs links. If Cerio managed APs set this Radius Port will can use remote LDAP(AD) type to authentication.
- Radius Secret: Administrator can set password (Secret key) for RADIUS Server.  $\geq$

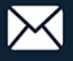

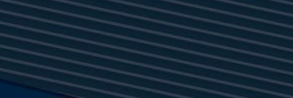

| LDA | P Server List |            |         |        |
|-----|---------------|------------|---------|--------|
| #   | Service       | IP Address | Base DN | Action |
| 1   | Off           |            |         | Edit   |
| 2   | Off           |            |         | Edit   |
| 3   | 011           |            |         | Edit   |
| 4   | Off           |            |         | Edit   |

 $\triangleright$ Edit: Administrator can click Edit to set remote LDAP Server information.

| LDAP Server Setup |                   |         |  |
|-------------------|-------------------|---------|--|
| Service           | ○ Enable          | Olsable |  |
| IP Address        |                   |         |  |
| Port              | 389               |         |  |
| Username          | (1-64 characters) |         |  |
| Password          | (1-64 characters) |         |  |
| Base DN           | (cn=,dc=,dc=)     |         |  |
| Account Attribute | (ex. cn)          |         |  |
| Identity          |                   |         |  |

- Service: Administrator can select Enable or Disable the function.
- > IP Address: Set IP address for remote LDAP(AD) server.
- Port: Set Port for remote LDAP(AD) server.
- **Username:** Set login account for remote LDAP(AD) server.
- > Password: Set login account use password for remote LDAP(AD) server.
- Base DN: Set Base DN path for remote LDAP(AD) server.  $\geq$
- $\geq$ Account Attribute: Set LDAP cn account for remote LDAP(AD) server.

### **LDAP Setting**

Administrator can set remote LDAP(AD) timeout.

| LDAP Settings |   |         |
|---------------|---|---------|
| Timeout       | 4 | Seoonds |
| Time Limit    | 3 | Seoonds |
| Net Timeout   | 1 | Seconds |

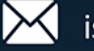

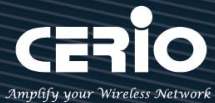

## 5.3 Package Setup

Administrator can set internet time rules for package authentication type.

| ii F | Package List |                      |              |                | Create New Package |            |        |
|------|--------------|----------------------|--------------|----------------|--------------------|------------|--------|
| #    | Name         | Description          | Session Time | Traffic Volume | Expire After       | Expiration | Action |
| 0    | TEST-1       | no time              |              | 0B             |                    |            | Edit 🔶 |
| 1    | test-2       | 60Mbps Trafflo       |              | 50.00MB        |                    |            | Edit 🔶 |
| 2    | test-8       | use 120 minutes time | 2Hour(s)     | 0B             |                    |            | Edit 🔶 |
| 3    | Test-4       | use 120 minutes expl |              | OB             | 2Hour(s)           |            | Edit 🔶 |

- Create New Package: Administrator can click "Create New Package" button to set package rules.
- #: Package list (0~9) is Network control server (SP-800) code, administrator can choose code to print account.

| Package Setup  |              |
|----------------|--------------|
| Paokage Name   | (4-32 chars) |
| Description    | (4-64 chars) |
| Trafflo Volume | МВ           |
| Session Time   | Minutes      |
| Expire After   | Minutes      |
| Expiration     | Unlimited    |

- Package Name: Administrator can set Identify name for the package rules.
- Description: Administrator can set the description for package rules.
- **Traffic Volume:** Administrator can set authentication account use traffic limit for the package rules.
- Session Time: Administrator can set authentication account use session limit for the package rules. (After the account is signed in, the system will begin counting until the set time is used up. The counting will stop when users log out, and begin counting again once the user signs back in.)
- Expire After: Administrator can set authentication account use how many hours expire.( After the account is signed in, the system start counted time until the end time.)
- **Expiration**: Administrator can select Unlimited or Per Day or Until Time.

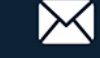

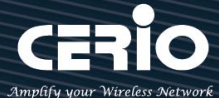

| USER      | MAN      | UAL |
|-----------|----------|-----|
| CenOS 5.0 | SOFTWARE |     |

| Expiration | Unlimited  |
|------------|------------|
|            | Unlimited  |
|            | Per Day    |
|            | Until Time |

- $\checkmark$ Unlimited: After the account is signed in, the system does not count the time
- $\checkmark$ Per Day: After the account is signed in, the system start counted time until the end time.
- $\checkmark$ Until Time: After the account is signed in, the system will begin counting until the set time is used up. The counting will stop when users log out, and begin counting again once the user signs back in.

| III Account Rule |                    |                     |                     |
|------------------|--------------------|---------------------|---------------------|
| User Name Length | (3-16)             |                     |                     |
| User Name Type   | ○ <sub>Digit</sub> | CLetters            | ⊖ <sub>Mix</sub>    |
|                  | □No L/I/1          | □ <sub>No 0/0</sub> |                     |
| Password Length  | (4-16)             |                     |                     |
| Password Type    | ○<br>Digit         | $^{\circ}$ Letters  | ⊖ <sub>MIx</sub>    |
|                  | □ No L/I/1         | □ No 0/0            | □ <sub>No</sub> U/V |

- $\geq$ **User Name Length:** Administrator can set account length limit for package rules.
- $\geq$ User Name Type: Administrator can create account use digit or Letters or Mix for package rules. If administrator select Letters or Mix can filter L/I/digit 1 and O/ digit 0 and U/V for letters and Mix.
- > **Password Length:** Administrator can set password length limit for account.
- $\geq$ **Password Type:** Administrator can set password use digit or Letters or Mix for account. If administrator select Letters or Mix can filter L/I/digit 1 and O/ digit 0 and U/V for letters and Mix.

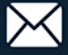

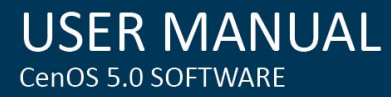

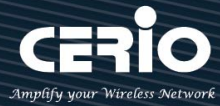

## 5.4 Create An Account

Administrator can set and create an account of validity for the RADIUS Server.

| Please click <b>"Account"</b> →" | Create an | account |
|----------------------------------|-----------|---------|
|----------------------------------|-----------|---------|

| 🗲 Aooount 👻                         |
|-------------------------------------|
| Radius Server<br>Remote LDAP Setup  |
| Paokage Setup                       |
| Create An Aooount<br>Searoh Aooount |
| Pregenerated Tlokets DB             |

| Account Setup  |                                 |         |
|----------------|---------------------------------|---------|
| User Name      | (4-32 chars)                    |         |
| Password       | (4-32 chars)                    |         |
| Paokage        | Test-4 (use 120 minutes expire) | ~ Apply |
| Trafflo Volume | 0                               | МВ      |
| Session Time   | 0                               | Minutes |
| Expire After   | 0                               | Minutes |
| Expiration     | Disable     Disable             |         |

- **User Name**: Administrator can set an account for RADIUS Server.
- > **Password**: Enter Password for user name account.
- > Package: Administrator can choose apply mechanically Package function policy.
- Traffic Volume: Administrator can set authentication account use traffic limit for the package rules.
- Session Time: Administrator can set authentication account use session limit for the package rules. (After the account is signed in, the system will begin counting until the set time is used up. The counting will stop when users log out, and begin counting again once the user signs back in.)

+(886) 2-8911-6160

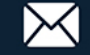

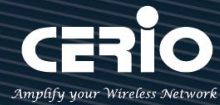

- $\geq$ Expire After: Administrator can set authentication account use how many hours expire.( After the account is signed in, the system start counted time until the end time.)
- Expiration: Administrator can select Unlimited or Per Day or Until Time.  $\geq$

| Expiration | Unlimited  |
|------------|------------|
|            | Unlimited  |
|            | Per Day    |
|            | Until Time |

- Unlimited: After the account is signed in, the system does not count the time
- Per Day: After the account is signed in, the system start counted time until the end time.
- Until Time: After the account is signed in, the system will begin counting until the set time is used up. The counting will stop when users log out, and begin counting again once the user signs back in.

## 5.5 Search Account

Administrator can search all account in the databases. The search function built-in smart-search engine, administrator can set want to query account the conditions.

Please click "Account" → "Search Account"

| مر Account –                       | Search Account |                     |         |
|------------------------------------|----------------|---------------------|---------|
|                                    | User Name      | None V (4-32 chars) |         |
| Radius Server<br>Remote LDAP Setup | Traffio Volume | None ~              | MB      |
| Baalyana Catur                     | Session Time   | None ~              | Minutes |
| Раокаде бетир                      | Expire After   | None ~              | Minutes |
| Create An Aooount                  | Page Size      | 10                  | ~       |
| Searoh Aooount                     | Sort By        | User Name           | ~       |
| Pregenerated Tlokets DB            | Order By       | Ascending           | ~       |

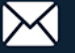

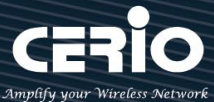

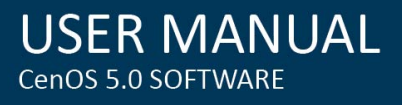

| Expiration Time |              |    |        |    |   |
|-----------------|--------------|----|--------|----|---|
| Expiration      | <: less than |    |        |    | ~ |
| Date(Y/M/D)     | 2016         | 11 | $\sim$ | 24 | ~ |
| Time(H:M:S)     | 10 ~         | 24 | ~      | 47 | ~ |

Administrators can choose different data type in the search engines.

- $\succ$ None: The program doesn't judge characters, search all the information
- $\succ$ Greater then: Search values for greater than
- $\geq$ Equal: Search values for equal.
- Less then: Search values for less then.  $\succ$
- Between: Search values for between.  $\geq$
- $\geq$ Like: Search similar strings.

## 5.6 Pregenerated Tickets DB

Administrators can use system auto create accounts in a databases.

Please click "Account" → "Pregenerated Tickets DB" to create databases.

| 🗲 Aooount 🚽                        |             |      |              |                |              |            |       |                    |
|------------------------------------|-------------|------|--------------|----------------|--------------|------------|-------|--------------------|
| Radius Server<br>Remote LDAP Setup |             |      |              |                |              |            |       |                    |
| Pregenerated Tlokets DB            | Import Di   | 3    |              |                |              |            |       |                    |
| Thermal Printer Setup              | Type<br>SQL |      |              |                |              |            |       | ~                  |
| History Log                        | File<br>瀏覽… | 未選擇權 | <b>窯</b> 。   |                |              | 未選擇        | 福寨。   | Import             |
| Online Log                         | 🔚 DB List   |      |              |                |              |            |       | Create New Project |
| Database Maintenanoe               | # Pro       | ject | Session Time | Traffic Volume | Expire After | Expiration | Count | Action             |

Administrator can click Create New Project to set function.

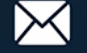

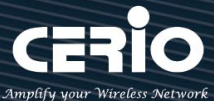

| USER        | MAN      | UAL |
|-------------|----------|-----|
| CenOS 5.0 S | SOFTWARE |     |

| Project Setup  |            |          |  |  |  |  |  |
|----------------|------------|----------|--|--|--|--|--|
| Projeot Name   | NewProject |          |  |  |  |  |  |
| Traffio Volume | 0          | MB       |  |  |  |  |  |
| Session Time   | 0          | Minutes  |  |  |  |  |  |
| Expire After   | 0          | Minutes  |  |  |  |  |  |
| Expiration     | Disable    | ○ Enable |  |  |  |  |  |

- > **Project Nama:** Administrator can set a Databases name.
- Traffic Volume: Administrator can set authentication account use traffic limit for the package rules.
- Session Time: Administrator can set authentication account use session limit for the package rules. (After the account is signed in, the system will begin counting until the set time is used up. The counting will stop when users log out, and begin counting again once the user signs back in.)
- Expire After: Administrator can set authentication account use how many hours expire.( After the account is signed in, the system start counted time until the end time.)
- Expiration: Administrator can select Unlimited or Per Day or Until Time.

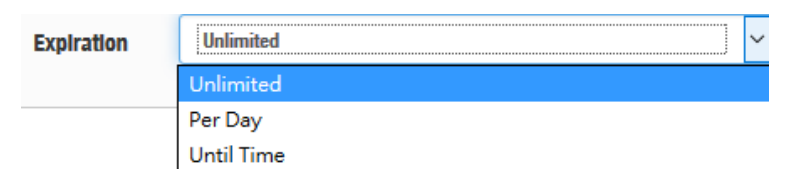

- Unlimited: After the account is signed in, the system does not count the time
- **Per Day:** After the account is signed in, the system start counted time until the end time.
- Until Time: After the account is signed in, the system will begin counting until the set time is used up. The counting will stop when users log out, and begin counting again once the user signs back in.

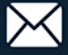

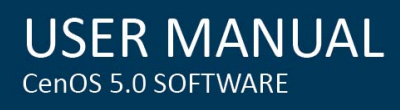

| Pregenerated Rule |                    |                      |                             |
|-------------------|--------------------|----------------------|-----------------------------|
| User Name Length  | 4                  |                      |                             |
| User Name Type    | ○ Digit            | CLetters             | ● <sub>Mix</sub>            |
|                   | □ No L/I/1         | □ <sub>No 0/0</sub>  | □ <sub>No</sub> U/V         |
| Password Length   | 4                  |                      |                             |
| Password Type     | ○ <sub>Digit</sub> | $^{\circ}$ Letters   | <sup>●</sup> <sub>MIx</sub> |
|                   | □ No L/I/1         | □_ <sub>No 0/0</sub> | □ <sub>No</sub> U/V         |
| Tloket Number     | 100                |                      |                             |

- User Name Length: Administrator can set account length limit for package rules.
- User Name Type: Administrator can create account use digit or Letters or Mix for package rules. If administrator select Letters or Mix can filter L/l/digit 1 and O/ digit 0 and U/V for letters and Mix.
- > Password Length: Administrator can set password length limit for account.
- **Password Type:** Administrator can set password use digit or Letters or Mix for account. If administrator select Letters or Mix can filter L/l/digit 1 and O/ digit 0 and U/V for letters and Mix.
- $\geq$ Ticket Number: Administrator can set number in the databases, the system will auto create accounts.

## 5.7 Thermal Printer Setup

The function must match Account Ticket Generator POS System for Cerio's SP-800-PRINTER / SP-800-QRCPRT.

Application architecture is as follows.

# Match SP-800-PRINTER

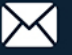

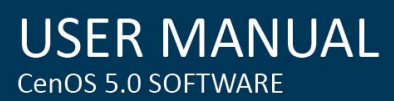

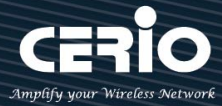

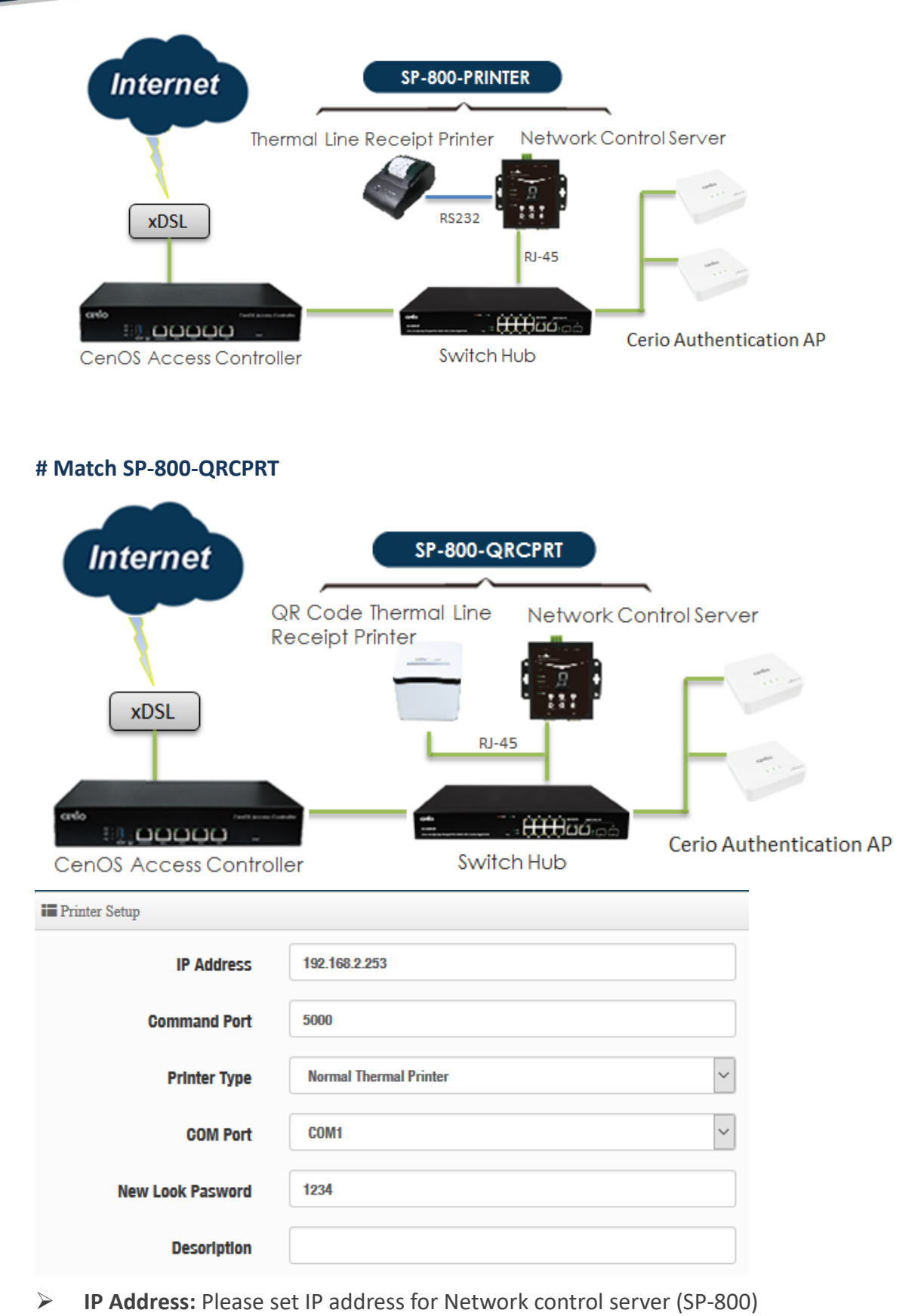

- Command Port: Enter command port for Network control server (SP-800)
- > Printer Type: Administrator can select Normal Thermal Printer or QR Code Thermal Printer.

+(886) 2-8911-6160

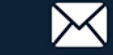

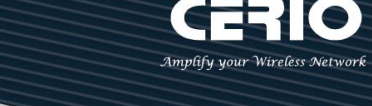

- Normal Thermal Printer: If use Cerio's SP-800-PRINTER POS system, administrator can select Normal Thermal Printer function.
- QR Code Thermal Printer: If use Cerio's SP-800-QRCPRT POS system, administrator can select QR Code Thermal Printer function.
- COM Port: Administrator can select connected COM1/2 or RJ-45 for Printer Port.  $\geq$ 
  - RJ-45: If printer type selected QR Code Thermal Printer, administrator can select use RJ-45 and set Printer IP address.

| COM Port           | RJ-45 ~       |
|--------------------|---------------|
| Printer IP Address | 192.168.2.252 |
| Printer Port       | 9100          |
| QRCode Type        | Small         |

- Printer IP Address: Administrator can set IP address for QR code Printer.
- Printer Port: Administrator can set Port for QR code Printer. The default Port is 9100  $\checkmark$ for Cerio's SP-800-QRCPRT
- $\checkmark$ **QR Code Type:** Administrator can select print QR Code size or close.
- New Look Password: The password is Network control server(SP-800) connect to DR-3000  $\geq$ use key lock. Administrator can change password, default password is 1234
- Description: Administrator can enter Description.  $\geq$

### **# Package List**

Print tickets account must have created Package; administrator can refer to "4.3 Package Setup" description.

| E Package List |        |        |                      |  |  |  |  |  |
|----------------|--------|--------|----------------------|--|--|--|--|--|
| Package#       | Enable | Name   | Description          |  |  |  |  |  |
| 1              |        | TEST-1 | no time              |  |  |  |  |  |
| 2              |        | test-2 | 60Mbps Trafflo       |  |  |  |  |  |
| 3              |        | test-8 | use 120 minutes time |  |  |  |  |  |
| 4              |        | Test-4 | use 120 minutes expl |  |  |  |  |  |

Administrator can choose box to enable Packages rule.

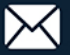

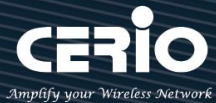

## 5.8 History Log

The Page can display account login/logout information.

| iii H | History Log |            |             |    |     |             |              |       |        |        |
|-------|-------------|------------|-------------|----|-----|-------------|--------------|-------|--------|--------|
| #     | Username    | Login Time | Logout Time | IP | MAC | Input Bytes | Output Bytes | AP IP | AP MAC | Status |
| -     | -           | -          | -           | -  | -   | -           | -            | -     | -      | -      |

## 5.9 Online Log

The Page can display online user information. The online user information must match Cerio's AP's; Administrator must enable RADIUS Accounting Port 1813 in the Cerio's AP's, as follows # Cerio's APs for CenOS5.0 interface

| 🖬 Radius Setup      |                |           |      |  |  |  |
|---------------------|----------------|-----------|------|--|--|--|
| Radius              | Enable         | ○ Disable |      |  |  |  |
| Display Name        | Radius User    |           |      |  |  |  |
| Primary Server IP   | 192.168.2.1    |           |      |  |  |  |
| Secondary Server IP | Options        |           |      |  |  |  |
| Authentioation Port | 1812           |           | Port |  |  |  |
| Accounting Service  | 1813           |           | Port |  |  |  |
| Authentioation Type | $\bigcirc$ pap | ● CHAP    |      |  |  |  |
| Seoret Key          | •••••          |           |      |  |  |  |

### # DR-3000 online Log page

| Online  | Online Log |            |              |    |     |             |              |       |        |  |
|---------|------------|------------|--------------|----|-----|-------------|--------------|-------|--------|--|
|         |            |            |              |    |     |             |              |       |        |  |
| i Onlin | ne Log     |            |              |    |     |             |              |       |        |  |
| #       | Username   | Login Time | Session Time | IP | MAC | Input Bytes | Output Bytes | AP IP | AP MAC |  |
| -       | -          | -          | -            | -  | -   | -           | -            | -     | -      |  |
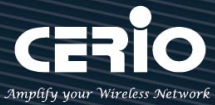

#### 5.10 **Database Maintenance**

Administrator can clear account for Expiration / Pregenerated / All databases.

| Account Database        |   |       |
|-------------------------|---|-------|
| Expiration of Account   | 0 | Clear |
| Pregenerated of Aooount | 0 | Clear |
| All of Account          | 0 | Clear |
|                         |   |       |

۲ Notice Administrator click "Clear" button, the databases all account will be deleted.

# 6. Advance

#### 6.1 **IP** Filter

Can allow or deny filter ingress or egress packets from specific source and/or to destination IP address on wired (LAN) or Wireless (WAN) ports. Filter rules support IP/ Port Groups, could be used to filter unicast or multicast packets on different protocols as shown in the IP Filter Setup. Important to note that IP filter rules has precedence over Access control rules.

Administrator can set IP Filter rules: 64

Please click "Advance" → "IP Filter" setup.

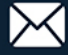

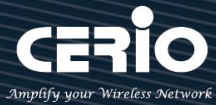

| 🗲 Advanoe 👻            |              |          |         |          |        |                     |             |                          |                  |      |
|------------------------|--------------|----------|---------|----------|--------|---------------------|-------------|--------------------------|------------------|------|
|                        | III IP Filte | r List   |         |          |        |                     |             |                          |                  |      |
| IP Filter              |              | Active   | Comment | Protocol | Action | Source Address/Mask | Source Port | Destination Address/Mask | Destination Port | Edit |
| IP Group               | 1            | InActive | -       | ALL      | Deny   | -                   | -           | -                        | -                | Edit |
| Port Group             | 2            | InActive | -       | ALL      | Deny   | -                   | -           | -                        | -                | Edit |
| Fore aroup             | 3            | InActive | -       | ALL      | Deny   | -                   | -           | -                        | -                | Edit |
|                        | 4            | InActive | -       | ALL      | Deny   | -                   | -           | -                        | -                | Edit |
| MAG Filter             | 5            | InActive | -       | ALL      | Deny   | -                   | -           | -                        | -                | Edit |
| Virtual Server         | 6            | InActive | -       | ALL      | Deny   | -                   | -           | -                        | -                | Edit |
| Aooess Control         | 7            | InActive | -       | ALL      | Deny   | -                   | -           | -                        | -                | Edit |
|                        | 8            | InActive | -       | ALL      | Deny   | -                   | -           | -                        | -                | Edit |
| IP Routing Setup       | 9            | InActive | -       | ALL      | Deny   | -                   | -           | -                        | -                | Edit |
| ID Pouting Pule Cotun  | 10           | InActive | -       | ALL      | Deny   | -                   | -           |                          | -                | Edit |
| ir nouting fulle setup | 11           | InActive | -       | ALL      | Deny   | -                   | -           | -                        | -                | Edit |
| These Belley           | 12           | InActive | -       | ALL      | Deny   | -                   | -           | -                        | -                | Edit |
| Time Polloy            | 13           | InActive | -       | ALL      | Deny   | -                   | -           | -                        | -                | Edit |

Please click Edit button to setting IP filter.  $\geq$ 

| IP Filter Rules |               |         |
|-----------------|---------------|---------|
| Active          | <b>Enable</b> | Disable |
| Comment         |               |         |

- > Active: Administrator can selected Enable or Disable for the IP filter rules function.
- $\geq$ **Comment:** Enter rule description.

| IP F | ilter | Ru | les |
|------|-------|----|-----|
|------|-------|----|-----|

| IP Filter Rules |        |       |        |
|-----------------|--------|-------|--------|
| Policy          | Deny   | Opass |        |
| Protocol        | ALL    |       | ~      |
| Schedule        | Always |       | $\sim$ |

- Policy: Administrator can select Deny or Pass for IP filter rules.  $\succ$
- $\geq$ Protocol: Administrator can select type for IP protocol.
- Schedule: Can choose to use rule by "Time Policy".  $\succ$

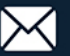

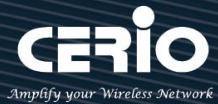

#### **Source Rule**

| III Source Rule     |               |         |        |
|---------------------|---------------|---------|--------|
| Self                | <b>Enable</b> | Disable |        |
| Source Address/Mask |               |         |        |
| Source IP Group     | None          |         | $\sim$ |
| Interface           | WAND          |         | $\sim$ |

- Self: Administrator can choose Enable or Disable, if administrator select Enable, the source  $\geq$ is self.
- Source Address/Mask: Administrator can set IP address and Mask for source.  $\geq$
- Source IP Group: Administrator can select belonging to group for IP Address.  $\geq$
- $\triangleright$ Interface: Administrator can select interface for source.

| Destination Rule         |          |         |   |
|--------------------------|----------|---------|---|
| Self                     | ○ Enable | Olsable |   |
| Destination Address/Mask |          |         |   |
| Destination IP Group     | None     |         | ~ |
| Interface                | ALL      |         | ~ |

- $\triangleright$ Self: Administrator can choose Enable or Disable, if administrator select Enable, the source is self.
- $\geq$ Destination Address/Mask: Administrator can set IP address and Mask for destination.
- $\triangleright$ Destination IP Group: Administrator can select belonging to group for IP Address.
- Interface: Administrator can select interface for destination.  $\triangleright$

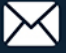

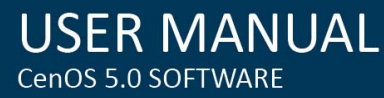

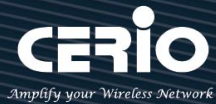

#### 6.2 **IP Group**

Administrator can create IP group for IP address range or subnet.

| 🗲 Advanoe 👻                     |               |         |      |
|---------------------------------|---------------|---------|------|
| Fliter                          |               |         |      |
| Group                           | IP Group List |         |      |
| rt Group                        | #             | Comment | Edit |
| .C Filter                       | 1 IP Group    | 0       | Edit |
| al Server                       | 2 IP Group    | 1       | Edit |
| ss Control                      | 3 IP Group    | 2       | Edit |
| iting Setup<br>iting Rule Setup | 4 IP Group    | 8       | Edit |
|                                 | 5 IP Group    | 4       | Edit |
| olloy                           |               |         |      |

Please click "Edit" button to create new IP Groups.

| IP Group Setting |         |            |
|------------------|---------|------------|
|                  | Comment | IP Group O |

**Comment:** Enter IP Group description.  $\succ$ 

| IP Address Setup |                   |     |
|------------------|-------------------|-----|
| IP Address Type  | Single IP Address | ~   |
| IP Address       |                   |     |
| Comment          |                   | Add |

 $\succ$ IP Address Type: Administrator can select single / range / subnet type to set IP Address.

| IP Address Type | Single IP Address | ] ~ |
|-----------------|-------------------|-----|
|                 | Single IP Address |     |
|                 | Range             |     |
|                 | Subnet            |     |
|                 |                   | Add |

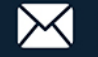

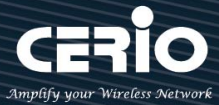

- Single IP Address: Enter single IP Address. •
- Range: Enter start / end IP address.
- Subnet: Enter Net/MasK.

#### 6.3 **Port Group**

Administrator can create Port group

| 🖋 Advance 👻           |        |              |                 |
|-----------------------|--------|--------------|-----------------|
| IP Filter             |        |              |                 |
| IP Group              | # Port | Gr           | oup List<br>Com |
| Port Group            | 1      | Port         | Group 0         |
| MAC Filter            | 2      | Port Gro     | oup 1           |
| Virtual Server        | 3      | Port Group   | 12              |
| Aooess Control        | 4      | Port Group   | ٥               |
| IP Routing Setup      | *      | - in aroup   |                 |
| IP Routing Rule Setup | Б      | Port Group 4 | 4               |
| Time Polloy           | 6      | Port Group 5 |                 |

Please click "Edit" button to create new Port Groups.

| Port Group Setting |              | 📰 Port I | The Port List |         |        |  |  |  |
|--------------------|--------------|----------|---------------|---------|--------|--|--|--|
| Comment            | Port Group 0 | #        | Port          | Comment | Action |  |  |  |
|                    |              | -        | -             | -       | -      |  |  |  |
| E Port Setup       |              |          |               |         |        |  |  |  |
| Port Type          | Single Port  |          |               |         |        |  |  |  |
| Port               |              |          |               |         |        |  |  |  |
| Gomment            | Add          |          |               |         |        |  |  |  |

- $\triangleright$ **Comment:** Enter Port Group description.
- Port Type: Administrator can select single or range Port.  $\geq$
- Port: Administrator can set service port.  $\geq$

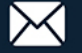

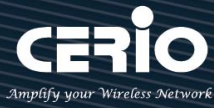

#### **MAC Filter** 6.4

Allows creating MAC filter rules to allow or deny unicast or multicast packets from limited number of MAC addresses. Important and must note. That MAC filter rules have precedence over IP Filter rules.

| 🗲 Advanoe 👻           |            |                |       |                          |             |              |
|-----------------------|------------|----------------|-------|--------------------------|-------------|--------------|
| IP Filter             |            |                |       |                          |             |              |
| IP Group              | i MAC      | C Filter Rules |       |                          |             |              |
| Port Group            |            |                | Mode  | Disable                  |             | •            |
|                       |            |                |       | Disable<br>Deny<br>Allow |             |              |
| MAG Filter            | <b>MAC</b> | C Filter List  |       |                          |             |              |
| Virtual Server        | #          | Active         | Comme | ent                      | MAC Address | Policy       |
| Access Control        | 1          |                |       |                          |             | Always Run 👻 |
| IP Routing Setun      | 2          |                |       |                          |             | Always Run 👻 |
| IP Routing Rule Setup | 3          |                |       |                          |             | Always Run 👻 |
|                       | 4          |                |       |                          |             | Always Run 👻 |
| Time Polloy           | 5          |                |       |                          |             | Always Run 👻 |

- Mode: Administrator can select Deny or Allow.
  - Deny: The MAC Filter List will be denied to access (LAN to WAN). Others will be allowed.
  - Allow: The MAC Filter List will be allowed to access (LAN to WAN). Others will be denied.
- **Comment:** Enter the description of MAC filter rule.
- $\geq$ MAC Address: Enter MAC address (e.g. aa:bb:cc:00:00:0a) and click "Add" button, then the MAC address should display in the MAC Filter List.
- $\succ$ Policy: Administrator can select to use rule by "Time Policy".

#### Virtual Server 6.5

The "Virtual Server" can also referred to as "Port Forward" as well and used interchangeably. Resources in the network can be exposed to the Internet users in a controlled manner including on-line gaming, video conferencing or others via Virtual Server setup. Don't repeat ports' usage to avoid confusion.

Suppose you want to assign ports 21-25 to one FTP, Telnet and SMTP server (A in the example), and port 80 to another (B in the example). You assign the LAN IP addresses and the ISP assigns the WAN IP address. The NAT network appears as a single host on the Internet.

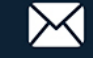

| Virtual Server Rules |                      |                     |        |
|----------------------|----------------------|---------------------|--------|
| Aotive               | $\bigcirc$ Enable    | Olsable             |        |
| Comment              |                      |                     |        |
| Protocol             | () TCP               |                     |        |
| Interface            | WANO                 |                     | ~      |
| Publio Port          | (min:1, max:65535 or | Range x00000x0000x) |        |
| Private IP Address   |                      |                     |        |
| Private Port         | (min:1, max:65535 or | Range x00000x0000x) |        |
| Sohedule             | Always               |                     | $\sim$ |

- $\geq$ Active: Administrator can select Virtual server rule to Enable or disable.
- $\geq$ **Comment:** Enter the description of virtual server rule.
- $\succ$ Protocol: Administrator can select service protocol of TCP or UDP.
- $\geq$ Public Port: Enter service port No. for public.
- $\succ$ Private IP Address: Enter corresponding IP address for internal.
- $\triangleright$ Private Port: Enter internal service port No. for private.
- $\geq$ Schedule : Administrator can select to used rule of "Time Policy"

#### 6.6 **Access Control**

The Access Control function administrator can to block or allow specific kinds of TCP/UDP/ICMP protocol, such as Internet access, designated services, and websites. The Access Control function can set 20 profiles. Please click on Advance -> Access Control and follow the below setting.

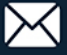

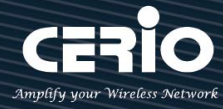

|          | 🗲 Advanoe 👻     |      |              |      |         |                  |
|----------|-----------------|------|--------------|------|---------|------------------|
| IP Filte | er              |      |              |      |         |                  |
| IP Gro   | up              |      |              |      |         |                  |
| Port G   | roup            |      |              |      |         |                  |
|          | 914             |      |              |      |         |                  |
| MAC F    | liter           | Acce | ss Control I | List | List    | Dist Retroit     |
| Virtual  | l Server        | #    | Active       |      | Comment | Comment Protocol |
| Aooes    | s Control       |      | Inactive     |      | -       | - AltT           |
|          |                 | 2    | InActive     |      |         | - ANY            |
| IP Rou   | nting Setup     | 3    | InActive     |      | -       | - ANY            |
| IP Rou   | ting Rule Setup | 4    | InActive     |      | -       | - ANY            |
| Time F   | Polloy          | 6    | InActive     |      |         | - ANY            |

- #: Display access control list.
- > Active : Display Active or InActive for the access control rule.
- **Comment:** Display information for the rule.
- **Protocol**: Display information for the protocol.
- Edit : Administrator can click the button to set Access Control rule.

| Acces | ss Control Rules |          |   |             |        | IP Address Setup       |               |
|-------|------------------|----------|---|-------------|--------|------------------------|---------------|
|       | Aotive           | ○ Enable |   | Olsable     |        | Looal IP Address       | •             |
|       | Comment          |          |   |             |        | Looal Port             |               |
|       | Protocol         | ANY      |   |             | ~      | Destination IP Address | · .           |
|       | Sohedule         | Always   |   |             | ~      | Destination Port       |               |
|       |                  |          |   |             |        | Interface              | ALL VLAN VLAN |
| MAC   | Address Setup    |          |   |             |        |                        |               |
|       | MAC Address      |          |   |             | Add    |                        |               |
|       |                  |          |   |             |        |                        |               |
| MAC   | Address List     |          |   |             |        |                        |               |
| #     | MAC Address      | Action   | # | MAC Address | Action |                        |               |
|       | -                | -        | - | -           |        |                        |               |

#### # Access control rules :

- Active : Administrator can select Enable or Disable for the Access control rule.
- **Comment** : Administrator can enter comment for the role.
- **Protocol**: Administrator can to select management protocol by TCP/UDP/ICMP/Content Filter/Application and Domain Filter.

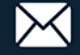

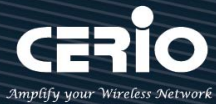

| Protocol | ANY            | ~ |
|----------|----------------|---|
|          | ANY            |   |
|          | TCP            |   |
|          | UDP            |   |
|          | ICMP           |   |
|          | Content Filter |   |
|          | Application    |   |
|          | Domain Filter  |   |

- ANY: Select "Any" is all deny Protocol, administrator can filter local IP / IP range go to destination IP / IP range and use protocol.
- ✓ **TCP:** Deny TCP Protocol, Administrator can set TCP protocol and assign IP / IP range.
- ✓ **UDP:** Deny UDP Protocol, Administrator can set UDP protocol and assign IP / IP range.
- ✓ ICMP: Deny ICMP Protocol, Administrator can assign IP / IP range.
- ✓ **Content Filter:** Administrator can set web Keyword to filter.
- Application: System built-in multiple applications data, Administrator can select application data to filter.
- ✓ **Domain:** Administrator can set domain name to filter.
  - Schedule : The rule can apply Time Policy.

# 6.7 IP Routing Setup

The IP Routing Settings allows configure routing feature in the gateway. The system supports RIP(Routing Information Protocol ) and OSPF(Open Shortest Path First) dynamic routing and allows you to manually configure static network routes. Please click on Advance -> IP Routing and follow the below setting.

| 🗲 Advance 🗸           |                         |          |         |        |
|-----------------------|-------------------------|----------|---------|--------|
| IP Filter             |                         |          |         |        |
| IP Group              |                         |          |         |        |
| Port Group            |                         |          |         |        |
| MAC Eliter            |                         |          |         |        |
|                       |                         |          |         |        |
| Virtual Server        |                         |          |         |        |
| Access Control        | OSPF Settings           |          |         |        |
|                       | Service                 | ○ Enable | Olsable |        |
| IP Routing Setup      |                         |          |         |        |
| IP Routing Rule Setup | Router ID               | VLANO    |         | $\sim$ |
| Time Polloy           | Distrubte RIP over OSPF | ○ Enable | Olsable |        |

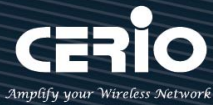

#### $\geq$ **OSPF Settings :**

=

OSPF (Open Shortest Path First) is a router protocol used to find the best path for packets as they pass through a set of connected networks.

- Service: Administrator can select enable or disable Service for OSPF.
- Route ID: Administrator can select WAN0~3 and VLAN0~7 interface (IP) for the Route ID.
- Distribute RIP over OSPF: Administrator can select enable or disable, if select enable system can allow RIP routes will redistributed into OSPF.

#### **OSPF** Network Setting

| OSPF Network Settings |   |
|-----------------------|---|
| WANO Area             | 0 |
|                       | 0 |
| WAN3 Area             | 0 |
| VLANO Area            | 0 |
|                       | 0 |
|                       | 0 |
| VLAN7 Area            | 0 |

 $\checkmark$ **#Area:** Represents the area code of the OSPF routing protocol, which can be any digit in decimal, default is 0.

#### $\geq$ **RIP Settings :**

RIP defines a way for routers, which connect networks using the IP, to share information about how to route traffic among networks. RIP prevents routing loops by implementing limit on the number of hops allowed in a path from source to destination. The maximum number of hops allowed for RIP is 15, which limits the size of networks that RIP can support. A hop count of 16 is considered an infinite distance and the route is considered unreachable.

| RIP Settings            |          |         |
|-------------------------|----------|---------|
| Service                 | ○ Enable | Olsable |
| Distrubte OSPF over RIP | ○ Enable | Disable |

- Service: Administrator can select enable or disable Service for RIP.
- Distribute OSPF over RIP: Administrator can select enable or disable, if select enable system can allow OSPF routes will redistributed into RIP.

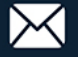

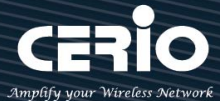

| I≣ RIP Side(Devices) Settings |          |         |  |  |  |  |
|-------------------------------|----------|---------|--|--|--|--|
| WAND                          | ○ Enable | Disable |  |  |  |  |
| •                             | ○ Enable | Disable |  |  |  |  |
| WAN3                          | ○ Enable | Disable |  |  |  |  |
| WAN3                          | ○ Enable | Disable |  |  |  |  |
| VLANO                         | ○ Enable | Disable |  |  |  |  |
| •                             | ○ Enable | Disable |  |  |  |  |
| VLAN7                         | ○ Enable | Disable |  |  |  |  |
|                               |          |         |  |  |  |  |

 $\checkmark$ RIP Side(Devices) Settings: Administrator can choose enable or deniable for WAN/LAN interface

# 6.8 IP Routing Rule Setup

| € Advance -                  |           |                 |                      |     |      |     |      |
|------------------------------|-----------|-----------------|----------------------|-----|------|-----|------|
| IP Filter                    | III IP Ro | uting Rule List |                      |     |      |     |      |
| IP Group                     | #         | Active          | Destination Net/Mask | Via | OSPF | RIP | Edit |
| Port Group                   | 1         | InActive        | -                    | -   | m    | 10  | Edit |
| MAC Fliter<br>Virtual Server | 2         | InActive        | -                    | -   | m    | 10  | Edit |
| Access Control               |           |                 |                      |     |      |     |      |
| IP Routing Setup             |           |                 |                      |     | _    | _   | _    |
| IP Routing Rule Setup        | 19        | InActive        | -                    | -   | 011  | 011 | Edit |
| Time Polloy                  | 20        | InActive        | -                    | -   | 011  | 110 | Edit |

Please click **Edit** button to setting IP Routing Rule.

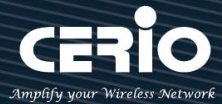

| USER        | MAN      | UAL |
|-------------|----------|-----|
| CenOS 5.0 S | SOFTWARE |     |

| ☷ IP Routing Rule Settings |          |             |
|----------------------------|----------|-------------|
| Service                    | ○ Enable | Olsable     |
| Destination Net/Mask       |          |             |
| Via                        | Gateway  | O Interface |
| Gateway                    |          |             |
| OSPF                       | O Enable | Disable     |
| RIP                        | O Enable | Disable     |

- Service: Administrator can select Enable or Disable for the IP Routing Rule.
- Destination Net/Mask: If administrator select enable for service, will be able set destination Net/Mask.
- > Via: Administrator can select use Gateway or Interface
  - Gateway: enter Gateway IP address.
  - Interface: Select WAN / LAN interface.
- OSPF/RIP: Administrator can select enable or disable, if select enable will apply "IP Routing Setup" of OSPF/RIP function.

## 6.9 Time Policy

| 🖋 Advance -           |          |           |             |      |
|-----------------------|----------|-----------|-------------|------|
| IP Filter             |          |           |             |      |
| Port Group            |          |           |             |      |
|                       | II Polic | ry List   |             |      |
| MAC Filter            | #        | Comment   | Mode        | Edit |
| Virtual Server        | 1        | Polloy 1  | On Sohedule | Edit |
|                       | 2        | Polloy 2  | On Sohedule | Edit |
| IP Routing Setup      |          |           | ·<br>·      |      |
| IP Routing Rule Setup | 9        | Polloy 9  | On Sohedule | Edit |
| Time Polloy           | 10       | Polloy 10 | On Sohedule | Edit |

Please click Edit button to setting IP Routing Rule.

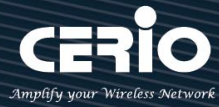

|          |      | Commer | nt Pol | licy 1      |     |     |                |        |              |
|----------|------|--------|--------|-------------|-----|-----|----------------|--------|--------------|
|          |      | Mod    | e      | in Sohedule |     | С   | ) Out Of Soher | lule   |              |
| I Policy | List |        |        |             |     |     |                | Greate | e New Policy |
| #        | Sun  | Mon    | Tue    | Wed         | Thu | Fri | Sat            | Time   | Action       |
| -        | -    | -      |        | -           |     | -   | -              | -      | -            |

- $\triangleright$ Comment: Enter the description of Time Policy rule.
- Mode: Administrator can select on schedule or Out of schedule to execution the rules.  $\succ$

#### **Create New Policy button:**

Administrator can set time for week / start time and end time.

| Time Policy Rules |     |      |     |
|-------------------|-----|------|-----|
| Day of Week       | Sun | Mon  | Tue |
|                   | Wed | Thu  | Fri |
|                   | Sat |      |     |
| Start Time        | 00  | ▼ 00 | •   |
| End Time          | 23  | ▼ 59 | •   |

Click "Save" button to add schedule to policy. There are 10 schedule maximum allowed in the each time policy. All schedules can be edited or removed in the each time policy. Click Reboot button to activate your changes.

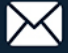

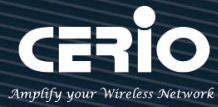

# 7. Utility

# 7.1 Profile Setting

This Functions purpose is to backup current configuration, restore prior configuration or reset back to factory default configurations.

Please click on Utility -> Profile Setting and follow the below setting

| 🗲 Utility –                                                                                 |                                                                                          |
|---------------------------------------------------------------------------------------------|------------------------------------------------------------------------------------------|
| Profile Setting                                                                             |                                                                                          |
| System Upgrade                                                                              |                                                                                          |
| Network Utility                                                                             |                                                                                          |
| Log Maintenanoe                                                                             |                                                                                          |
| Reboot                                                                                      |                                                                                          |
| Profile Setting                                                                             |                                                                                          |
| In this page, you oan save your ourrent oor<br>the system to the faotory (default) settings | nfiguration, restore a previously saved oonfiguration, or restore all of the settings in |
| Save Settings To PC                                                                         | Save                                                                                     |
| Load Settings From PC                                                                       | 瀏覽… 未選擇檔案。                                                                               |
| Reset To Faotory Default                                                                    | Default                                                                                  |
|                                                                                             |                                                                                          |
| Update SSL Certification From Local Hard Drive                                              |                                                                                          |
| Certifioate File                                                                            | 激 プ 北選 指案。 Upload Upload                                                                 |

Save Settings to PC: Click Save button to save the current configuration to a local disk.  $\succ$ 

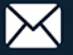

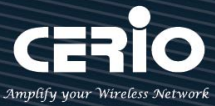

| File Dov      | vnload 🛛 🔀                                                                                                    |
|---------------|----------------------------------------------------------------------------------------------------|
| Do you<br>it? | u want to save this file, or find a program online to open                                                                                                    |
| •••           | Name: config.bin<br>Type: Unknown File Type                                                                                                    |
|               | From: <b>192.168.2.254</b>                                                                                                    |
|               | Find Save Cancel                                                                                                    |
| 2             | While files from the Internet can be useful, some files can potentially<br>harm your computer. If you do not trust the source, do not find a<br>program to open this file or save this file. <u>What's the risk?</u> |

- Load Settings from PC: Click *Browse* button to locate a configuration file to restore, and then click *Upload* button to upload.
- Reset To Factory Default: Click Default button to reset back to the factory default settings and expect Successful loading message. Then, click Reboot button to activate.

# 7.2 System Upgrade

Firmware is the main software image that system needs to respond to requests and to manage real time operations. Firmware upgrades are sometimes required to include new features or bugs fix. It takes around 2 minutes to upgrade due to complexity of firmware. To upgrade system firmware, click Browse button to locate the new firmware, and then click Upgrade button to upgrade.

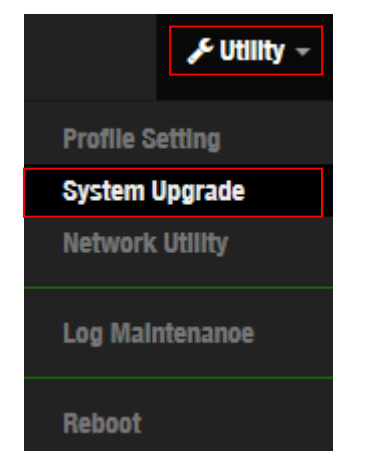

**Firmware Information:** Display the system firmware information.

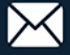

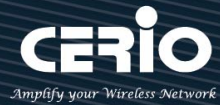

| Firmware Information                                                             |                                                                                                    |
|----------------------------------------------------------------------------------|----------------------------------------------------------------------------------------------------|
| Sometimes it may be necessary to reb<br>delete any of your configuration setting | oot the system if it begins working improperly. Rebooting the system will not gs. Click reboot button to reboot the system. |
| Firmware Version                                                                 | Pme-CPE-AC5 V0.0.22                                                                                                    |
| Firmware Date                                                                    | 2015/07/17 15:18:58                                                                                                    |

#### **Upgrade Via Local PC and TFTP Server:**

The upgrade firmware will support via local PC and TFTP Server and HTTP URL to upgrade system.

| ill Up | ograde Via Local PC         |                                         |        |
|--------|-----------------------------|-----------------------------------------|--------|
|        | Select File                 | <b>瀏覽</b> 未選擇檔案。                        | Upload |
|        | Select File: Administrato   | r can select Firmware file in Local PC. |        |
| ill Up | grade Via TFTP Server       |                                         |        |
|        | TFTP Server IP<br>File Name |                                         | Upload |
|        | TFTP Server: Enter IP ad    | dress for TFTP Server.                  |        |

File Name: Enter file name.  $\geq$ 

| Upgrade Via HTTP URL |        |
|----------------------|--------|
| URL                  | Upload |
|                      |        |

 $\geq$ URL: Administrator can enter path for Firmware file.

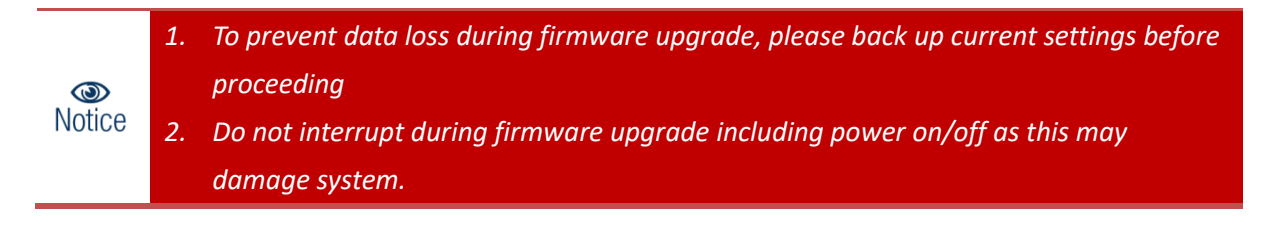

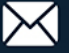

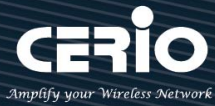

# 7.3 Network Utility

The administrator can diagnose network connectivity via the PING or TRACEROUTE utility. Please click on Utility -> Network Utility and follow the below setting.

| 🗲 Util                    | lity - |                  |        |
|---------------------------|--------|------------------|--------|
| Profile Setting           |        |                  |        |
| System Upgrade            |        |                  |        |
| Network Utility           |        |                  |        |
| Log Maintenanoe<br>Reboot |        |                  |        |
| Ping Utility              |        | Traceroute       |        |
| IP/Domain                 |        | Destination Host | start  |
| Times                     | 5      | Ping Max. Hops   | 6 Stop |
|                           |        |                  |        |

- $\geq$ **Ping**: This utility will help ping other devices on the network to verify connectivity. Ping utility, using ICMP packets, detects connectivity and latency between two network nodes. As result of that, packet loss and latency time are available in the **Result** field while running the PING test.
  - IP/Domain : Enter desired domain name, i.e. www.google.com, or IP address of the destination, and click ping button to proceed. The ping result will be shown in the Result field.
  - **Count**: By default, its 5 and the range is from 1 to 50. It indicates number of connectivity test.
- $\succ$ Traceroute: Allows tracing the hops from the CenOS 5.0 AP device to a selected outgoing IP address. It should be used for the finding the route taken by ICMP packets across the network to the destination host. The test is started using the **Start** button, click **Stop** button to stopped test.
  - **Destination Host**: Specifies the Destination Host for the finding the route taken by ICMP packets across the network.
  - MAX Hop: Specifies the maximum number of hops (max time-to-live value) trace route will probe.

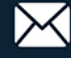

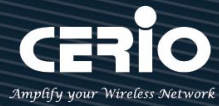

# 7.4 Log Maintenance

Administrator can monitor Log storage status for Session/Authentication and System. Please click on Utility ->Log Maintenance and follow the below setting.

| Futility -<br>Profile Setting<br>System Upgrade<br>Network Utility |           |        |
|--------------------------------------------------------------------|-----------|--------|
| Log Maintenanoe<br>Reboot                                          |           |        |
| Ession Log Maintenance                                             |           |        |
| File Size/Percent                                                  | 16.00KB   | 0%     |
| Keep Date                                                          | 2016-11-2 | Delete |
|                                                                    |           |        |
| Authentication Log Maintenance                                     |           |        |
| File Size/Peroent                                                  | 16.00KB   | 0%     |
| Keep Date                                                          | 2016-11-2 | Delete |
|                                                                    |           |        |
| System Log Maintenance                                             |           |        |
| File Size/Percent                                                  | 16.00KB   | 0%     |
| Keep Date                                                          | 2016-11-2 | Delete |

- File Size/Percent: Display used volume and percentage.  $\geq$
- $\succ$ Keep Date: Display creation date.
  - Delete button: Administrator can click "delete" button to clear log information.

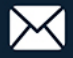

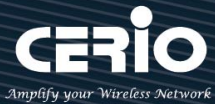

# 7.5 Reboot

This function allows user to restart system with existing or most current settings when changes are made. Click **Reboot** button to proceed and take around three minutes to complete.

| Reboot                                                                                                    |                                                                                   |
|----------------------------------------------------------------------------------------------------|-----------------------------------------------------------------------------------|
| Sometimes it may be necessary to reboot the system if it i<br>any of your configuration settings. Glok reboot button to r | begins working improperly. Rebooting the system will not delete eboot the system. |
|                                                                                                    |                                                                                   |
| Reboot                                                                                                    |                                                                                   |

# 8. Status

# 8.1 Overview

Detailed information on System, Network can be reviewed via this page.

| I Overview       |                     | ∎ Information                     |                                          |                                  |
|------------------|---------------------|-----------------------------------|------------------------------------------|----------------------------------|
| Mode             | Router Mode 🗸       | CPU Usage                         | Memory                                   | Radius Log                       |
| System Name      | DR-3000             | o                                 | 19                                       | 0                                |
| System Time      | 2015/12/22 12:55:32 | 0 <sup>%</sup> 100<br>Session Log | 0 <sup>%</sup> 100<br>Authentication Log | 0 <sup>%</sup> 100<br>System Log |
| System Uptime    | 02:01:38            |                                   | 0                                        |                                  |
| Firmware Version | Pme-AR1100DX V0.0.4 | 0 % 100                           | 0 % 100                                  | 0 % 100                          |
| Firmware Date    | 2016/11/03 14:34:29 | III WANO                          |                                          |                                  |
| ETHO MAC Address | 8c:4d:ea:00:01:02   | IP Address                        | РРРоЕ ~ 111.1                            | 240.176.88/32                    |
| ETH1 MAC Address | 8c:4d:ea:00:01:03   | Received/Transmitted              | 441.404MB / 15.002MB                     |                                  |
| Gateway          | 0.0.0.0             | Aotion                            | Connect Disconnect                       |                                  |
| DNS1             | 168.95.1.1          |                                   |                                          |                                  |
| DNS2             | 8.8.8.8             |                                   |                                          |                                  |
|                  |                     |                                   |                                          |                                  |

 $\succ$ WAN#: Display information for WAN Port setting. Administrator can click Action button to connect or disconnect for WAN Ports.

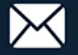

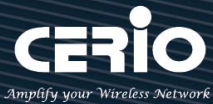

# 8.2 Local System Log

The system log displays system events when system is up and running. Also, it becomes very useful as a troubleshooting tool when issues are experienced in system.

| III System Log |          |          | Refresh |
|----------------|----------|----------|---------|
| Time           | Facility | Severity | Message |
| -              | -        | -        | -       |

- $\geq$ **Time** : The date and time when the event occurred.
- $\geq$ Facility: It helps users to identify source of events such "System" or "User"
- Severity : Severity level that a specific event is associated such as "info", "error", "warning", etc.  $\geq$
- **Message** : Description of the event.  $\geq$
- $\geq$ Click "Refresh" button to renew the log
- $\geq$ Click "Clear" button to clear all the record.

## 8.3 Session Log

If enable syslog server and session log in Cerio's AP, the page can record account for session log. Session log page built-in smart-search function will display account use session information, administrator can use keyword or date approach to discover.

| I≣ Session Log   |       |            |            |  |  |  |
|------------------|-------|------------|------------|--|--|--|
| Name             | Value |            |            |  |  |  |
| Event Time       | None  | 2016-11-21 | 2016-11-21 |  |  |  |
| AP IP            | None  |            |            |  |  |  |
| VLAN ID          | None  |            |            |  |  |  |
| Username         | None  |            |            |  |  |  |
| Protocol         | None  | TCP        |            |  |  |  |
| Source IP        | None  |            |            |  |  |  |
| Destination IP   | None  |            |            |  |  |  |
| Source Port      | None  |            |            |  |  |  |
| Destination Port | None  |            |            |  |  |  |
| Source MAC       | None  |            |            |  |  |  |

Administrators can choose different data type in the search engines.

- $\geq$ None: The program doesn't judge characters, search all the information
- Greater then: Search values for greater than  $\geq$
- Equal: Search values for equal.  $\geq$
- Less then: Search values for less then.  $\geq$

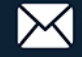

- $\succ$ Between: Search values for between.
- $\geq$ Like: Search similar strings.

| E Sess | ion Log List        |               |         |          |          |              |                 |             |                  |                   |
|--------|---------------------|---------------|---------|----------|----------|--------------|-----------------|-------------|------------------|-------------------|
| #      | Event Time          | AP IP         | VLAN ID | Username | Protocol | Source IP    | Destination IP  | Source Port | Destination Port | Source MAC        |
| 1      | 2015-01-01 08:01:41 | 192.168.2.254 | 0       | test     | UDP      | 192.168.2.10 | 23011001035.250 | 62461       | 1900             | 8C:4D:EA:02:C6:EC |
| 2      | 2015-01-01 08:01:41 | 192.168.2.254 | 0       | test     | тср      | 192.168.2.10 | 12/19/102.217   | 62362       | 443              | 8C:4D:EA:02:C6:EC |
| 3      | 2015-01-01 08:01:42 | 192.168.2.254 | 0       | test     | UDP      | 192.168.2.10 | 192.108.2.1     | 59448       | 53               | 8C:4D:EA:02:C6:EC |
| 4      | 2015-01-01 08:01:42 | 192.168.2.254 | 0       | test     | UDP      | 192.168.2.10 | 199 102.2.1     | 54064       | 53               | 8C:4D:EA:02:C6:EC |
| 5      | 2015-01-01 08:01:42 | 192.168.2.254 | 0       | test     | UDP      | 192.168.2.10 | 132             | 53759       | 53               | 8C:4D:EA:02:C6:EC |
| 6      | 2015-01-01 08:01:42 | 192.168.2.254 | 0       | test     | тср      | 192.168.2.10 | 10111007150     | 62364       | 443              | 8C:4D:EA:02:C6:EC |
| 7      | 2015-01-01 08:01:44 | 192.168.2.254 | 0       | test     | UDP      | 192.168.2.10 | 235.239.235.0.3 | 62461       | 1900             | 8C:4D:EA:02:C6:EC |
| 8      | 2015-01-01 08:01:46 | 192.168.2.254 | 0       | test     | тср      | 192.168.2.10 | 71.126.240.195  | 62366       | 443              | 8C:4D:EA:02:C6:EC |
| 9      | 2015-01-01 08:01:46 | 192.168.2.254 | 0       | test     | UDP      | 192.168.2.10 | 1.2.192.2.1     | 57436       | 53               | 8C:4D:EA:02:C6:EC |
| 10     | 2015-01-01 08:01:46 | 192.168.2.254 | 0       | test     | тср      | 192.168.2.10 | 01.5101.00195   | 62367       | 5222             | 8C:4D:EA:02:C6:EC |
| 11     | 2015-01-01 08:01:47 | 192.168.2.254 | 0       | test     | UDP      | 192.168.2.10 | 239.255.255.250 | 62461       | 1900             | 8C:4D:EA:02:C6:EC |
| 12     | 2015-01-01 08:01:48 | 192.168.2.254 | 0       | test     | тср      | 192.168.2.10 | (92.168.2.)     | 62368       | 80               | 8C:4D:EA:02:C6:EC |

# 8.4 Authentication Log

If enable syslog server and authentication log in Cerio's AP, the page can record account for authentication log. Authentication log page built-in smart-search function will display account use session information, administrator can use keyword or date approach to discover.

| III Authentication Log |      |            |            |  |  |  |  |
|------------------------|------|------------|------------|--|--|--|--|
| Name                   |      | Value      |            |  |  |  |  |
| Event Time             | None | 2016-11-21 | 2016-11-21 |  |  |  |  |
| AP IP                  | None |            |            |  |  |  |  |
| VLAN ID                | None |            |            |  |  |  |  |
| Usemame                | None |            |            |  |  |  |  |
| Source IP              | None |            |            |  |  |  |  |
| Source MAC             | None |            |            |  |  |  |  |
| Event                  | None |            |            |  |  |  |  |

Administrators can choose different data type in the search engines.

- $\geq$ None: The program doesn't judge characters, search all the information
- $\geq$ Greater then: Search values for greater than
- $\succ$ Equal: Search values for equal.
- Less then: Search values for less then.  $\geq$
- $\geq$ Between: Search values for between.
- Like: Search similar strings.  $\geq$

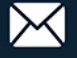

#### III Authentication Log List

| # | Event Time          | AP IP         | VLAN ID | Username | User IP      | User MAC          | Event  |
|---|---------------------|---------------|---------|----------|--------------|-------------------|--------|
| 1 | 2015-01-01 08:01:39 | 192.168.2.254 | 0       | test     | 192.168.2.10 | 8c:4d:ea:02:c6:ec | LOGIN  |
| 2 | 2016-11-21 12:56:50 | 192.168.2.254 | 0       | danny    | 192.168.2.10 | 8c:4d:ea:02:c6:ec | LOGIN  |
| 3 | 2016-11-21 12:57:28 | 192.168.2.254 | 0       | danny    | 192.168.2.10 | 8c:4d:ea:02:c6:ec | LOGOUT |
| 4 | 2016-11-21 12:57:37 | 192.168.2.254 | 0       | test     | 192.168.2.10 | 8c:4d:ea:02:c6:ec | LOGIN  |
| 5 | 2016-11-21 13:02:22 | 192.168.2.254 | 0       | danny    | 192.168.2.10 | 8c:4d:ea:02:c6:ec | LOGIN  |

## 8.5 System Log

If administrator enable syslog server in Cerio's AP, the page can record system log for Cerio APs.

| III System Log |       |                 |            |  |
|----------------|-------|-----------------|------------|--|
| Name           | Value |                 |            |  |
| Event Time     | None  | 2016-11-21      | 2016-11-21 |  |
| Device IP      | None  |                 |            |  |
| Facility       | None  | Kernel messages |            |  |
| Priority       | None  | Emergency       |            |  |
| Message        | None  |                 |            |  |

Administrators can choose different data type in the search engines.

- $\succ$ None: The program doesn't judge characters, search all the information
- $\succ$ Greater then: Search values for greater than
- Equal: Search values for equal.  $\succ$
- $\geq$ Less then: Search values for less then.
- $\succ$ Between: Search values for between.
- $\geq$ Like: Search similar strings.

| Syst | ≣≣ System Log List  |               |          |               |                                        |  |
|------|---------------------|---------------|----------|---------------|----------------------------------------|--|
| #    | Event Time          | AP IP         | Facility | Priority      | Message                                |  |
| 1    | 2016-01-01 08:00:00 | 192.168.2.254 | user     | Informational | PPP BSD Compression module registered  |  |
| 2    | 2016-01-01 08:00:00 | 192.168.2.254 | user     | Informational | PPP MPPE Compression module registered |  |
| 3    | 2016-01-01 08:00:00 | 192.168.2.254 | user     | Informational | NET: Registered protocol family 24     |  |
| 4    | 2016-01-01 08:00:00 | 192.168.2.254 | local0   | Informational | started, version 2.22 cachesize 150    |  |
| 5    | 2016-01-01 08:00:00 | 192.168.2.254 | local0   | Informational | cleared cache                          |  |
| 6    | 2016-01-01 08:00:00 | 192.168.2.254 | local0   | Informational | reading /etc/resolv.conf               |  |
| 7    | 2016-01-01 08:00:00 | 192.168.2.254 | local0   | Informational | using nameserver 192.168.2.1#53        |  |
| 8    | 2016-01-01 08:00:00 | 192.168.2.254 | user     | Informational | PPPoL2TP kernel driver, V1.0           |  |

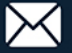

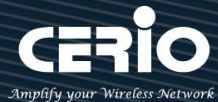

# 9. Technical documents

# 9.1 Example for PPTP/L2TP setup

Create a VPN tunnel use server / client bridge for the PPTP / L2TP protocol, if PPTP server set virtual IP address is 10.10.10.1 then must also set start to end IP address for dynamic configuration, can give VPN client automatically obtain a virtual IP address. The following concept map

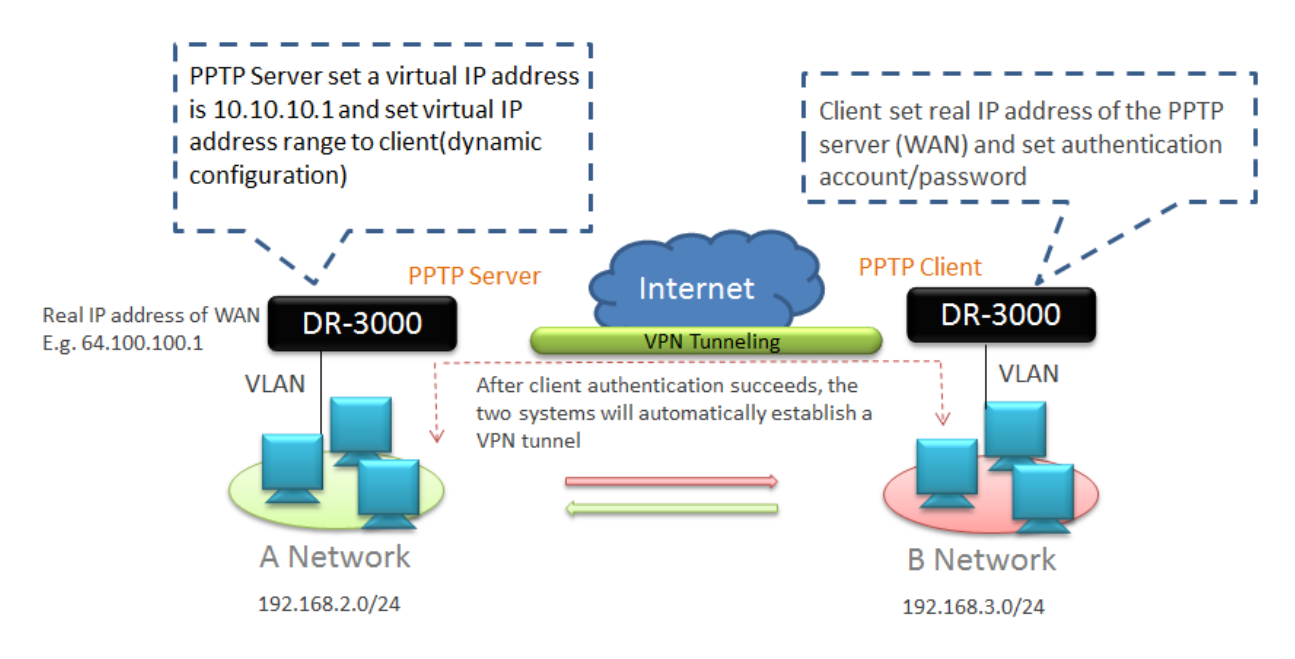

## **PPTP Server setup step**

1. Enable PPTP/LTP Server and set VPN used virtual IP address. (Refer to 3.8 / 3.9 for instructions) PPTP Server Settings

| Connections                | 3           |          | ] |
|----------------------------|-------------|----------|---|
| Local IP Address           | 10.10.10.1  |          |   |
| Remote Start IP<br>Address | 10.10.10.10 |          | ļ |
| Remote End IP<br>Address   | 10.10.10.13 |          | ļ |
| MPPE40                     | Enable      | ODisable |   |
| MPPE128                    | Enable      | Obisable |   |

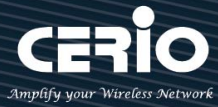

## 2. Create authentication of client account and password

| Account Setup |        |           |  |  |
|---------------|--------|-----------|--|--|
| User Name     | danny  |           |  |  |
| Password      | •••••  |           |  |  |
| PPTP Support  | Enable | ○ Disable |  |  |
| L2TP Support  | Enable | ODisable  |  |  |

#### Setup routing between the two networks

| Routing Rule  |                |     |  |
|---------------|----------------|-----|--|
| Local Subnet  | 192.168.2.0/24 |     |  |
| Remote Subnet | 192.168.3.0/24 | Add |  |

### **PPTP Client setup step**

1. Set real IP address of remote VPN server and authentication account / password. PPTP/L2TP Client Setup

| Active                    | Enable       | $\bigcirc$ Disable |  |
|---------------------------|--------------|--------------------|--|
|                           |              |                    |  |
| PPTP/L2TP Client Settings |              |                    |  |
| Mode                      | ● PPTP       | ○ L2TP             |  |
| Server IP Address         | 64.100.100.1 |                    |  |
| User Name                 | danny        |                    |  |
| Password                  | ••••         |                    |  |
|                           |              |                    |  |
| PPTP Setup                |              |                    |  |
| MPPE40                    | Enable       | ODisable           |  |
| MPPE128                   | Enable       | ODisable           |  |

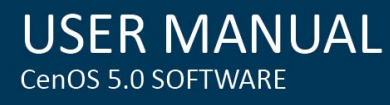

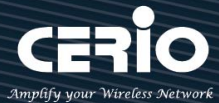

#### 2. Setup routing between the two networks

| R | outina | Rule I   | ist |
|---|--------|----------|-----|
|   | Juning | T CUIC L | 101 |

| # | Local Subnet   | Remote Subnet  | Action |
|---|----------------|----------------|--------|
| 1 | 192.168.3.0/24 | 192.168.2.0/24 | Delete |

When the setting is complete, the both of the network will be through the VPN tunnel for data transmission.

Administrator can track the discovery, both network is used VPN tunnel to transmission.

| Tracin | ng route        | to | 192 | .168 | 8.2. | 10 over | а   | maximum | of | 30 | hops |   |
|--------|-----------------|----|-----|------|------|---------|-----|---------|----|----|------|---|
| 1      | <u>&lt;1 ms</u> | <1 | ms  | <1   | ms   | 192,168 | 3_3 | 1       |    |    |      |   |
| 2      | 10 ms           | 9  | MS  | 9    | MS   | 10.10.  | 10. | 1       |    |    |      | 1 |
| 3.     | 10 ms           | 9  | ms  | 9    | MS   | 192.168 | 3.2 | 2.10    |    |    |      |   |
| Trace  | complete        | 3. |     |      |      |         |     |         |    |    |      |   |

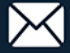

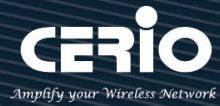

# 9.2 Hotspot function used POS system application

# Ocerio's POS system device by optional.

POS system is authentication device of the special use network control server (SP-800) + Thermal printer. You can refer to SP-800-PRINTER and SP-800-QRCPRT for Cerio's .

Administrator can use SP-800 to generate a new account for the remote control Cerio's Web authentication device and print authentication account.

## Cerio's controller mounted SP-800-PRINTER for POS system application diagram

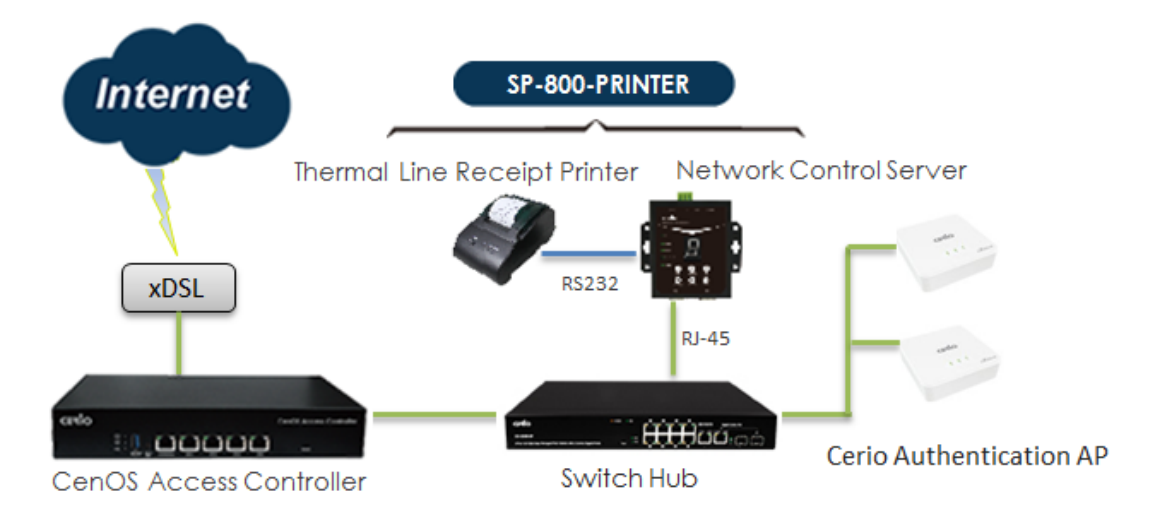

## Cerio's controller mounted SP-800-QRCPRT for POS system application diagram.

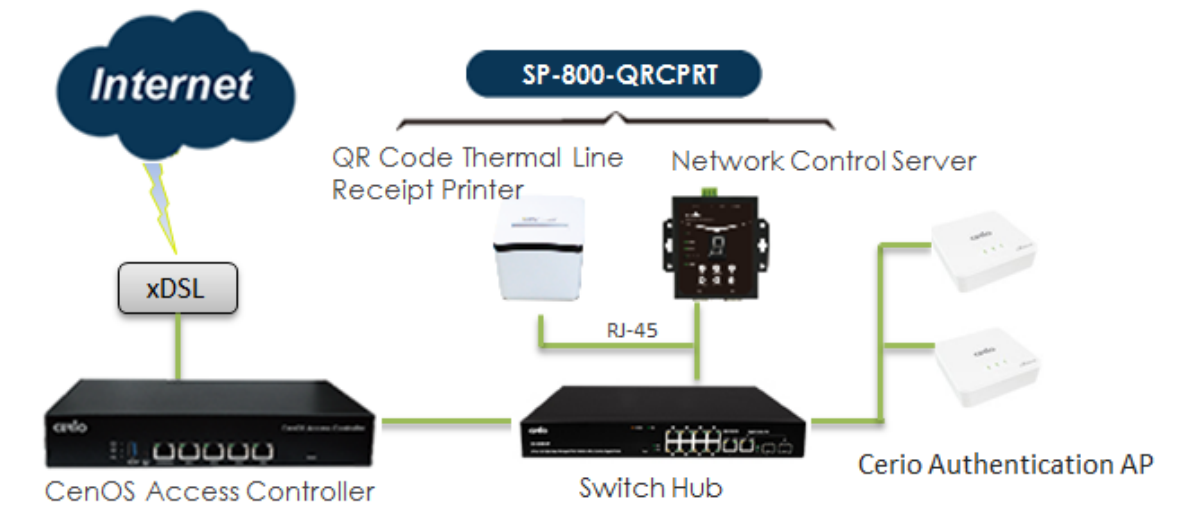

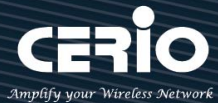

# Login management interface for SP-800

Network control server(SP-800) built-in web management interface. After install POS system architecture, administrator can use network connect to SP-800 interface and management. The SP-800 manager URL is http://192.168.2.253/setting.htm, please open IE or Firefox browser and enter URL address to set function.

| CERIO                  | Network Control Server v1.1 |
|------------------------|-----------------------------|
| COM1 Settings          |                             |
| Data Baud Rate         | 9600 \$                     |
| Data Bits              | 8 🗧                         |
| Data Paritiy           | None 💠                      |
| Stop Bits              | 1 +                         |
| Flow Control           | None 🗘                      |
| Network Settings       |                             |
|                        | Enable DHCP                 |
| Static IP Address      | 192.168.2.253               |
| Static Subnet Mask     | 255.255.2                   |
| Static Default Gateway | 192.168.2.254               |
| Static DNS Server      | 168.95.1.1                  |
| Transmit Timer         | 10                          |
|                        |                             |
| Server:                |                             |
| Server Listening Port  | 5000                        |
|                        | Apply Reset                 |
|                        | Firmware Upgrade            |

- COM1 Setting: Recommend use default  $\geq$
- $\geq$ **Network Setting:** 
  - Enable DHCP: Administrator can select enable or disable DHCP client.
  - Static IP Address: Administrator can set IP address for SP-800.
  - Static DNS Server: Administrator can set IP address for DNS server. •
  - Transmit Timer: system to detect controller connect status (millisecond).
  - Server Listening Port: SP-800 connection to controller use Port. (SP-800 and controller must be set the same port).

After setting is complete, please click Apply button.

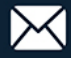

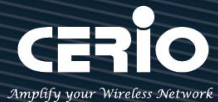

# Install normal thermal printer

#### # Install step for thermal paper

- 1) Open the cover for thermal printer
- 2) Place the thermal paper in the printer groove
- 3) After pull the paper out a small portion please close the lid for thermal printer

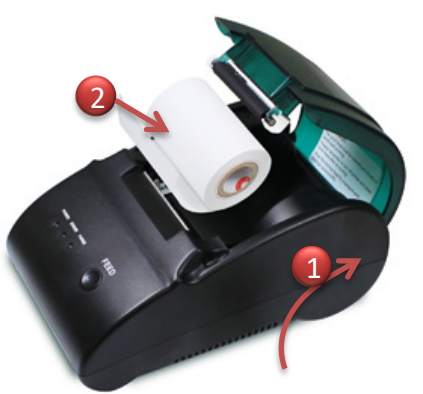

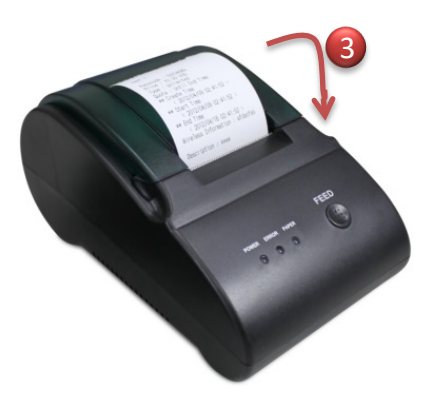

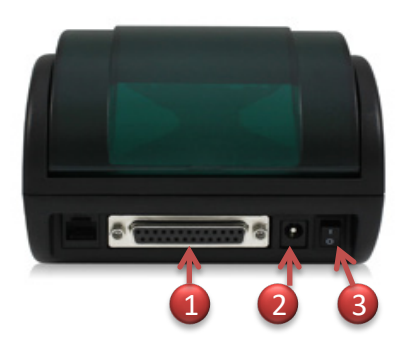

- 1) SP-800 connection to thermal printer use console port
- 2) DC Power in.
- 3) Power on/off switch.

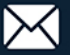

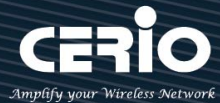

# Install QR Code thermal printer

Behind the printer connection functions support USB / console / RJ-45 /RJ-11 and Power. As follows

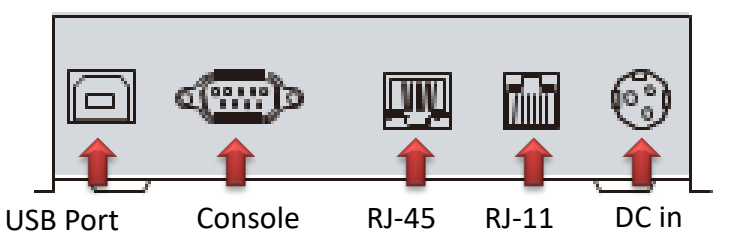

## PS. Connect the controller only need to use RJ-45 and power.

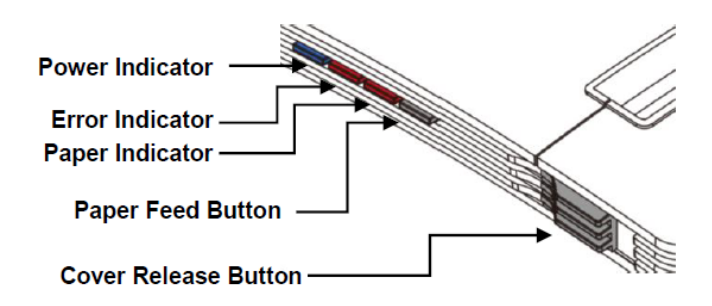

### # Login web page for QR Code printer.

The QR Code printer support web management interface, administrator can login web page and modify IP address for the QR Code printer.

## QR Code Printer default IP address: 192.168.123.100

As follows

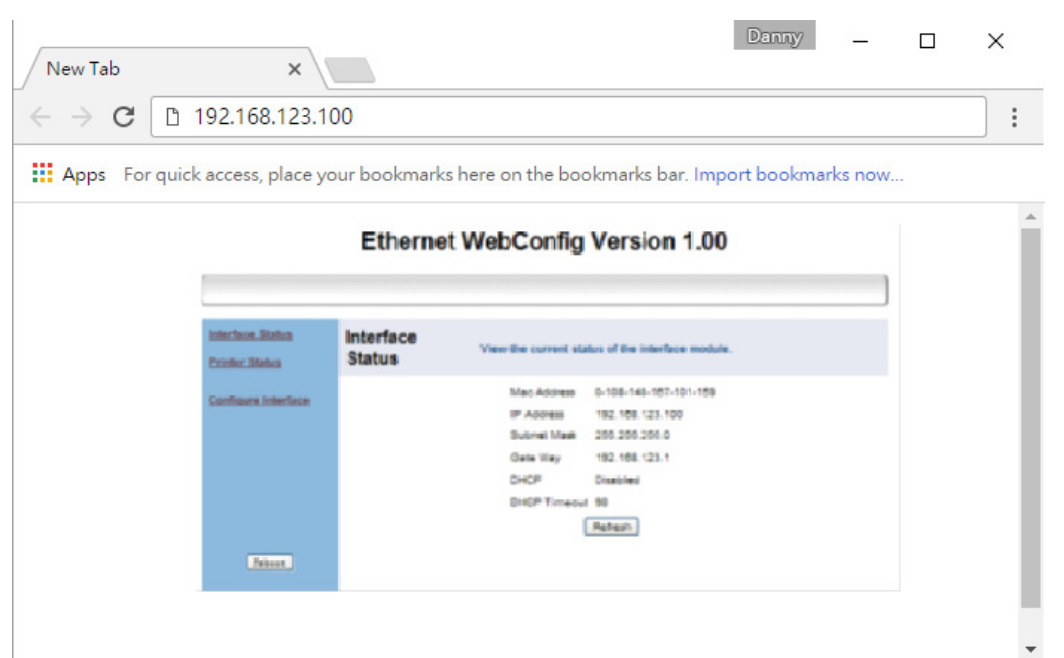

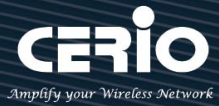

### # Install or Replace Paper Roll for QR code printer

1) Pull the Cover Release Button to open the Cover.

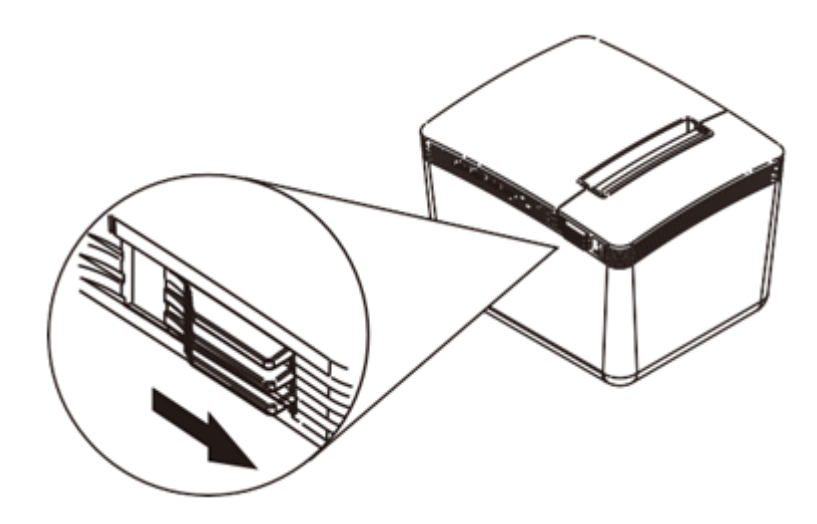

2) Roll out and install the Paper Roll with Holder into the Printer. (with the edges of the paper roll holder fitted onto the holder slots)

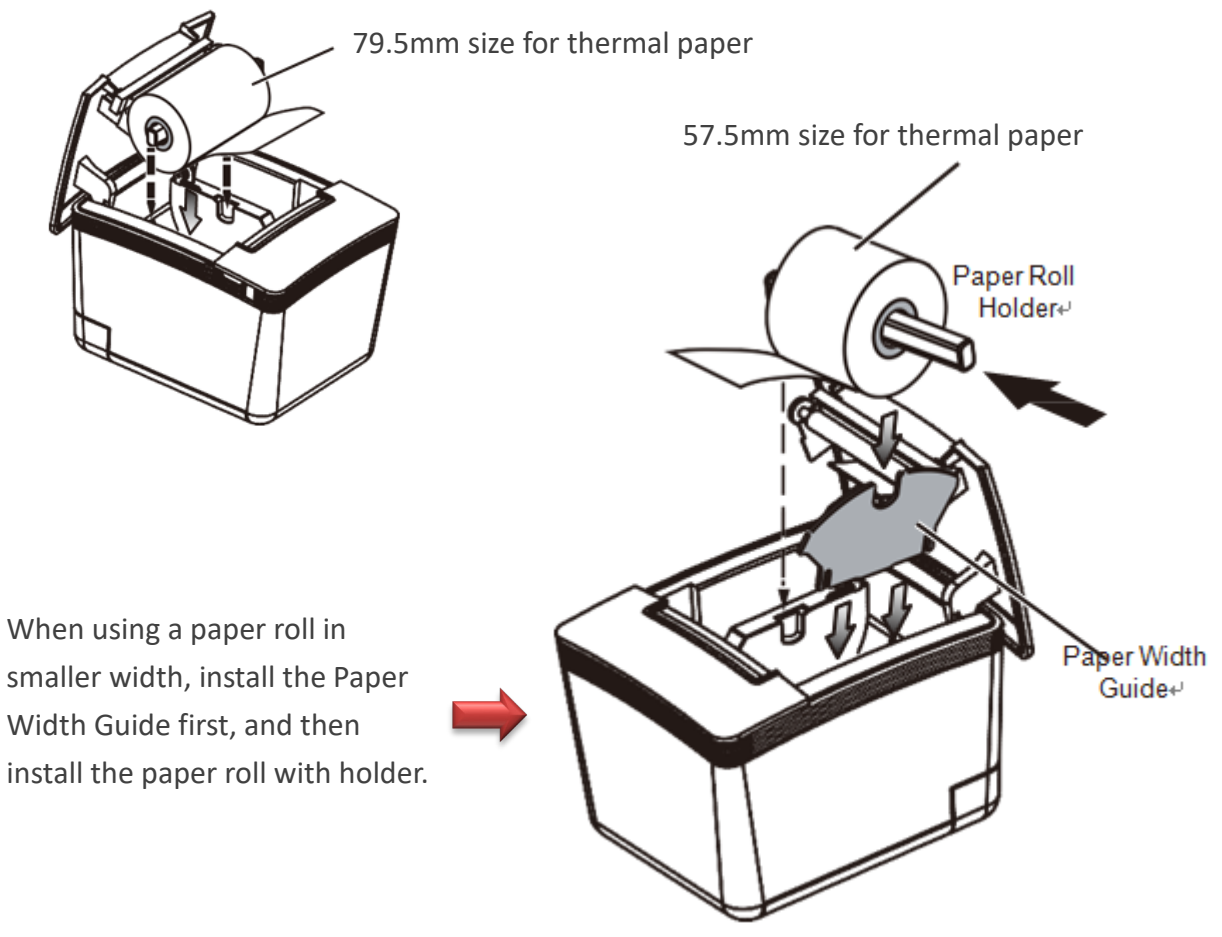

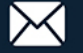

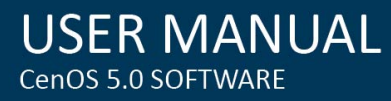

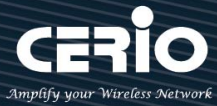

3) Please close the lid for thermal printer.

## **# DIP Switch Setting for QR code Printer**

DIP Switch in printer bottom.

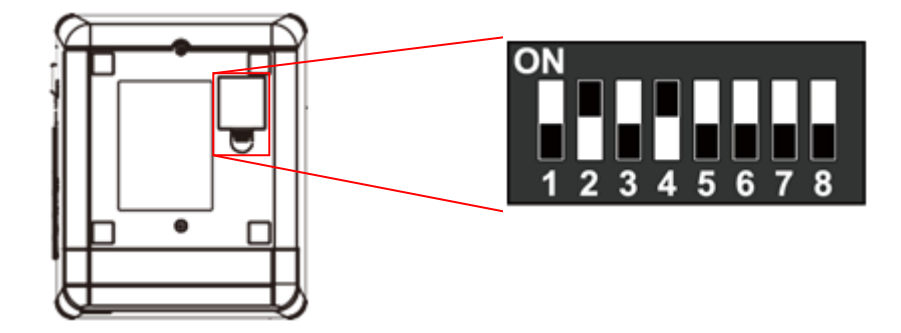

| DIP | Function                | ON    | OFF     |
|-----|-------------------------|-------|---------|
| 1   | Paper Cutter            | No    | Yes*    |
| 2   | Audio Alarm             | Yes * | No      |
| 3   | Print Density           | Dark  | Light * |
| 4   | Two-byte Character Code | *No   | Yes     |
| 5   | Character Per Line      | 42    | 48 *    |
| 6   | Cutter with Cash Drawer | Yes   | No *    |
| 7&8 | Baud Rate Setting       |       | OFF*    |

# Baud Rate Setting (DIP 7, DIP 8)

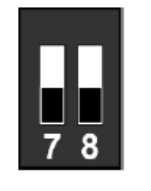

19200 (\*Default)

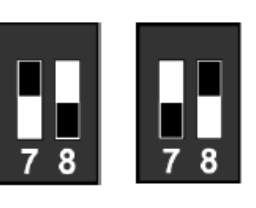

9600 115200

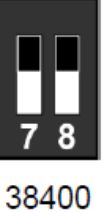

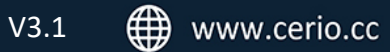

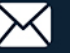

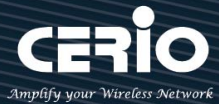

# Set web authentication steps for POS system

Cerio's Web Authentication System consists of the controller and SP-800 + Printer; administrator can use SP-800 remote control Cerio's controller to create an account and print out. The architecture can refer to "POS system application" description

### Set web authentication steps, as follows

(Take Cerio's DR-3000 as the case)

#### Steps1

Login SP-800 web interface to set IP address and set same network segment You can refer to "Login management interface for SP-800"

#### Steps2

If SP-800 with QR code Printer, administrator must set IP address for QR code Printer (same network segment for your network). You can refer to "Install QR Code printer"

#### Steps3

Login Cerio's Controller "DR-3000" page (Refer controller user manual) to enable RADIUS Server. As follows

Please click menu "Account" → "RADIUS Server" for Cerio's DR-3000

| Radius Server       |              |           |
|---------------------|--------------|-----------|
| Service             | Enable       | ○ Disable |
| Authentioation Port | 1812         |           |
| Accounting Port     | 1813         |           |
| Radius Seoret       | (4-32 chars) |           |

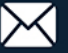

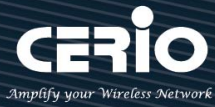

#### Steps4

Set the connection between DR-3000 and SP-800. Please click menu **"Account" →**" **Thermal Printer Setup**" to enable function, as follows

| Thermal Printer List |                                     |               |        |             |              |        |
|----------------------|-------------------------------------|---------------|--------|-------------|--------------|--------|
| Printer#             | Service                             | IP Addres     | S      | Description | Balance Time | Action |
| 1                    | ወ                                   | 192.168.2.253 |        |             | 00:00        | Setup  |
| 2                    | ወ                                   |               |        |             | 00:00        | Setup  |
| 3                    | ወ                                   |               |        |             | 00:00        | Setup  |
| 4                    | ወ                                   |               |        |             | 00:00        | Setup  |
| 5                    | ወ                                   |               |        |             | 00:00        | Setup  |
|                      | Printer Setup                       |               |        |             |              |        |
|                      |                                     | Service       | Enable |             | O Disable    |        |
| -                    | Printer Setur                       |               |        |             |              |        |
|                      | Timer Setup                         |               |        | ~           |              |        |
|                      | IP Address 192.168.2.293            |               |        |             |              |        |
|                      |                                     | Command Port  | 5000   |             |              |        |
|                      | Printer Type Normal Thermal Printer |               |        |             |              |        |

| COM Port         | COM1 |   |    | ~ |
|------------------|------|---|----|---|
| New Look Pasword | 1234 |   |    |   |
| Desoription      |      |   |    |   |
| Balanoe Time     | 00   | ~ | 00 | ~ |

- > IP address: Please enter IP address for SP-800 (You can refer to Login SP-800)
- **Command port:** Please enter Command for SP-800 (You can refer to Login SP-800)
- > **Printer Type:** Administrator can select Printer for normal or QR Code Printer.
- **QR code Printer**: If select QR Code printer, administrator must choose use connection for IP address or com Port.(Recommend use IP address manner.)

| Printer Type       | QRCode Thermal Printer | $\sim$ |
|--------------------|------------------------|--------|
| COM Port           | RJ-45                  | ~      |
| Printer IP Address | 192.168.2.252          |        |
| Printer Port       | 9100                   |        |
| QRCode Type        | Small                  | ~      |

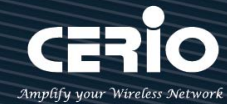

- $\checkmark$ Printer IP Address : Please enter IP address for QR code printer. (You can refer to Install QR Code Printer).
- ✓ Printer Port : Please enter command port for QR Code Printer. (You can refer to Install QR Code Printer)
- $\checkmark$ **QR Code Type** : Administrator can select print out size for QR code.
- $\geq$ **COM Port:** Please select connection type for printer.

| ON Notice | 1. | If use normal thermal printer and connect to com1 port of the SP-800, please select |
|-----------|----|-------------------------------------------------------------------------------------|
|           |    | COM1                                                                                |
|           | 2. | If use OR Code Printer, please select RJ-45                                         |

- $\geq$ New Lock Password : Enter pass key of the DR-3000 to connect SP-800
- $\triangleright$ **Description**: Administrator can enter description.

#### Steps5

Setup internet time rules for package authentication type (DR-3000). Please click menu "Account" → "Package setup". As follows

| Package Setup  |              |         |
|----------------|--------------|---------|
| Paokage Name   | (4-32 chars) |         |
| Desoription    | (4-64 chars) |         |
| Traffio Volume |              | MB      |
| Session Time   |              | Minutes |
| Expire After   |              | Minutes |
| Expiration     | Unlimited    | ~       |

- Package Name: Administrator can set Identify name for the package rules.  $\geq$
- **Description**: Administrator can set the description for package rules.
- Traffic Volume: Administrator can set authentication account use traffic limit for the package  $\geq$ rules.
- $\geq$ Session Time: Administrator can set authentication account use session limit for the package rules. (After the account is signed in, the system will begin counting until the set time is used up. The counting will stop when users log out, and begin counting again once the user signs back in.)
- $\geq$ Expire After: Administrator can set authentication account use how many hours expire.( After the account is signed in, the system start counted time until the end time.)

+(886) 2-8911-6160

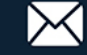

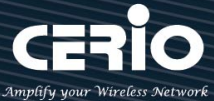

**Expiration**: Administrator can select Unlimited or Per Day or Until Time.

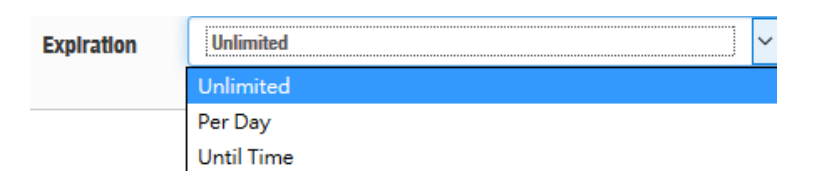

**USER MANUAL** 

CenOS 5.0 SOFTWARE

- ✓ **Unlimited:** After the account is signed in, the system does not count the time
- ✓ **Per Day:** After the account is signed in, the system start counted time until the end time.
- ✓ Until Time: After the account is signed in, the system will begin counting until the set time is used up. The counting will stop when users log out, and begin counting again once the user signs back in.

| Account Rule     |                    |                     |                      |
|------------------|--------------------|---------------------|----------------------|
| User Name Length | (3-16)             |                     |                      |
| User Name Type   | ⊖ <sub>Digit</sub> | $^{\circ}$ Letters  | ⊖ <sub>MIx</sub>     |
|                  | No L/I/1           | □ <sub>No 0/0</sub> | □_ <sub>No</sub> U/V |
| Password Length  | (4-16)             |                     |                      |
| Password Type    | ⊖ <sub>Digit</sub> | $^{\circ}$ Letters  | ⊖ <sub>Mix</sub>     |
|                  | No L/I/1           | □ No 0/0            | No U/V               |

PS. Package list (0~9) is Network control server (SP-800) code, administrator can choose number to print out account.

| Package List Create New Package |        |                      |              |                |              |            |        |  |
|---------------------------------|--------|----------------------|--------------|----------------|--------------|------------|--------|--|
| #                               | Name   | Description          | Session Time | Traffic Volume | Expire After | Expiration | Action |  |
| 0                               | TEST-1 | no time              |              | 0B             |              |            | Edit 🔶 |  |
| 1                               | test-2 | 60Mbps Trafflo       |              | 60.00MB        |              |            | Edit 🔶 |  |
| 2                               | test-8 | use 120 minutes time | 2Hour(s)     | OB             |              |            | Edit 🔶 |  |
| 3                               | Test-4 | use 120 minutes expl |              | OB             | 2Hour(s)     |            | Edit 🖕 |  |

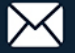

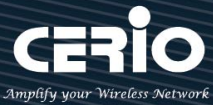

#### Steps6

The system time is very important, administrator must set system time is right. Please click DR-3000 menu "System" → "Time Server" to set system time.

PS. Recommend select update the system time for the NTP Server

| System Time |                     |          |  |
|-------------|---------------------|----------|--|
| Looal Time  | 2016/12/02 13:42:09 |          |  |
| Mode        | NTP Server          | ○ Manual |  |

The above procedure will complete the DR-3000 setting

#### # Enable Web authentication for Access Point

Hot spots web authentication architecture must be with combine Cerio's CenOS5.0 access point. As follows

#### Steps7

Enable Web authentication for Cerio's CenOS5.0 Access Point. (You can refer user manual for Access Point), As follows for Cerio's Access Point.

1) Enables web authentication function. Please click "System" → "Authentication" for Cerio's Access Point.

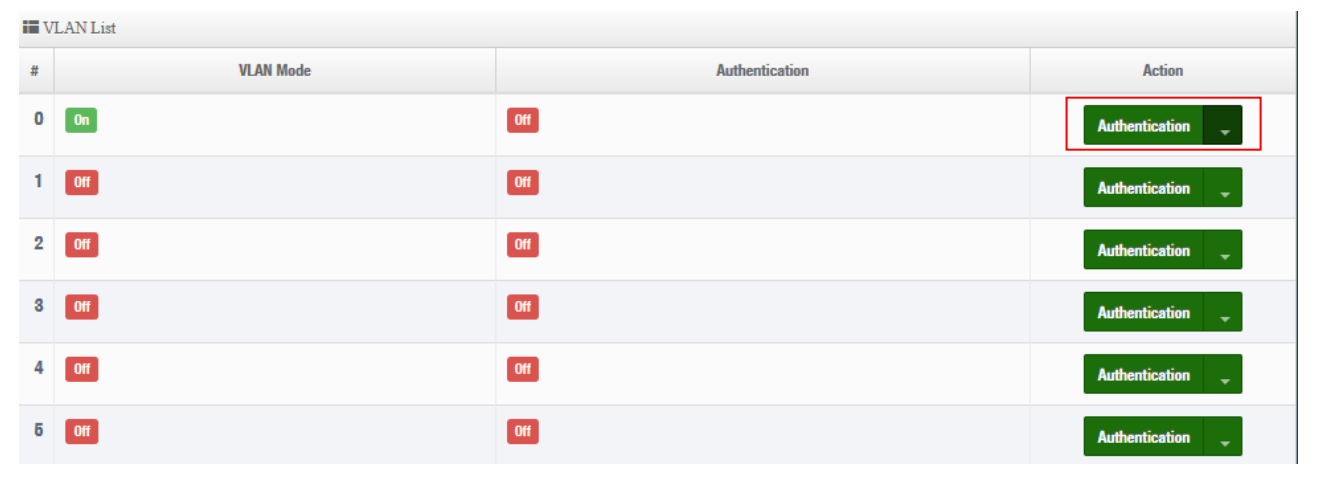

2) Click Authentication button and enable the function.

| Authentication |        |           |
|----------------|--------|-----------|
| Authentioation | Enable | ○ Disable |

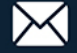
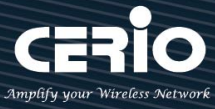

3) Enable authentication for RADIUS Server and set IP address for DR-3000.

| Radius Setup        |             |           |      |
|---------------------|-------------|-----------|------|
| Radius              | • Enable    | ○ Disable |      |
| Display Name        | Radius User |           |      |
| Primary Server IP   | 192.168.2.1 |           |      |
| Secondary Server IP | Options     |           |      |
| Authentioation Port | 1812        |           | Port |
| Accounting Service  | 1813        |           | Port |
| Authentioation Type |             | ● CHAP    |      |
| Seoret Key          | •••••       |           |      |

## Steps8

Set system time for Cerio's Access Point. Please click menu "System" → "Time server".

## Steps9

The system time is very important, administrator must set system time is right. Please click (Cerio's Access Point) menu "System" → "Time Server" to set system time.

PS. Recommend select update the system time for the NTP Server

| System Time |                     |          |  |
|-------------|---------------------|----------|--|
| Looal Time  | 2016/12/02 13:42:09 |          |  |
| Mode        | NTP Server          | O Manual |  |

## This completes all architecture settings

Administrator can click SP-800 "Print" button will print account and password of the tickets.

## As follows

Package : test1 Username : Zrks Password : 4652 Traffic Volume : Unlimited Session Time : Unlimited Expire After : Unlimited Expiretion : 2016/11/03 16:00:00

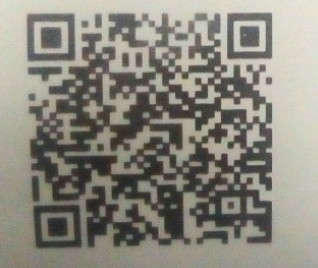

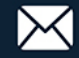